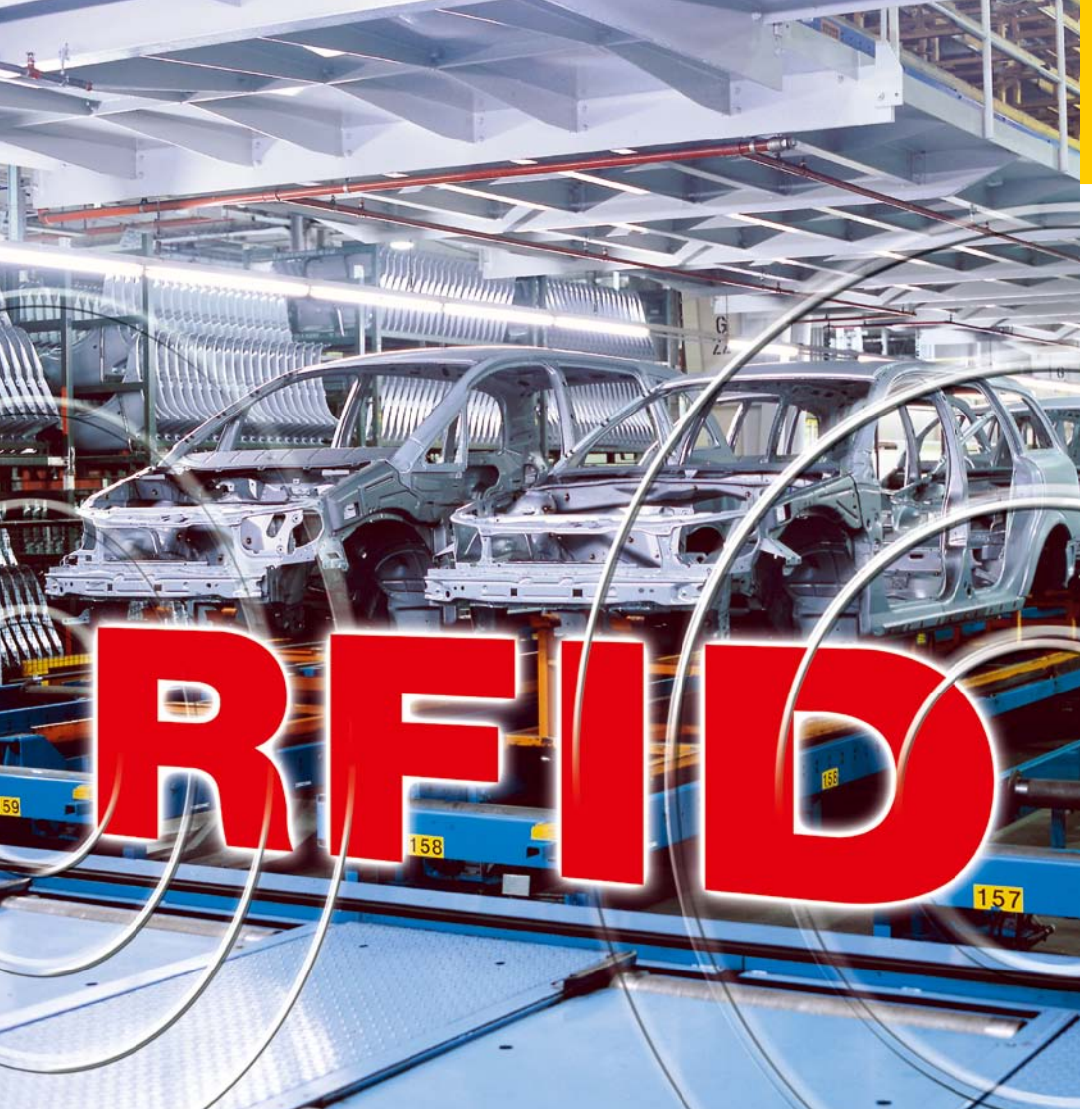

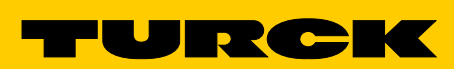

Industri<mark>elle</mark> Au<mark>tomation</mark>

# BENUTZER-HANDBUCH

BL IDENT®-SOFTWARE RDEMO FÜR UHF-SCHREIB-LESE-KÖPFE

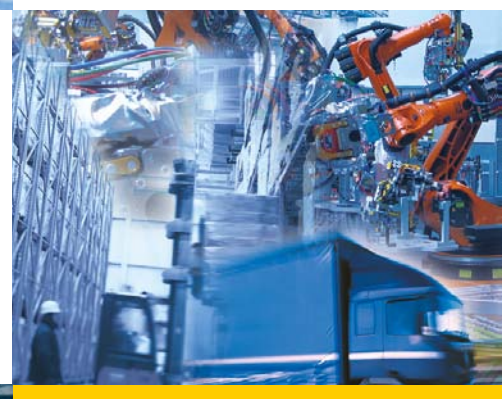

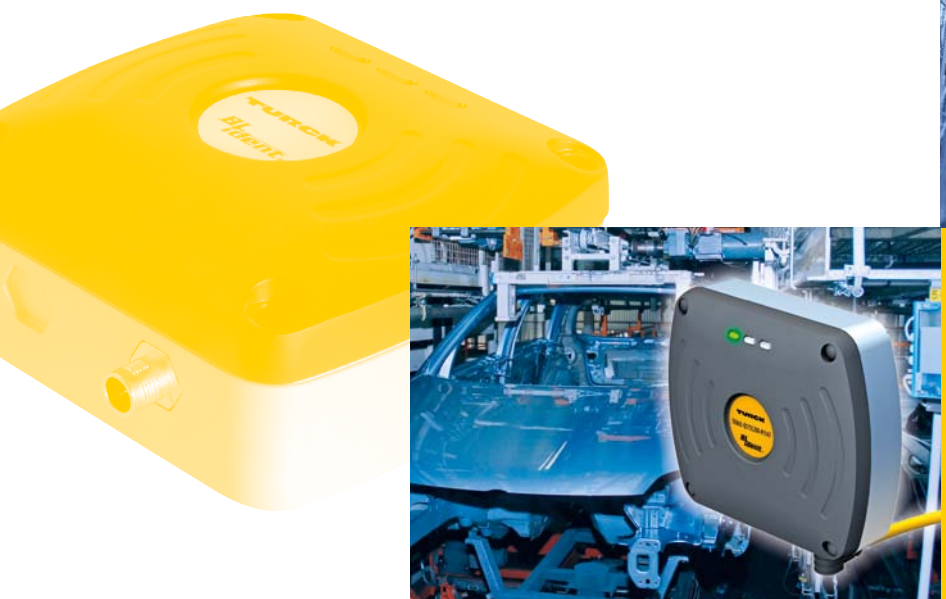

# Sense it! Connect it! Bus it! Solve it!

# Inhalt

**BL ident®-Software RDemo** 

| 8                                                                                                    | Störungen beseitigen                                                                                                    | 61                                                                     |
|----------------------------------------------------------------------------------------------------|----------------------------------------------------------------------------------------------------|------------------------------------------------------------------------|
| 7<br>7.1<br>7.2<br>7.3<br>7.4<br>7.4.1<br>7.4.2<br>7.5<br>7.6                                                  | Software bedienen<br>Schreib-Lese-Köpfe testen<br>Schreib-Lese-Köpfe konfigurieren mit WebConfig<br>EPC Class1 Gen2-Datenträger personalisieren<br>EPC Class1 Gen2-Datenträger – Funktionen ausführen<br>Beispiel: "Access"-Kommando senden<br>"Tag Functions"<br>Funktion "Tag Capture Control" bedienen<br>Beispiel: Capture-Box aufbauen | 35<br>35<br>36<br>38<br>39<br>40<br>54<br>59                           |
| 6<br>6.1<br>6.2<br>6.3<br>6.3.1                                                                                | Software in Betrieb nehmen<br>Schreib-Lese-Köpfe mit dem PC verbinden<br>Verbindung zwischen RDemo und Schreib-Lese-Kopf herstellen<br>WebConfig und zusätzliche Software integrieren<br>Informationen über zusätzliche Software in RDemo einsehen                                                                                          | 29<br>30<br>31<br>33<br>34                                             |
| 5<br>5.1<br>5.2                                                                                                | Software installieren<br>Systemanforderungen<br>Installieren                                                                                                    | 27<br>27<br>27                                                         |
| 4<br>4.1<br>4.2<br>4.3<br>4.3.1<br>4.3.2<br>4.3.3<br>4.3.4<br>4.3.5<br>4.3.6<br>4.3.7<br>4.3.8<br>4.3.9<br>4.4 | Softwarebeschreibung<br>Aufbau und Funktionen<br>Startmenü<br>Hauptmenü<br>Untermenü "File"<br>Untermenü "Port"<br>Untermenü "Reader"<br>Untermenü "Reader"<br>Untermenü "Transponder" – Daten lesen und schreiben<br>Untermenü "RF power"<br>Untermenü "Special Functions"<br>Untermenü "Options"<br>Untermenü "View"<br>Untermenü "?"     | 6<br>7<br>7<br>8<br>11<br>13<br>15<br>18<br>19<br>21<br>22<br>26<br>27 |
| 2<br>2.1<br>3<br>3.1                                                                                           | Hinweise zum Produkt<br>Hersteller und Service<br>Zu Ihrer Sicherheit<br>Bestimmungsgemäße Verwendung                                                                                                    | 6<br>6<br>6                                                            |
| 1<br>1.1<br>1.2<br>1.3<br>1.4<br>1.5                                                                           | Über dieses Handbuch<br>Zielgruppen<br>Symbolerläuterung<br>Mitgeltende Unterlagen<br>Namenskonvention<br>Feedback zu diesem Handbuch                                                                                                    | 5<br>5<br>5<br>5<br>5<br>5<br>5                                        |

# Über dieses Handbuch

## 1 Über dieses Handbuch

Das Handbuch beschreibt den Aufbau, die Funktionen und den Einsatz der Software und hilft Ihnen, die Software bestimmungsgemäß zu bedienen. Lesen Sie dieses Handbuch vor dem Gebrauch der Software aufmerksam durch und bewahren Sie das Handbuch auf, solange das Gerät genutzt wird. Falls Sie die Software weitergeben, geben Sie auch dieses Handbuch mit.

## 1.1 Zielgruppen

Das Handbuch muss von jeder Person gelesen und beachtet werden, die für eine der folgenden Aufgaben verantwortlich ist:

- Inbetriebnahme
- Einstellung
- Prüfung und Wartung
- Störungsbehebung

## 1.2 Symbolerläuterung

In diesem Handbuch werden folgende Symbole verwendet:

## HINWEIS

Unter HINWEIS finden Sie Tipps, Empfehlungen und wichtige Informationen. Die Hinweise erleichtern die Arbeit, enthalten Infos zu speziellen Handlungsschritten und helfen, Mehrarbeit durch falsches Vorgehen zu vermeiden.

### HANDLUNGSAUFFORDERUNG

Dieses Zeichen kennzeichnet Handlungsschritte, die der Anwender auszuführen hat.

### HANDLUNGSRESULTAT

Dieses Zeichen kennzeichnet relevante Resultate von Handlungen und Handlungsabfolgen.

## 1.3 Mitgeltende Unterlagen

Ergänzend zu diesem Dokument finden Sie in der TURCK-Produktdatenbank folgende Unterlagen: BL ident<sup>®</sup> Software WebConfig (D500010)

Benutzerhandbuch RFID-System – Installation des BL ident<sup>®</sup>-UHF-Systems (D101830)

### 1.4 Namenskonvention

In der Software RDemo werden die Begriffe "Tag" und "Transponder" synonym zu "Datenträger" und der Begriff "Reader" synonym zu "Schreib-Lese-Kopf" gebraucht.

## 1.5 Feedback zu diesem Handbuch

Wir sind bestrebt, dieses Handbuch ständig so informativ und übersichtlich wie möglich zu gestalten. Haben Sie Anregungen für eine bessere Gestaltung oder fehlen Ihnen Angaben im Handbuch, schicken Sie Ihre Vorschläge an techdoc@turck.com.

## 2 Hinweise zum Produkt

Dieses Handbuch beschreibt die Software RDemo in der Version 1.80.0014. Das Handbuch ist für qualifiziertes Fachpersonal bestimmt.

### 2.1 Hersteller und Service

TURCK unterstützt Sie bei Ihren Projekten von der ersten Analyse bis zur Inbetriebnahme Ihrer Applikation. In der TURCK-Produktdatenbank finden Sie Software-Tools für Programmierung, Konfiguration oder Inbetriebnahme, Datenblätter und CAD-Daten in verschiedenen Exportformaten. Über folgende Adresse gelangen Sie direkt in die Produktdatenbank: www.turck.de/produkte

Für weitere Fragen ist das Sales-und-Service-Team in Deutschland telefonisch unter folgenden Nummern zu erreichen:

Vertrieb: +49 208 4952-380
 Technik: +49 208 4952-390
 Außerhalb Deutschlands wenden Sie sich bitte an Ihre TURCK-Landesvertretung.

Hans Turck GmbH & Co. KG Witzlebenstraße 7 45472 Mülheim an der Ruhr Germany

## 3 Zu Ihrer Sicherheit

Das Produkt ist nach dem neuesten Stand der Technik konzipiert. Dennoch gibt es Restgefahren. Um Gefahren zu vermeiden, müssen Sie die Sicherheitshinweise beachten. Für Schäden durch Nichtbeachtung von Sicherheitshinweisen übernimmt TURCK keine Haftung.

### 3.1 Bestimmungsgemäße Verwendung

Die Software RDemo dient zum Testen von TURCK-Schreib-Lese-Köpfen für den UHF-Bereich. UHF-Datenträger können mit RDemo beschrieben und gelesen werden.

RDemo ist mit den folgenden TURCK-Schreib-Lese-Köpfen kompatibel

- TN...-Q240L280-H1147
- TN...-Q175L200-H1147
- TN...-Q120L130-H1147

## 4 Softwarebeschreibung

Die TURCK-Schreib-Lese-Köpfe für den UHF-Bereich kommunizieren mit Hilfe des "deBus"-Protokolls. Eine detaillierte Beschreibung aller Kommandos ist im entsprechenden Protokoll enthalten und kann bei TURCK angefordert werden (siehe Kapitel "Hersteller und Service").

Die einzelnen Schreib-Lese-Köpfe verfügen über unterschiedliche Ausstattungsmerkmale. Wird eine Verbindung zu einem angeschlossenen Schreib-Lese-Kopf aufgebaut, erkennt RDemo das entsprechende Gerät und deaktiviert nicht unterstützte Menüpunkte. Diese sind anschließend hellgrau hinterlegt und nicht mehr anwählbar. Mit jeder Abfrage der Geräteversion wird eine neue Gerätekennung durchgeführt.

## 4.1 Aufbau und Funktionen

- Anzeige von gelesenen Datenträgerdaten
- Anzeige eines Protokolls der Kommunikation zwischen Host oder PC und Schreib-Lese-Kopf
- Aufzeichnung der Schnittstellenkommunikation zwischen Host oder PC und Schreib-Lese-Kopf
- Senden von anwenderspezifischen deBus-Kommandos
- Visuelle Darstellung von gelesenen Datenträgern
- Beschreiben von Datenträgern mit einer fortlaufenden Nummer
- Senden von datenträgerspezifischen Kommandos

## 4.2 Startmenü

| Fale Post  | Reader Transporder  | BE money Couried      | Fourtieres Ontione | New 1          |                              |      |                     |
|------------|---------------------|-----------------------|--------------------|----------------|------------------------------|------|---------------------|
| Trigger On | Trigger Off Version | WebConfig de          | Bus Detect         | RF On RF OH    | Read. Write.                 | s BL | Turior<br>Provident |
| Transport  | der Data            |                       |                    |                |                              |      |                     |
|            |                     |                       |                    |                |                              |      |                     |
|            |                     |                       |                    |                |                              |      |                     |
|            |                     |                       |                    |                |                              |      |                     |
|            |                     |                       |                    |                |                              |      |                     |
|            |                     |                       |                    |                |                              |      |                     |
|            |                     |                       |                    |                |                              |      |                     |
|            |                     |                       |                    |                |                              |      |                     |
|            |                     |                       |                    |                |                              |      |                     |
|            |                     |                       |                    |                |                              |      |                     |
|            |                     |                       |                    |                |                              |      |                     |
| -          |                     |                       |                    |                |                              |      |                     |
| Monitor    | F                   |                       |                    |                |                              |      |                     |
|            |                     |                       |                    |                |                              |      |                     |
|            |                     |                       |                    |                |                              |      |                     |
|            |                     |                       |                    |                |                              |      |                     |
|            |                     |                       |                    |                |                              |      |                     |
|            |                     |                       |                    |                |                              |      |                     |
|            |                     |                       |                    |                |                              |      |                     |
|            |                     |                       |                    |                |                              |      |                     |
|            |                     |                       |                    |                |                              |      |                     |
|            |                     |                       |                    |                |                              |      |                     |
|            |                     |                       |                    |                |                              |      |                     |
| COMA       |                     | And the second second | 27                 | 21.05.01 45.16 | 14771 TAISON 01772 200 H1147 | 12   |                     |

Abb. 1: Startmenü

- Im Startmenü haben Sie Zugriff auf die folgenden Elemente:
- Hauptmenü (siehe Kap. 4.3)
- Menüleiste: Dient zum Senden von Kurzbefehlen an den Schreib-Lese-Kopf. Zusätzliche Buttons können über das Menü "view" > "buttons" im Hauptmenü ein- und ausgeblendet werden (siehe Kap. 4.4).
- Fenster "Transponder data": Zeigt gelesene Datenträger-Daten an (z. B. Datenträger-ID oder Blockdaten).
- Fenster "Monitor": Zeigt die Schnittstellenkommunikation zwischen Host oder PC und Schreib-Lese-Kopf an. Kommandos vom Host oder PC an den Schreib-Lese-Kopf werden in grün, Antworten vom Schreib-Lese-Kopf an den Host oder PC in rot dargestellt.
- Statusanzeige "deBus-Adresse": Zeigt die deBus-Adresse an, die RDemo als Zieladresse zur Kommunikation mit dem Schreib-Lese-Kopf verwendet.
- Statusanzeige "Versionsnummer": Zeigt die Versionsnummer des angeschlossenen Schreib-Lese-Kopfs an
- Statusanzeige "xx ms": Zeigt die Zeit zwischen gesendetem Kommando des Hosts oder PCs und der Antwort des Schreib-Lese-Kopfs in ms an (nicht genau).
- Statusanzeige "Kommunikation": Zeigt die Antwort des Schreib-Lese-Kopfs an.
- Statusanzeige "COMX": Zeigt den COM-Port oder das Interface an, das RDemo aktuell verwendet.

## 4.3 Hauptmenü

| 🖪 R  | Demo 1 | .80.0014    | ARA        | A           | 24           | Manual               |          |        | -    |       |      |
|------|--------|-------------|------------|-------------|--------------|----------------------|----------|--------|------|-------|------|
| File | Port   | Reader T    | ransponder | RF power Sp | ecial Functi | ons Option           | s View ? |        |      |       |      |
| Trig | ger On | Trigger Off | Version    | WebConfig   | deBus        | des<br>Bus<br>Detect | RF On    | RF Off | Read | Write | Poll |

### Abb. 2: Hauptmenü

Im Hauptmenü haben Sie Zugriff auf die verschiedenen Funktionen von RDemo. Je nach angeschlossenem Gerätetyp werden die verfügbaren RDemo-Funktionen aktiviert oder deaktiviert. Nicht verfügbare Funktionsgruppen und Funktionen sind grau hinterlegt.

Das Hauptmenü enthält die folgenden Untermenüs:

- File
- Port
- Reader
- Transponder
- RF Power
- Special Functions
- Options
- View
- ?

### 4.3.1 Untermenü "File"

Über das Menü "File" kann die Kommunikation zwischen Host oder PC und Schreib-Lese-Kopf aufgezeichnet und in einem Logfile (\*.txt) abgespeichert werden.

|    | RDemo 1.80.0014                                                 |                  | $\sim$    |               |                     |    | -      |        |      |     |
|----|-----------------------------------------------------------------|------------------|-----------|---------------|---------------------|----|--------|--------|------|-----|
| Fi | le Port Reader Transpond                                        | ler RF powe      | r Sj      | pecial Functi | ions Optior         | ns | View ? |        |      |     |
|    | Select Existing Logfile<br>Create New Logfile<br>Launch Logfile | Strg+O<br>Strg+N | g<br>nfig | deBus         | de<br>Bus<br>Detect |    | RF On  | RF Off | Read | Wri |
|    | Logfile Options                                                 |                  |           |               |                     |    |        |        |      |     |
|    | Exit                                                            |                  |           |               |                     |    |        |        |      |     |

Abb. 3: Menü "File"

### Select Existing Logfile... (Strg+O)

Über "Select Existing Logfile..." oder die Tastenkombination Strg+O kann ein zuvor erzeugtes Logfile ausgewählt werden.

### Create New Logfile... (Strg+N)

Über "Create New Logfile..." oder die Tastenkombination Strg+N kann ein neues Logfile erstellt werden.

| Create New Logfile                                                                                                    | atenträger (C:) › Programme (x86) I | Turck Software      Rdemo | ✓ 4 <sub>2</sub> Rder | mo durchsuchen  | ×<br>P |
|----------------------------------------------------------------------------------------------------|-------------------------------------|---------------------------|-----------------------|-----------------|--------|
| Organisieren 👻 Neuer                                                                                                    | Ordner                              |                           |                       | :== •           | 0      |
| 📃 Desktop 🔺                                                                                                    | Name                                | Änderungsdatum            | Тур                   | Größe           |        |
| 🗼 Downloads<br>🗐 Zuletzt besucht                                                                                                  | 🖺 RDemoLog.txt                      | 13.05.2014 12:06          | Textdokument          | 0 KB            |        |
| <ul> <li>⇒ Bibliotheken</li> <li>⇒ Allgemein</li> <li>⇒ Bilder</li> <li>⇒ Dokumente</li> <li>→ Musik</li> <li>➡ Videos</li> </ul> |                                     |                           |                       |                 |        |
| Computer<br>Lokaler Datenträg<br>Daten (D:)                                                                                       |                                     |                           |                       |                 |        |
| Dateiname: RDem                                                                                                    | oLog.txt                            |                           |                       |                 | •      |
| Dateityp: Textfile                                                                                                    | e (*.txt)                           |                           |                       |                 | •      |
| ) Ordner ausblenden                                                                                                    |                                     |                           | Spe                   | eichern Abbrech | en     |

Abb. 4: Fenster "Create New Logfile"

Ein Klick auf den Button "Speichern" im Fenster "Create New Logfile" öffnet das Kommandofenster zur Aktivierung der Log-Funktion.

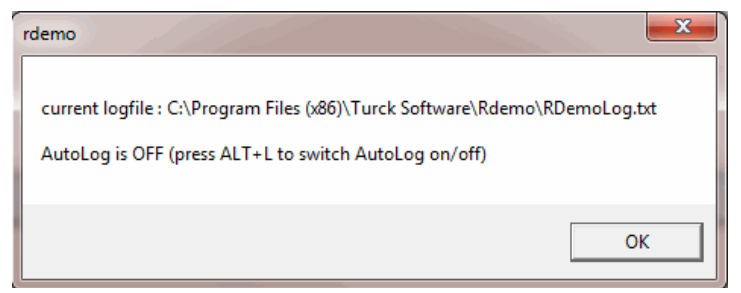

Abb. 5: Kommandofenster zur Aktivierung der Log-Funktion

Der Log-Vorgang kann über die Tastenkombination "Alt+L" ein- und ausgeschaltet werden. Ist die Log-Funktion aktiviert, wird der aktuelle Status des Logfiles in der Kopfzeile des Fensters "Transponder Data" angezeigt.

| 📑 RE                                                                                               | Demo 1 | L.80.0014  |             |             |                |                      | -        |        |  |
|----------------------------------------------------------------------------------------------------|--------|------------|-------------|-------------|----------------|----------------------|----------|--------|--|
| File                                                                                               | Port   | Reader     | Transponder | RF power Sp | pecial Functio | ons Option           | s View ? |        |  |
| Trigg                                                                                              | er On  | Trigger Of | Version     | WebConfig   | deBus          | des<br>Bus<br>Detect | RF On    | RF Off |  |
| 0 / 0AutoLog : 0 new lines in : C:\Program Files (x86)\Turck Software\Rdemo\RDemoLog.txt (0 bytes) |        |            |             |             |                |                      |          |        |  |

Abb. 6: Anzeige aktueller Status des Logfiles

### Launch Logfile

Über "Launch Logfile" gelangen Sie zur Ansicht des zuletzt erzeugen Logfiles.

| l | RDemoLog3.txt - Editor                                                                      |
|---|---------------------------------------------------------------------------------------------|
| ł | Datei Bearbeiten Format Ansicht ?                                                           |
|   | Date bearberter format Anscht :<br>22.07.2014 13:22:45,111111111111111111111111111111111111 |
|   |                                                                                             |
| l | 4                                                                                           |

Abb. 7: Beispiel-Ansicht eines Logfiles

### Logfile Options...

Über "Logfile Options…" können Sie einstellen, welche Daten im Logfile gespeichert werden sollen. Das Fenster "Logfile Options" gliedert sich in vier Bereiche.

| Logfile Options                                                                                                    | X                                                                                                    |
|----------------------------------------------------------------------------------------------------|----------------------------------------------------------------------------------------------------|
| Select options for the AutoLog feature. [NOTE : In F                                                                                                    | RDemoALT+L switches logging on/off)                                                                      |
| Infos written to the logfile         Image: Constraint of the logfile         Image: Constraint of the log logit         Image: Constraint of the log logit         Image: Constraint of the logit         Image: Constraint of the logit         Image: Constraint of the logit         Image: Constraint of the logit         Image: Constraint of the logit         Image: Constraint of the logit         Image: Constraint of the logit         Image: Constraint of the logit         Image: Constraint of the logit         Image: Constraint of the logit         Image: Constraint of the logit         Image: Constraint of the l | More options<br>Timestamp format<br>O no timestamp<br>O date and clock<br>O milliseconds (not accurate!) |
| Preview ( logfile sample entries)<br>02.07.2014 13:37:52,000000000000000000000000000000000000                                                                                                    | 2]<br>00000000054C6FE<br>0k Cancel                                                                       |

Abb. 8: Fenster "Logfile Options"

- Infos written to the logfile: Ist die Checkbox "Log transponder data as shown in data window" aktiviert, werden die Daten im Logfile abgespeichert, wie im Fenster "Transponder Data" angezeigt.
- deBus Communication: Zeigt die Aufzeichnungsparameter der deBus-Kommunikation an. Es können die folgenden Checkboxen markiert werden:
  - "Log deBus data of all received messages": Alle vom Host oder PC empfangenen deBus-Daten werden gespeichert. Im Eingabefeld "String to mark received messages" kann zusätzlich ein anwenderspezifischer Datenstring vor die empfangene deBus-Nachricht in das Logfile geschrieben werden.
  - Log deBus data of all sent messages: Alle vom Host/PC an den Schreib-Lese-Kopf gesendeten Daten werden gespeichert. In das Eingabefeld "String to mark sent messages" kann zusätzlich ein anwenderspezifischer Datenstring geschrieben werden, der im Logfile vor der gesendeten deBus-Nachricht erscheint.
  - Log leading dummy bytes (FFFF): Zeichnet die Dummy-Bytes FFFF auf. In das Eingabefeld "String to delimit the bytes in the message" kann zusätzlich ein anwenderspezifischer Datenstring geschrieben werden.
- More options: Im Bereich "Timestamp format" kann jede Nachricht mit einem Zeitstempel versehen werden. Uhrzeit und Datum können mit aufgezeichnet werden. Alternativ kann die Zeit in Millisekunden gespeichert werden.

Preview: Zeigt eine Vorschau der aufzuzeichnenden Datenstrings an.

### Exit

Beendet das Programm.

# Softwarebeschreibung

## 4.3.2 Untermenü "Port"

|      | RDemo | 1.80.0014 | 1400      |     |               |              |            | $\sim$  |          |                 |      |                                              |
|------|-------|-----------|-----------|-----|---------------|--------------|------------|---------|----------|-----------------|------|----------------------------------------------|
| File | Por   | t Reader  | Transpond | leı | RF power      | Special Fu   | nctions (  | Options | View ?   |                 |      |                                              |
|      |       | COM1      |           | b   | 6             |              | Ja l       |         |          |                 | l n  |                                              |
| Trie | ✓     | COM4      |           | 01  | WebConfi      | ig deBus     | Bus<br>Det | ect     | RF On    | RF Off          | Read | Write                                        |
| 0    |       | TCP/UDP   |           |     | Program Files | s (x86)\Turc | k Software | Rdemo   | RDemoLog | 3.txt (1637 bvt | res) | <u>.                                    </u> |
| Г    |       | USB       |           |     |               |              |            |         |          |                 | ,    |                                              |
|      |       | Disconne  | ct        |     |               |              |            |         |          |                 |      |                                              |
| Н.   |       | Aux Port  | ×         |     |               |              |            |         |          |                 |      |                                              |
| Ľ.   |       | Settings  |           |     |               |              |            |         |          |                 |      |                                              |
|      |       |           |           |     |               |              |            |         |          |                 |      |                                              |

Abb. 9: Menü "Port"

### СОМ

Auswahl des COM-Ports, über den RDemo mit dem Schreib-Lese-Kopf kommuniziert.

### TCP/UDP...:

Verbindung mit einem Schreib-Lese-Kopf über TCP/UDP herstellen

Eingabefeld "remote host": Eingabe der IP-Adresse des Schreib-Lese-Kopfs

Eingabefeld "remote port": Eingabe der Port-Nummer

Nach der Bestätigung über den Button "Connect" wird eine Verbindung zum Schreib-Lese-Kopf hergestellt.

| TCP connect     |                                                 | x |
|-----------------|-------------------------------------------------|---|
|                 | Connect to a deBus device / server on a network | 2 |
| _ protocol      |                                                 |   |
| © TCP           | C UDP                                           |   |
| remote host-    |                                                 |   |
| 127.0.0.1       | •                                               |   |
| Enter the IP ad | dress of the remote device, e.g. 192.168.0.1    |   |
| remote port-    |                                                 |   |
| 2101            | <b>•</b>                                        |   |
|                 |                                                 |   |
|                 |                                                 |   |
|                 |                                                 |   |
|                 | Connect Cancel                                  |   |

Abb. 10:Fenster "TCP Connect"

### USB...

Ermöglicht das Ansteuern eines Schreib-Lese-Kopfs über die USB-Schnittstelle.

### **Connect oder Disconnect**

Baut eine Verbindung auf oder beendet die bestehende Verbindung.

### Aux port

Ermöglicht die Auswahl eines COM-Ports für das Service-Interface.

### Settings...:

Ermöglicht die Änderung der deBus-Einstellungen, die von RDemo verwendet werden

- Baud rate: Übertragungsrate, die von RDemo verwendet wird
- bus addresses: deBus-Adresse, die RDemo zur Kommunikation mit dem angeschlossenen Schreib-Lese-Kopf verwendet

| RDemo : deBus Settings                                                                                                    |                                                                                                    |  |  |  |  |  |  |  |
|----------------------------------------------------------------------------------------------------|----------------------------------------------------------------------------------------------------|--|--|--|--|--|--|--|
| Adjust baud rate and deBus addresses                                                                                                    |                                                                                                    |  |  |  |  |  |  |  |
| baud rate<br>↓ bps<br>This is the baud rate that RDemo uses to communicate<br>with the connected device(s).<br>This setting is valid if a serial port is selected for deBus<br>communication.<br>If you are using a TCP connection this setting is ignored. | bus addresses         deBus address of the connected device:         3F         Select a standard address from the dropdownlist of the box above or type the proper address (hexadecimal) directly into the box.         Note:         Do NOT use addresses >= "F0".         Do NOT use addresses that end on "0" like 10,20,30 !         deBus address of this PC:         11 |  |  |  |  |  |  |  |
|                                                                                                    | Ok Cancel                                                                                                    |  |  |  |  |  |  |  |

Abb. 11: Fenster "deBus-Settings"

## i

### HINWEIS

Ein erfolgreicher Verbindungsaufbau zum Schreib-Lese-Kopf ist nur dann möglich, wenn die unter "Settings" eingestellten Parameter von Host oder PC und Schreib-Lese-Kopf übereinstimmen.

# Softwarebeschreibung

### 4.3.3 Untermenü "Reader"

Über das Menü "Reader" können deBus-Kommandos zum Schreib-Lese-Kopf gesendet werden. Die Auswahl eines Kommandos bewirkt eine einmalige Aktion des Schreib-Lese-Kopfs.

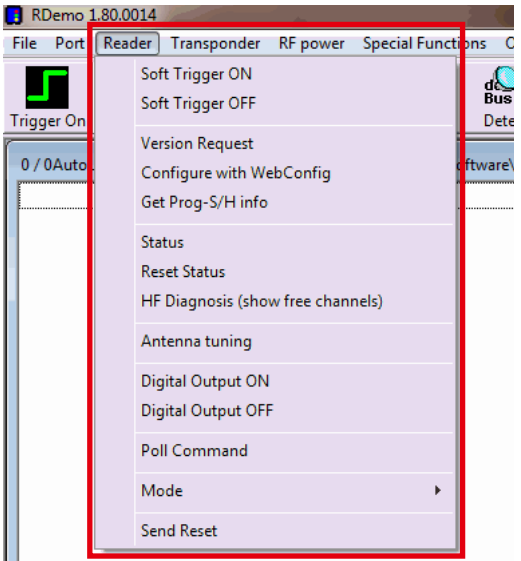

Abb. 12: Menü "Reader"

### Soft Trigger ON

Befindet sich der Schreib-Lese-Kopf im Trigger-Modus, kann über den Befehl "Soft Trigger ON" das Übertragungsfeld per Software-Trigger eingeschaltet werden.

### Soft Trigger OFF

Befindet sich der Schreib-Lese-Kopf im Trigger-Modus, kann das Übertragungsfeld über den Befehl "Soft Trigger OFF" per Software-Trigger ausgeschaltet werden.

### **Version Request**

Der Befehl "Version Request" fragt die Versionsnummer des Schreib-Lese-Kopfs ab und aktiviert die gerätespezifischen Funktionen von RDemo. Die folgenden gerätespezifischen Informationen werden angezeigt:

- Gerätenummer
- Firmware-Version
- Hardware-Version
- Seriennummer
- Gerätebezeichnung und Frequenzbereich

### Configure with WebConfig

Die Testsoftware RDemo wird automatisch geschlossen und die Software WebConfig gestartet. Informationen zur Parametrierung von Schreib-Lese-Köpfen mit WebConfig erhalten Sie im Handbuch "Configuration tool WebConfig for UHF read/write heads" (D500010).

### Status (Shift+D)

Mit dem Befehl "Status" oder über die Tastenkombination Shift+D wird der Status des Schreib-Lese-Kopfs abgefragt. Die dabei übertragenen Parameter (z. B. Innentemperatur des Gerätes oder Fehler) werden im Fenster "reader status" angezeigt. Der aktuelle Status wird durch Drücken der Taste "D" abgefragt.

| C Partitud Library                          | -                                            | STREET, STREET, STREET |                 | A CONTRACTOR OF A CONTRACTOR OFTA CONTRACTOR OFTA CONTRACTOR OFTA CONTRACTOR O | the same time to be a sub- |              |
|---------------------------------------------|----------------------------------------------|----------------------------------------------------------------------------------------------------|-----------------|----------------------------------------------------------------------------------------------------|----------------------------|--------------|
| File Port Reader Transponder I              | RF power Special Functions Options V         | liew ?                                                                                                    | 11. CONT. CONT. |                                                                                                    |                            |              |
| Trigger On Trigger Off Version              | WebConfig deBus Detect                       | Image: Property of the sector         Image: Property of the sector         Im                                                                                                    |                 | m Co                                                                                                    |                            |              |
| 0/0AutoLog: 25 new lines in: C\Pr           | ogram Files (x86)/Turck Software\Rdemo\R     | DemoLog3.txt (1701 bytes)                                                                                                    |                 |                                                                                                    |                            |              |
|                                             |                                              |                                                                                                    |                 |                                                                                                    |                            |              |
|                                             |                                              |                                                                                                    |                 |                                                                                                    |                            |              |
|                                             |                                              |                                                                                                    |                 |                                                                                                    |                            |              |
|                                             |                                              |                                                                                                    |                 |                                                                                                    |                            |              |
|                                             |                                              |                                                                                                    |                 |                                                                                                    |                            |              |
|                                             |                                              |                                                                                                    |                 |                                                                                                    |                            |              |
|                                             |                                              |                                                                                                    |                 |                                                                                                    |                            |              |
|                                             |                                              |                                                                                                    |                 |                                                                                                    |                            |              |
|                                             |                                              |                                                                                                    |                 |                                                                                                    |                            |              |
|                                             |                                              |                                                                                                    |                 |                                                                                                    |                            |              |
|                                             |                                              |                                                                                                    |                 |                                                                                                    |                            |              |
|                                             |                                              |                                                                                                    |                 |                                                                                                    |                            |              |
| reader status at 13:42:40                   |                                              |                                                                                                    |                 |                                                                                                    |                            |              |
| Ambient temp.                               | PA temp.                                     | RF transc. temp.                                                                                                    | Transmit power  | Reverse power                                                                                                    | Antenna DC resistance      | Jammer level |
| RF mode : None -> cerrier off               | 4110                                         | 42 C                                                                                                    | odem            | -13.1dBm                                                                                                    | OOhms                      | 0dBm         |
| IO status out in:                           |                                              |                                                                                                    |                 |                                                                                                    |                            |              |
| Message Generation Error -:                 | > out of memory in polling mode              |                                                                                                    |                 |                                                                                                    |                            |              |
|                                             |                                              |                                                                                                    |                 |                                                                                                    |                            |              |
|                                             |                                              |                                                                                                    |                 |                                                                                                    |                            |              |
|                                             |                                              |                                                                                                    |                 |                                                                                                    |                            |              |
|                                             |                                              |                                                                                                    |                 |                                                                                                    |                            |              |
|                                             |                                              |                                                                                                    |                 |                                                                                                    |                            |              |
|                                             |                                              |                                                                                                    |                 |                                                                                                    |                            |              |
|                                             |                                              |                                                                                                    |                 |                                                                                                    |                            |              |
| <u></u>                                     |                                              |                                                                                                    |                 |                                                                                                    |                            |              |
| Manine                                      |                                              |                                                                                                    |                 |                                                                                                    |                            |              |
| LEFT CET CET CET CET CET CET CET CET CET CE |                                              |                                                                                                    |                 |                                                                                                    |                            |              |
| (FF) (FF) (FB) (11) (3F) (00) (00) (80)     | (00) (10) (00) (00) (29) (29) (24) (00) (10) | 0> c70> cFF> c00> c00> c00> c00> c00> c00> c0                                                                                                    | <515 (50) (FE)  |                                                                                                    |                            |              |
|                                             |                                              |                                                                                                    |                 |                                                                                                    |                            |              |
|                                             |                                              |                                                                                                    |                 |                                                                                                    |                            |              |
|                                             |                                              |                                                                                                    |                 |                                                                                                    |                            |              |
|                                             |                                              |                                                                                                    |                 |                                                                                                    |                            |              |
|                                             |                                              |                                                                                                    |                 |                                                                                                    |                            |              |
|                                             |                                              |                                                                                                    |                 |                                                                                                    |                            |              |
|                                             |                                              |                                                                                                    |                 |                                                                                                    |                            |              |
|                                             |                                              |                                                                                                    |                 |                                                                                                    |                            |              |
|                                             |                                              |                                                                                                    |                 |                                                                                                    |                            |              |
|                                             |                                              |                                                                                                    |                 |                                                                                                    |                            |              |
|                                             |                                              |                                                                                                    |                 |                                                                                                    |                            |              |

Abb. 13: Fenster "reader status"

### **Reset Status**

Über den Befehl "Reset Status" wird das Statusfenster zurückgesetzt.

### HF Diagnosis (show free channels)

Die Funktion "HF Diagnosis" zeigt an, welcher Leistungspegel anliegt.

### **Antenna Tuning**

Über den Befehl "Antenna Tuning" wird der Schreib-Lese-Kopf an die Umgebungebedingungen angepasst.

#### **Digital Output ON**

Über den Befehl "Digital Output ON" wird der digitale Ausgang des Schreib-Lese-Kopfs eingeschaltet.

### **Digital Output OFF**

Über den Befehl "Digital Output OFF" wird der digitale Ausgang des Schreib-Lese-Kopfs ausgeschaltet.

### **Poll Command**

Wird der Schreib-Lese-Kopf im Polling-Modus (siehe "Mode") betrieben, werden die gelesenen Daten aus dem internen Speicher des Schreib-Lese-Kopfs an den Host oder PC übertragen. Mit jedem Kommando wird immer nur eine Datenträgerinformation übertragen.

# Softwarebeschreibung

### Mode

Unter "Mode" kann die Betriebsart des Schreib-Lese-Kopfs ausgewählt werden:

- Switch to polling mode: Wechselt in den Polling-Modus. Im Polling-Modus werden die gelesenen Daten im Schreib-Lese-Kopf gespeichert und erst nach Empfang eines Polling-Kommandos ausgegeben.
- Switch to report mode: Wechselt in den Report-Modus. Im Report-Modus werden die gelesenen Daten sofort ausgegeben.

### Send Reset

Das Kommando "Send Reset" führt einen Neustart des Schreib-Lese-Kopfs durch.

### 4.3.4 Untermenü "Transponder" – Daten lesen und schreiben

Über das Menü "Transponder" können datenträgerbezogene Kommandos vom Schreib-Lese-Kopf gesendet werden. Datenträger können über diese Funktion gelesen und beschrieben werden.

| 🖪 F  | Demo 1 | .80.0014  | 15-  |          | - <u>-</u>   |             |         | <       |            |                 |      |       |      |
|------|--------|-----------|------|----------|--------------|-------------|---------|---------|------------|-----------------|------|-------|------|
| File | Port   | Reade     | Tran | nsponder | RF power     | Special Fur | nctions | Options | View ?     |                 |      |       |      |
|      |        |           |      | Read     |              |             | F3      |         |            |                 | l 🗈  |       | -    |
| -    |        | _         |      | Write    |              |             | F4      | s       |            |                 |      |       | -    |
| Trig | ger On | Trigger   | q    | Inventor | v            |             |         | tect    | RF On      | RF Off          | Read | Write | Poll |
| 0,   | 0AutoL | og : 25 n | e    | Lock Blo | ock          |             |         | e'Rdem  | o\RDemoLog | j3.txt (1701 by | tes) |       |      |
|      |        |           |      | UCode E  | PC 1.19 Trar | nsponder    | +       |         |            |                 |      |       |      |
|      |        |           |      | Tag Fun  | ctions       |             |         |         |            |                 |      |       |      |
|      |        |           |      | Kill Tag |              |             |         | ļ       |            |                 |      |       |      |

Abb. 14: Menü "Transponder"

### Read... (F3)

Öffnet das Fenster "READ Command". `Über den Befehl "Read…" können bestimmte Speicherbereiche eines Datenträgers ausgelesen werden (s. Abb. 15).

| READ Command                                                                                                    |                            |                                                                                                    |   | ×                              |
|----------------------------------------------------------------------------------------------------|----------------------------|----------------------------------------------------------------------------------------------------|---|--------------------------------|
| This window a                                                                                                    | illows you to sei          | nd a "read block" command to the device                                                                                                    |   |                                |
| Iag type<br>EPC class 1 GEN 2                                                                                                    | <b>_</b>                   | Serial number of the transponder                                                                                                    | • | Refresh List<br>auto refresh 🔽 |
| <ul> <li>memory selection</li> <li>Start<u>b</u>lock (number of first block to read):</li> <li><u>N</u>umber of blocks to read:</li> </ul> | 192 <b>•</b><br>9 <b>•</b> | predefined memory blocks<br>Kill Password<br>Access Password<br>EPC Electronic Product Code<br>PC Protocol Control<br>TID Transponder Identification<br>User Memory<br><br>Chip type: | • |                                |
|                                                                                                    |                            |                                                                                                    |   | <u>%</u>                       |
| □ <u>u</u> se access password                                                                                                    |                            | Read!                                                                                                    |   | Cancel                         |

Abb. 15: Fenster "READ Command"

Das Fenster "READ Command" enthält die folgenden Elemente:

- Drop-down-Menü "Tag Type": Der zu lesende Datenträgertyp muss hier eingestellt sein und mit dem im Schreib-Lese-Kopf konfigurierten Datenträgertyp übereinstimmen. Der Datenträger ist im Drop-down-Menü "Chip type" auswählbar.
- Drop-down-Menü "Serial number of the transponder": Die Seriennummer des Datenträgers (UII/EPC) sollte

angegeben werden, um einen Lesebefehl auszuführen. Die Seriennummer des Datenträgers kann manuell eingegeben oder aus der Drop-down-Liste ausgewählt werden, wenn der Datenträger bereits gelesen wurde. Ist das Feld leer, wird der nächste Datenträger im Feld gelesen.

- Button "Refresh List": Wenn der Button "Refresh List" angeklickt wird, zeigt das Drop-down-Menü "Serial number of the transponder" die Seriennummer des zuletzt gelesenen Datenträgers an.
- Drop-down-Menü "Startblock (number of first block to read)": Zeigt an, ab welchem Block der Datenträger gelesen werden soll. Der Parameter passt sich automatisch an die in der Liste "predefined memory blocks" vordefinierten Speicherblöcke an.
- Drop-down-Menü "Number of blocks to read": Zeigt an, wie viele Datenblöcke gelesen werden sollen. Der Parameter passt sich automatisch an die in der Liste "predefined memory blocks" vordefinierten Speicherblöcke an.
- Liste "predefined memory blocks": Vorauswahl der Speicherbereiche, die zum Lesen zur Verfügung stehen. Die Auswahl der Speicherbereiche ist abhängig von der unter "Chip Type" gewählten Art des Datenträger-Chips. Bei Auswahl des Listeneintrags "---" kann der Anwender eigene Einstellungen wie "Startblock" und "Number of Blocks to read" vornehmen.

### •

### HINWEIS

Für Datenträger des Typs EPC Class1 Gen2 gilt: Beim Auslesen der Speicherbank TID kann festgestellt werden, welcher Chip-Typ vorliegt, sofern RDemo der Chip-Typ bekannt ist.

- Drop-down-Menü "Chip type": Auswahl des Chip-Typs bei EPC Class1 Gen2-Datenträgern. Je nach Hersteller unterscheiden sich die Chip-Typen hinsichtlich Funktionalität und Speichergröße. Ist der Chip-Typ nicht bekannt, kann "---" gewählt werden.
- Icon "Pin-Nadel": Bei Aktivierung bleibt das Fenster nach dem Senden des Read-Kommandos geöffnet.
- Button "Read!": Startet den Lesevorgang. Lesekommandos werden in kurzen Abständen zum Datenträger gesendet.
- Button "Cancel": Bricht die Funktion "Read" ab. Das Fenster wird geschlossen.

### Write (F4)

Öffnet das Fenster "WRITE Command". Über den Befehl "Write…" können bestimmte Speicherbereiche eines Datenträgers beschrieben werden.

| WRITE Command                                                                                                    | X                                                                                                    |  |  |  |  |
|----------------------------------------------------------------------------------------------------|----------------------------------------------------------------------------------------------------|--|--|--|--|
| This window allows you to write data to a transponder                                                                                                    |                                                                                                    |  |  |  |  |
| I ag type                                                                                                    | Serial number of the transponder                                                                                                    |  |  |  |  |
| EPC class 1 GEN 2                                                                                                    | auto refresh                                                                                                    |  |  |  |  |
| - memory selection Startblock (number of first block to write):  Number of blocks to write: Blocksize: 2                                                                                                    | predefined memory blocks          Kill Password         Access Password         EPC Electronic Product Code         PC Protocol Control         User Memory                                                                                                    |  |  |  |  |
| Data bytes to write to the transponder           Hex view           00         00         00         00         00         00         00         00         00         00         00         00         00         00         00         00         00         00         00         00         00         00         00         00         00         00         00         00         00         00         00         00         00         00         00         00         00         00         00         00         00         00         00         00         00         00         00         00         00         00         00         00         00         00         00         00         00         00         00         00         00         00         00         00         00         00         00         00         00         00         00         00         00         00         00         00         00         00         00         00         00         00         00         00         00         00         00         00         00         00         00         00         00         00         00         00< | ASCII view  00 00 00  00 00  00 00  00 00  00 00  00 00  00  00  00  00  00  00  00  00  00  00  00  00  00  00  00  00  00  00  00  00  00  00  00  00  00  00  00  00  00  00  00  00  00  00  00  00  00  00  00  00  00  00  00  00  00  00  00  00  00  00  00  00  00  00  00  00  00  00  00  00  00  00  00  00  00  00  00  00  00  00  00  00  00  00  00  00  00  00  00  00  00  00  00  00  00  00  00  00  00  00  00  00  00  00  00  00  00  00  00  00  00  00  00  00  00  00  00  00  00  00  00  00  00  00  00  00  00  00  00  00  00  00  00  00  00  00  00  00  00  00  00  00  00  00  00  00  00  00  00  00  00  00  00  00  00  00  00  00  00  00  00  00  00  00  00  00  00  00  00  00  00  00  00  00  00  00  00  00  00  00  00  00  00  00  00  00  00  00  00  00  00  00  00  00  00  00  00  00  00  00  00  00  00  00  00  00  00  00  00  00  00  00  00  00  00  00  00  00  00  00  00  00  00  00  00  00  00  00  00  00  00  00  00  00  00  00  00  00  00  00  00  00  00  00  00  00  00  00  00  00  00  00  00  00  00  00  00  00  00  00  00  00  00  00  00  00  00  00  00  00  00  00  00  00  00  00  00  00  00  00  00  00  00  00  00  00  00  00  00  00  00  00  00  00  00  00  00  00  00  00  00  00  00  00  00  00  00  00  00  00  00  00  00  00  00  00  00  00  00  00  00  00  00  00  00  00  00  00  00  00  00  00  00  00  00  00  00  00  00  00  00  00  00  00  00  00  00  00  00  00  00  00  00  00  00  00  00  00  00  00  00  00  00  00  00  00  00  00  00  00  00  00  00  00  00  00  00  00  00  00  00  00  00  00  00  00  00  00  00  00  00  00  00  00  00  00  00  00  00  00  00  00  00  00  00  00  00  00  00  00  00  00  00  00  00  00  00  00  00  00  00  00  00  00  00  00  00  00  00  00  00  00  00  00  00  00  00  00  00  00  00  00  00  00  00  00  00  00  00  00  00  00  00  00  00  00  00  00  00  00  00  00  00  00  00  00  00  00  00  00  00  00  00  00  00  00  00  00  00  00  00  00  00  00  00  00  00  00  00  00  00  00  00  00  00  00  00  00  00 00  00 00 00 00 00 00 00 00 00 00 |  |  |  |  |
| use access password                                                                                                    | Write! Cancel                                                                                                    |  |  |  |  |

Abb. 16: Fenster "WRITE Command"

Das Fenster "WRITE Command" enthält die folgenden Elemente:

Drop-down-Menü "Tag Type": Der zu beschreibende Datenträgertyp muss hier eingestellt sein und mit dem im

# Softwarebeschreibung

Schreib-Lese-Kopf konfigurierten Datenträgertyp übereinstimmen. Der Datenträger ist im Drop-down-Menü "Chip type" auswählbar.

- Drop-down-Menü "Serial number of the transponder": Die Seriennummer des Datenträgers (UII/EPC) sollte angegeben werden, um einen Schreibbefehl auszuführen. Die Seriennummer des Datenträgers kann manuell eingegeben oder aus der Drop-down-Liste ausgewählt werden, wenn der Datenträger bereits erkannt wurde. Ist das Feld leer, wird der nächste Datenträger im Feld gelesen.
- Button "Refresh List": Wenn der Button "Refresh List" angeklickt wird, zeigt das Drop-down-Menü "Serial number of the transponder" die Seriennummer des zuletzt gelesenen Datenträgers an.
- Drop-down-Menü "Startblock (number of first block to write)": Zeigt an, ab welchem Block der Datenträger beschrieben werden soll. Der Parameter passt sich automatisch an die in der Liste "predefined memory blocks" vordefinierten Speicherblöcke an.
- Drop-down-Menü "Number of blocks to write": Zeigt an, wie viele Datenblöcke beschrieben werden sollen. Der Parameter passt sich automatisch an die in der Liste "predefined memory blocks" vordefinierten Speicherblöcke an.
- Liste "predefined memory blocks": Vorauswahl der Speicherbereiche, die zum Schreiben zur Verfügung stehen. Die Auswahl der Speicherbereiche ist abhängig von der unter "Chip Type" gewählten Art des Datenträger-Chips. Bei Auswahl des Listeneintrags "---" kann der Anwender eigene Einstellungen wie "Startblock" und "Number of Blocks to write" vornehmen.
- Drop-down-Menü "Chip type": Auswahl des Chip-Typs bei EPC Class1 Gen2-Datenträgern. Je nach Hersteller unterscheiden sich die Chip-Typen hinsichtlich Funktionalität und Speichergröße. Ist der Chip-Typ nicht bekannt, kann "---" gewählt werden.
- Eingabefeld "Data bytes to write to the transponder" (Hex view): Möglichkeit zur Eingabe der Daten, die auf den Datenträger geschrieben werden sollen (Format hexadezimal).
- Eingabefeld "Data bytes to write to the transponder" (ASCII view): Möglichkeit zur Eingabe der Daten, die auf den Datenträger geschrieben werden sollen (Format ASCII).
- Icon "Pin-Nadel": Bei Aktivierung bleibt das Fenster nach dem Senden des Write-Kommandos geöffnet.
- Checkbox "use access password": Ist die Checkbox "use access password" aktiviert, kann ein "Access"-Passwort hinzugefügt werden, z. B. zum Beschreiben von schreibgeschützten Bereichen.
- Button "Write!": Startet den Schreibvorgang. Verschiedene Schreibkommandos werden zum Datenträger gesendet. Der Datenträger kann erst nach dem Senden des Schreibbefehls in das Übertragungsfeld gebracht werden.
- Button "Cancel": Bricht die Funktion "Write" ab. Das Fenster wird geschlossen.

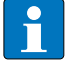

### HINWEIS

Für Datenträger des Typs EPC Class1 Gen2 gilt: Zum Beschreiben einer großen Anzahl von Datenträgern (z. .B. mit einer fortlaufenden Nummer) kann die "Transponder Personalization Function" genutzt werden. Lesen Sie dazu Kap. 7.3.

### Inventory

Mit dem Kommando "Inventory" wird die Seriennummer aller Datenträger ausgelesen, die sich im Erfassungsbereich des Schreib-Lese-Kopfs befinden.

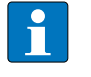

### HINWEIS

Ein "Lock"-Kommando kann bei EPC Class1 Gen2-Datenträgern über "Tag Functions" (s. Kap. 7.4) ausgeführt werden.

### **Tag Functions**

Die Schreib-Lese-Köpfe können datenträgerspezifische Aktionskommandos absetzen. Eine ausführliche Beschreibung dieser Funktionen finden Sie in Kapitel 7.4.

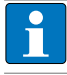

### HINWEIS

Der Befehl "Tag Functions" steht nur für Datenträger des Typs EPC Class1 Gen2 verfügbar.

### **Kill Tag**

Der Befehl "Kill Tag" sendet ein "Kill"-Kommando an einen EPC Class1 Gen2-Datenträger. Der Datenträger kann nach einem ausgeführten "Kill"-Kommando nicht mehr von einem Schreib-Lese-Kopf erkannt werden.

## •

### HINWEIS

Ein ausgeführtes "Kill"-Kommando kann nicht rückgängig gemacht werden.

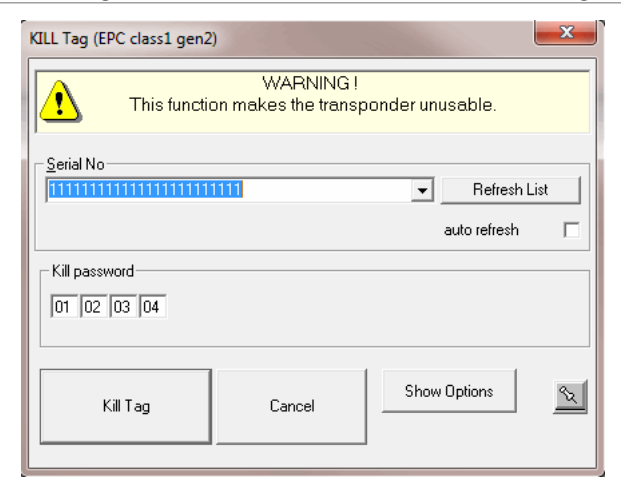

Abb. 17: Fenster "KILL Tag"

- Drop-down-Liste "Serial No": Hier muss die Seriennummer des Datenträgers angegeben werden, um ein "Kill"-Kommando ausführen zu können. Die Nummer kann manuell eingegeben oder aus der Drop-down-Liste ausgewählt werden, wenn der Datenträger zuvor erkannt wurde.
- Button "Refresh List": Wenn der Button "Refresh List" angeklickt wird, zeigt die Drop-down-Liste "Serial No" die Seriennummer des zuletzt gelesenen Datenträgers an.
- Checkbox "auto refresh": Ist die Checkbox "auto refresh" aktiviert, wird in der Drop-down-Liste die zuletzt gelesene Datenträger-ID angezeigt.
- Button "Show Options": Die Checkboxen "ask for confirmation" und "show operation success" werden eingeblendet.
- Checkbox "ask for confirmation": Ist die Checkbox "ask for confirmation" aktiviert, wird vor der Ausführung eines "Kill"-Kommandos abgefragt, ob das Kommando gesendet werden soll.
- Checkbox "show operation success": Ist die Checkbox "show operation success" aktiviert, meldet RDemo die erfolgreiche Ausführung eines "Kill"-Kommandos.
- Eingabemaske "Kill password": Hier kann ein "Kill"-Passwort eingegeben werden.
- Button "Kill Tag": Führt das Kommando "Kill Tag" aus.
- Button "Cancel": Bricht "Kill Tag" ab. Das Fenster wird geschlossen.
- Icon "Pin-Nadel": Bei Aktivierung bleibt das Fenster nach dem Senden des Kommandos geöffnet.

### 4.3.5 Untermenü "RF power"

Über das Menü "RF power" kann das Übertragungsfeld des Schreib-Lese-Kopfs ein- und ausgeschaltet werden.

| File Port Reader Transponder                                                                            | RF power Special Func       | ions Options       | View ? |        |      |       |      |
|----------------------------------------------------------------------------------------------------|-----------------------------|--------------------|--------|--------|------|-------|------|
| Trigger On Trigger Off                                                                                  | RF On<br>RF Off<br>RE Reset | d<br>Bus<br>Detect | RF On  | RF Off | Read | Write | Poll |
| 0 / 0AutoLog : 25 new lines in : C:\Program Files (x86)\Turck Software\Rdemo\RDemoLog3.txt (1701 bytes) |                             |                    |        |        |      |       |      |

Abb. 18: Menü "RF power"

RF on

Das Übertragungsfeld des Schreib-Lese-Kopfs wird eingeschaltet.

## RF off

Das Übertragungsfeld des Schreib-Lese-Kopfs wird ausgeschaltet.

## **RF Reset**

Das Übertragungsfeld des Schreib-Lese-Kopfs wird für 100 ms ausgeschaltet.

## 4.3.6 Untermenü "Special Functions"

| 🖪 RDemo 1.80.0   | 014            |                   |                   |                                 |             |          |
|------------------|----------------|-------------------|-------------------|---------------------------------|-------------|----------|
| File Port Rea    | der Transpor   | nder RF power     | Special Functions | Options View ?                  |             |          |
|                  |                | 2   10            | Command B         | Builder                         | Strg+B      | é 🛛 🛨 🗍  |
| Trigger On Trigg | ger Off Ver    | sion WebCon       | Clear List of     | Transponder Serialnumbers       | Umschalt+F7 | ite Poll |
| 0 / 0AutoLog : 2 | 5 new lines in | : C:\Program File | Tag Capture       | Control                         |             |          |
|                  |                |                   | Power sweep       | o read test                     |             |          |
|                  |                |                   | EPC class1 g      | en2 Transponder Personalization |             |          |
|                  |                |                   | Search for Se     | erial Ports                     |             |          |
|                  |                |                   | Quick device      | e detection                     |             |          |

Abb. 19: Menü "Special Functions"

### Command Builder... (Strg+B)

Der "Command Builder" dient zur Unterstützung bei der Integration des deBus-Protokolls in eine Applikationssoftware. deBus-Kommandos können als Datenstring an den Schreib-Lese-Kopf gesendet und die Reaktion des Schreib-Lese-Kopfs getestet werden.

| Command Builder                | and the second second                      | ×            |
|--------------------------------|--------------------------------------------|--------------|
| Build your o                   | wn deBus command and send it to the device |              |
|                                |                                            |              |
| _ command                      |                                            |              |
| I                              |                                            | <b>_</b>     |
| Enter deBus command withou     | ut dummy bytes, CRC and STOP.              |              |
|                                |                                            |              |
| Click on a button to see an ex | kample :                                   |              |
| Show Me "CDM_Version"          | Show Me "CDM_GetStatus" Show Me "CI        | DM_Polling'' |
|                                |                                            |              |
|                                |                                            | <b>N</b>     |
|                                |                                            |              |
|                                | Send Command                               | Cancel       |

Abb. 20:Fenster "Command Builder"

Eingabefeld "Command": Hier können anwenderspezifische deBus-Kommandos eingegeben werden. Der Header ("dummy bytes") und das Telegrammende (CRC+Stop) sind feste Bestandteile des Telegramms und müssen nicht mit eingegeben werden. RDemo ergänzt diese Bestandteile automatisch.

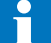

### HINWEIS

Eine detaillierte Beschreibung der deBus-Kommandos ist im gerätespezifischen deBus-Protokoll enthalten.

- Buttons "Show Me CDM\_Version", "Show Me CDM\_GetStatus" und "Show Me CDM\_Polling": Beispielkommandos zum Testen des Command Builders.
- Icon "Pin-Nadel": Bei Aktivierung bleibt das Fenster nach dem Senden des Kommandos geöffnet.
- Button "Send command": Führt "Command Builder" aus.
- Button "Cancel": Bricht "Command Builder" ab. Das Fenster wird geschlossen.

### **Clear List of Transponder Serialnumbers**

Löscht alle bisher eingelesenen Datenträger-Seriennummern. Die RDemo bekannten Seriennummern stehen in den entsprechenden Drop-down-Listen zur Verfügung.

### **Tag Capture Control**

Startet eine visuelle Darstellung gelesener Datenträger. Eine ausführliche Beschreibung finden Sie in Kap.7.5.

### EPC Class1 Gen2-Transponder Personalization

Die Personalisierungsfunktion "EPC Class1 Gen2-Transponder Personalization" bietet z. B. die Möglichkeit, Datenträger mit einer fortlaufenden Nummer zu beschreiben oder Speicherbereiche selektiv vor Schreib- oder Lesezugriffen zu schützen. Eine ausführliche Beschreibung dieser Funktion finden Sie in Kap. 7.3.

### Search for Serial Ports...

Startet die Suche nach COM-Ports. Nach Beendigung des Suchvorgangs können dieCOM-Ports ausgewählt werden, die RDemo in der Funktion "Port" zur Verfügung stehen sollen.

| RDemo : Cor                | nPortScanner                          |      | ×     |
|----------------------------|---------------------------------------|------|-------|
| ComPort                    | Status                                |      |       |
| COM1                       | Anschluß bereits geöffnet             |      |       |
| COM4                       | Anschluß bereits geöffnet             |      |       |
|                            |                                       |      |       |
|                            |                                       |      |       |
|                            |                                       |      |       |
|                            |                                       |      |       |
|                            |                                       |      |       |
|                            |                                       |      |       |
|                            |                                       |      |       |
|                            |                                       |      |       |
|                            |                                       |      |       |
|                            |                                       |      |       |
|                            |                                       |      |       |
| Step 2 of 2                |                                       |      |       |
| Select the<br>and click [s | ports you want RDemo to use<br>:ave]. |      |       |
|                            |                                       | Save | Close |
|                            |                                       | -    |       |

Abb. 21: Fenster "RDemo : ComPortScanner"

- Tabellenspalte "ComPort": zeigt die verfügbaren COM-Ports an. Ist die zugehörige Checkbox aktiviert, kann der COM-Port von RDemo verwendet werden.
- Tabellenspalte "ComPort Status": zeigt den aktuellen Status des COM-Ports wie folgt an:

| Status                    | Bedeutung                                               |
|---------------------------|---------------------------------------------------------|
| ok                        | Der COM-Port kann verwendet werden.                     |
| error                     | Fehlermeldung, der COM-Port kann nicht verwendet werden |
| Anschluß bereits geöffnet | Der COM-Port wird von einem anderen Programm verwendet. |

Button "Save": speichert die aktuellen Einstellungen. Die geänderten Einstellungen stehen nach einem Neustart von RDemo zur Verfügung.

Button "Close": schließt das Fenster.

## Quick device connection

Startet die schnelle Suche nach einem einzelnen angeschlossenen Gerät. Eine schnelle Suche ist nur möglich, wenn nur ein Gerät am aktiven COM-Port angeschlossen ist.

| ( | quick device detection                                                                                                    |
|---|----------------------------------------------------------------------------------------------------|
|   | RDemo will search for a single device connected to the active communications port<br>Please note that this will not work if more than one device is connected to the active<br>communications port!<br>Press [Start detection] to begin. |
|   | Start detection                                                                                                    |
|   | press the start button automatically (next time)                                                                                                    |

Abb. 22:Fenster "Quick device connection"

### 4.3.7 Untermenü "Options"

| RDemo 1.80.0014                                                                                         |                                                       |  |  |  |  |
|----------------------------------------------------------------------------------------------------|-------------------------------------------------------|--|--|--|--|
| File Port Reader Transponder RF power Special Functions                                                 | Options View ?                                        |  |  |  |  |
| 🔳 🗶   🤈   💯   吾                                                                                         | Display Block Data of Transponders in the Data Window |  |  |  |  |
| Trigger On Trigger Off Version WebConfig deBus                                                          | UCode EPC 1.19 Transponder                            |  |  |  |  |
| 0 / 0AutoLog : 25 new lines in : C:\Program Files (x86)\Turck Software\Rdemo\RDemoLog3.txt (1701 bytes) |                                                       |  |  |  |  |

Abb. 23: Menü "Options"

### Display Block Data of Transponder in the Data Window

Hier kann die Einstellung getroffen werden, ob die Blockdaten der Datenträger hexadezimal oder im ASCII-Format dargestellt werden sollen.

### HINWEIS

Die hier getroffenen Einstellungen beeinflussen nicht die Darstellung der Datenträger-ID und der Seriennummer.

### 4.3.8 Untermenü "View"

| 🖪 RDemo 1.80.0014                                                           |                     |                                       |              |              |                        |
|-----------------------------------------------------------------------------|---------------------|---------------------------------------|--------------|--------------|------------------------|
| File Port Reader Transponder RF power Special Functions Option              | s Vie               | ew ?                                  |              |              |                        |
|                                                                             |                     | Buttons                               | ۱.           |              | Inventory              |
| Trigger On Trigger Off Version WebConfig deBus Detect                       |                     | Clear All Windows                     | F7           | $\checkmark$ | RF On                  |
| rager on ingger on increasing accession of the                              | -                   | Arrange Windows                       | F5           | $\checkmark$ | RF Off                 |
| 0 / 0AutoLog : 25 new lines in : C:\Program Files (x86)\Turck Software\Rdem | °                   |                                       |              | -            | RF Reset               |
|                                                                             | <u> </u>            | Show monitor                          | F12          |              | Lock Block             |
|                                                                             |                     | deBus Polling                         | Umschalt+F12 | $\checkmark$ | Read Transponder       |
|                                                                             |                     | Show Routing Panel                    | Strg+F12     | $\checkmark$ | Write Transponder      |
|                                                                             | <ul><li>✓</li></ul> | Show Reader Status Window             | Strg+D       |              | Status                 |
|                                                                             |                     | Noise Monitor                         |              |              | Noise Monitor          |
|                                                                             |                     | HF Diagnosis Window (power / channel) |              | $\checkmark$ | deBus                  |
|                                                                             |                     | Display Number of Identified Tags     |              | $\checkmark$ | Poll command           |
|                                                                             | -                   |                                       |              | 1            | Read UCode EPC 1.19    |
|                                                                             |                     |                                       |              |              | Write UCode EPC 1.19   |
|                                                                             |                     |                                       |              | $\checkmark$ | WebConfig              |
|                                                                             | L                   |                                       |              | ✓            | Quick device detection |

Abb. 24: Menü "View"

### Buttons

Hier können die Buttons aktiviert werden, die in der Menüleiste zur Verfügung stehen sollen. Aktivierte Buttons sind mit einem Haken gekennzeichnet. Die folgenden Buttons können ausgewählt werden:

- Inventory
- RF On
- RF Off
- RF Reset
- Lock Block
- Read Transponder
- Write Transponder
- Status
- Noise Monitor
- deBus
- Poll command
- Read UCodeEPC 1.19
- Write UCode EPC 1.19
- WebConfig

### **Clear All Windows (F7)**

Löscht alle Dateninhalte in den aktivierten Fenstern.

### Arrange Windows (F5)

Ordnet alle aktivierten Fenster automatisch und gleichmäßig an.

### Show monitor (F12)

Zeigt die Datenkommunikation zwischen Host oder PC und Schreib-Lese-Kopf auf der gewählten Schnittstelle an.

# Softwarebeschreibung

## deBus Polling (Shift+F12)

| स्तु RDemo : deBus                                                                                                    | ×                                                                                                    |
|----------------------------------------------------------------------------------------------------|----------------------------------------------------------------------------------------------------|
| configuration                                                                                                    | polling                                                                                                    |
| detected devices                                                                                                    | polled devices         21       1       9       29       •         22       2       2       10       2A       •         23       3       11       2B       •         24       4       12       2C       •         25       5       13       2D       •         26       6       14       2E       • |
| Configure Set As Current Device                                                                                                    |                                                                                                    |
| Detect Device(s)       scan settings         Jast address       21         Jast address       3F         Detect Device(s)       jast address         Jaud rate       9600bps         interval       250ms | Select <u>A</u> ll Unselect All Select from Detection List                                                                                                    |
| <u>\</u>                                                                                                    | Polling         Polling         500                                                                                                    |
| deBus settings baud rate : 115200                                                                                                    | Obps   current device : 3F                                                                                                    |

Abb. 25: deBus Polling

- configuration: Unbekannte Geräte können gesucht und die zugehörigen deBus-Geräteeinstellungen (Adresse und Baudrate) können verändert werden.
- polling: Polling-Kommandos können an bis zu 16 unterschiedliche deBus-Adressen gesendet werden.

## 1

## HINWEIS

Um "deBus Polling" nutzen zu können, müssen die Schreib-Lese-Köpfe im Polling-Modus konfiguriert sein. (Reader > Mode > Switch to Polling Mode)

Tabelle "Detected devices": zeigt eine Auflistung der beim Suchvorgang gefundenen deBus-Geräte an. Die Tabellenspalten haben die folgenden Bedeutungen:

| Tabellenspalte | Bedeutung     |
|----------------|---------------|
| adr            | deBus-Adresse |
| bps            | Baudrate      |
| device         | Gerätetyp     |
|                |               |

- Button "Configure…": startet die Konfiguration von deBus-Adresse und Baudrate des in der Liste ausgewählten Geräts
- Button "Set As Current Device": Das in der Tabelle "detected devices" angewählte Gerät, dessen Baudrate und deBus-Adresse werden von RDemo verwendet.
- Button "Detect Device(s)": Startet den Suchvorgang nach angeschlossenen Geräten.
- Bereich "scan settings": Es kann eingestellt werden, in welchem Adressbereich (Drop-down-Menüs "first address" und "last address"), bei welcher Baudrate (Drop-down-Menü "baud rate") und in welchem Intervall (Drop-down-Menü "interval") Schreib-Lese-Köpfe abgefragt werden sollen.
- Button "Most Recent Used": wählt die letzten verwendeten "scan settings"-Einstellungen.
- Button "deBus settings": zeigt die aktuell von RDemo verwendeten deBus-Einstellungen an.
- Bereich "polled devices": Die Busadressen, an die ein Polling-Kommando gesendet werden soll, können eingestellt werden.
- Button "Select All": Alle unter "polled devices" ausgewählten Adressen werden verwendet.
- Button "Unselect All": Keine der unter "polled devices" ausgewählten Adressen wird verwendet.

- Button "Select from Detection List": Die Adressen der unter "detected devices" angezeigten Geräte werden ausgewählt.
- Button "Polling": Startet den Polling-Vorgang.
- Drop-down-Menü "polling interval": Auswahl des Zeitintervalls zwischen den einzelnen Polling-Kommandos in ms.

### Show Routing Panel (Strg+F12)

Blendet das Routing Panel ein.

| Image: Space of the state of Compare Face (dit) that Schward Adverd Adverd A                                       | e Port Reader Transponder M                     | Forwer Special Functions Opti      | ons View 1                                                                                                    |                                                                                                    |          |                                |                      |
|----------------------------------------------------------------------------------------------------|-------------------------------------------------|------------------------------------|----------------------------------------------------------------------------------------------------|----------------------------------------------------------------------------------------------------|----------|--------------------------------|----------------------|
| TINE PARE       term sets in Cohegeen Face (dis) Tools Software Advence Advenc                                                | <b>I I</b> ?                                    | 🙎 頁 🔮                              | 🔶 🔶 🖳 I                                                                                                    |                                                                                                    |          |                                | TURO                 |
| add gr 25 Ans lives in .C. Chargean Rine (All).Turck Settward Adverse Closed and (21111 by Inter-<br>stand at 1120.20<br>art Samp A tamp A tamp A     |                                                 | activate routing 🔽 🛛 remote addre  |                                                                                                    | and the second second sec |          |                                |                      |
| station #1342/0<br>ent Samp PA samp. Affressic Samp. Treasure Jower Dubles Proversigner Dubles Dubles       | / 0AutoLog : 25 new lines in : C/\Prog          | gram Files (x86)\Turck Software\Rd | emo\RDemoLog3.txt (1701 bytes)                                                                                 |                                                                                                    |          |                                |                      |
| stans #1362/0<br>erf Samp. Anterna DC resistance Jammar bool<br>41℃ 42℃ 00Bm -131dBm 00hms 00hms 00Bms 00Bm<br>oblems 00Bm -131dBm 00hms 00Hms 00Hms    |                                                 |                                    |                                                                                                    |                                                                                                    |          |                                |                      |
| Atoms at 132300           Tertiant power         Powers gower         Atems DC resistence         Jammer Nevel           ode:         Now -> center of         00 mm         -131 dBm         00 lmms         00 lmms<                                                                                                    |                                                 |                                    |                                                                                                    |                                                                                                    |          |                                |                      |
| strater is 1302/0           Minip:         Privace: bitip:         Tracemit power         Privace: power         - 2 Adverse DC residence         Jammar Novil           odd:         Nor of                                                                                                    |                                                 |                                    |                                                                                                    |                                                                                                    |          |                                |                      |
| Atterns prover         Atterns DCresistence         Jamme level           od: Non-> center of<br>and<br>range Concention Error -> out of memory in polling mode         Atterns DCresistence         Jamme level         Others         Others                                                                                                    |                                                 |                                    |                                                                                                    |                                                                                                    |          |                                |                      |
| enternan et 1120-20<br>enternan Province grower Antorna DCresistenco Jamme level<br>dol: None-> comie of<br>ATC 42C 0.08m -1116Bm 000ms 000ms 000ms 0.08m<br>rage Generation Error > out of memory in polling mode<br>rage Generation Error > out of memory in polling mode<br>ref<br>ref<br>ref<br>ref<br>ref<br>ref                                                                                                    |                                                 |                                    |                                                                                                    |                                                                                                    |          |                                |                      |
| Plane         Plane         RF benus temp.<br>41°C         RF benus temp.<br>42°C         Trensmit power<br>UdBm         Reverse power<br>111dBm         Advenue<br>DOhms         Jammer level<br>DBm           ode : htms - conic of<br>But over m                                                                                                    |                                                 |                                    |                                                                                                    |                                                                                                    |          |                                |                      |
| entorp PAtemp Atemp Atemp Atemp Atemp Atem Atem Atem Atem Atem Atem Atem Atem                                                                                                    |                                                 |                                    |                                                                                                    |                                                                                                    |          |                                |                      |
| Instant United United Status       Province Status       Province Status       Antenna DCresistanco       Jamma Iboal         Integrating Constration Error -> out of memory in polling mode       Province Constration Error -> out of memory in polling mode       Integrating Constration Error -> out of memory in polling mode       Integrating Constration Error -> out of memory in polling mode                                                                                                    |                                                 |                                    |                                                                                                    |                                                                                                    |          |                                |                      |
| ent komp. PA komp. PA komp. PA tence. komp. Trenum tower Proverse power Anterna DCresistence Jernmar lavel<br>d1°C d2°C UBBm13.1dBm - UDBms - UDBms - UDBms - UDBms - UDBms - UDBms - UDBms - UDBms - UDBms - UDBms - UDBms - UDBms - UDBms                                                                                                    | idier status at 13:42:40                        |                                    |                                                                                                    |                                                                                                    |          |                                |                      |
| න්ත පරිකාශ පරිකාශ පරිකා<br>පරය පරිකාශ පරිකාශ පරිකාශ පරිකාශ පරිකාශ පරිකාශ පරිකාශ පරිකාශ පරිකාශ පරිකාශ පරිකාශ පරිකාශ පරිකාශ පරිකාශ පරිකාශ පරි<br>පරය පරය පරිකාශ පරිකාශ පරිකාශ පරිකාශ පරිකාශ පරිකාශ පරිකාශ පරිකාශ පරිකාශ පරිකාශ පරිකාශ පරිකාශ පරිකාශ පරිකාශ පරිකා<br>පරය පරය පර | nbient temp.<br>°C                              | PAtemp.<br>41°C                    | RF transc. temp.<br>42°C                                                                                       | Transmit power<br>0dBm                                                                                                    | -13.1dBm | Antenna DC resistance<br>00hms | Jemmer level<br>8dBm |
| ടളള Committion Error -> out of momory in polling mode                                                                                                    | F mode : None -> cerrier off<br>I status out in |                                    |                                                                                                    |                                                                                                    |          |                                |                      |
| <del>ൖ</del><br>ዋንጥር የታጠን መንመ መንግሞን<br>ሽን መንግስ መንመ መንግስ መንግስ መንግስ መንግስ መንግስ መንግስ                                                                                                    | essage Generation Error ->                      | out of memory in polling m         | ode                                                                                                    |                                                                                                    |          |                                |                      |
| ഴ<br>ഇന്നുന്നുന്നത്.ഞ.ഞ.ഞ.ത.ത.ത.ത.ത.ത.ത.ത.ത.ത.ത.ത.ത.ത.ത.എം<br>ന്നെന്നാനംത.ത.ത.ത.ത.ത.ത.ത.ത.ത.ത.ത.ത.ത.ത.എം<br>ന്നെന്നാനംത.ത.ത.ത.ത.ത.ത.ത.ത.ത.ത.ത.ത.ത.ത.ത.ത.ത.ത.                                                                                                    |                                                 |                                    |                                                                                                    |                                                                                                    |          |                                |                      |
| ഴ<br>ആനുനാവന്നെയാന്നാ<br>നംസ്പാംതത്തെൽൽതെയായായായായത്തെന്നായത്തെൽൽതെന്നായന്ന<br>നംസ്പാംതത്തെൽത്തെയായായായായായായായായായായായായായായായായായായാ                                                                                                    |                                                 |                                    |                                                                                                    |                                                                                                    |          |                                |                      |
| w<br>所可使用100m的意理,<br>形形用12mm。微微微微微微微微微微微微微微微微微微微微微微微微微微微微微                                                                                                    |                                                 |                                    |                                                                                                    |                                                                                                    |          |                                |                      |
| <sup>ജ</sup><br>௺௺ௐ௺௴௵௵ௐௐௐ<br><b>௺ஂ௹ஂஂ௸ௐௐௐௐௐௐௐௐௐௐௐௐௐௐௐௐௐௐௐௐௐௐௐௐௐௐௐௐௐௐௐௐௐௐ</b>                                                                                                    |                                                 |                                    |                                                                                                    |                                                                                                    |          |                                |                      |
| <del>֎</del><br>ምንመርምንጠንመንመንም<br>ምንመርምንመንመንመንመንመንመንመንመንመንመንመንመንመንመንመንመንመን                                                                                                    |                                                 |                                    |                                                                                                    |                                                                                                    |          |                                |                      |
| ൲൏൮൜ൕൟൕ൜൛<br>൹൹൜ൟൕൟൕൟൕൟൕൟൕൟൕൟൕൟൕൟൕൟൕൟൕൟൕൟൕൟൕൟൕൟൕൟൕ൝ൕ൝                                                                                                    | witry                                           |                                    |                                                                                                    |                                                                                                    |          |                                |                      |
|                                                                                                    | ്നനം അവാതാക്കരം ത                               | FE)                                |                                                                                                    |                                                                                                    |          |                                |                      |
|                                                                                                    | san sa institución salos das das s              | 00-010-000-000-000-020-020-024     | e culto e culto e apos e anos cultos e cultos e cultos e cultos e cultos e cultos e cultos e cultos e cultos e | neorocone e la                                                                                                    |          |                                |                      |
|                                                                                                    |                                                 |                                    |                                                                                                    |                                                                                                    |          |                                |                      |
|                                                                                                    |                                                 |                                    |                                                                                                    |                                                                                                    |          |                                |                      |
|                                                                                                    |                                                 |                                    |                                                                                                    |                                                                                                    |          |                                |                      |
|                                                                                                    |                                                 |                                    |                                                                                                    |                                                                                                    |          |                                |                      |
|                                                                                                    |                                                 |                                    |                                                                                                    |                                                                                                    |          |                                |                      |
|                                                                                                    |                                                 |                                    |                                                                                                    |                                                                                                    |          |                                |                      |
|                                                                                                    | Constant and Constant and Constant              |                                    |                                                                                                    |                                                                                                    |          |                                |                      |

Abb. 26: Routing Panel

Kommandos können über eine Datenkonzentrationseinheit (DCU 1.4) an die Schreib-Lese-Köpfe übertragen werden. Zur Aktivierung der Routing-Funktion muss die Checkbox "activate routing" markiert sein. Der Zugriff auf die jeweilige Schnittstelle für den Schreib-Lese-Kopf an der DCU erfolgt über "remote address". Dabei gilt die folgende Zuordnung:

| Remote adress | Schnittstelle an DCU |
|---------------|----------------------|
| 21            | 1                    |
| 22            | 2                    |
| 23            | 3                    |
| 34            | 4                    |

Der an die jeweilige Schnittstelle angeschlossene Schreib-Lese-Kopf sendet bei der Versionsabfrage eine Antwort. Das Kommando wird durch die DCU 1.4 an die Schreib-Lese-Köpfe übertragen.

### Show Reader Status Window (Strg+D)

Stellt die Status-Parameter des Schreib-Lese-Kopfs dar. Die angezeigten Parameter sind abhängig vom Gerätetyp und werden mit jeder Statusabfrage aktualisiert. Eine Statusabfrage wird mit dem Drücken der Taste "D" gestartet.

| RDemo 1.50.0014                                                                                              |                                                    |                        |                           |                                |                      |
|----------------------------------------------------------------------------------------------------|----------------------------------------------------|------------------------|---------------------------|--------------------------------|----------------------|
| File Port Reader Transponder RF power Special Functions Options Vie                                          | w 1                                                |                        |                           |                                |                      |
| Trigger On Trigger Off Version WebConfig deBus Detect                                                        | F On RF Off Read Write                             |                        | mc.                       |                                | Tunck                |
| ROUTING PANEL activate issuing  remulte address                                                              | 2 23 24                                            |                        |                           |                                |                      |
| 0 / 0AutoLog : 25 new lines in : Cr\Program Files (x86)\Turck Software\Rdemo\RDe                             | moLog3.txt (2702 bytes)                            |                        |                           |                                |                      |
|                                                                                                    |                                                    |                        |                           |                                |                      |
|                                                                                                    |                                                    |                        |                           |                                |                      |
|                                                                                                    |                                                    |                        |                           |                                |                      |
|                                                                                                    |                                                    |                        |                           |                                |                      |
|                                                                                                    |                                                    |                        |                           |                                |                      |
|                                                                                                    |                                                    |                        |                           |                                |                      |
|                                                                                                    |                                                    |                        |                           |                                |                      |
|                                                                                                    |                                                    |                        |                           |                                |                      |
| reader status at 13:42:40                                                                                    |                                                    |                        |                           |                                |                      |
| Ambient temp. PA temp.<br>41°C 41°C                                                                          | RF transc. temp.<br>42°C                           | Trensmit power<br>0dBm | Reverse power<br>-13.1dBm | Antenna DC resistance<br>00hms | Jammer level<br>0dBm |
| RF mode : None -> cerrier off<br>IO status out in                                                            |                                                    |                        |                           |                                | A8337. T.            |
| Message Generation Error -> out of memory in polling mode                                                    |                                                    |                        |                           |                                |                      |
|                                                                                                    |                                                    |                        |                           |                                |                      |
|                                                                                                    |                                                    |                        |                           |                                |                      |
|                                                                                                    |                                                    |                        |                           |                                |                      |
|                                                                                                    |                                                    |                        |                           |                                |                      |
| L                                                                                                    |                                                    |                        |                           |                                |                      |
| Manage                                                                                                    |                                                    |                        |                           |                                |                      |
| (FF)(FF)(FD)(3F)(11)(00)(61)(67)(FE)<br>(FF)(FF)(FD)(11)(3F)(00)(00)(00)(10)(00)(00)(00)(2E)(2E)(2E)(00)(00) | <70><75><75><00<<00><00><00><00><00><00><00><00><0 | 11>c50>cF()>           |                           |                                |                      |
|                                                                                                    |                                                    |                        |                           |                                |                      |
|                                                                                                    |                                                    |                        |                           |                                |                      |
|                                                                                                    |                                                    |                        |                           |                                |                      |
|                                                                                                    |                                                    |                        |                           |                                |                      |
|                                                                                                    |                                                    |                        |                           |                                |                      |
|                                                                                                    |                                                    |                        |                           |                                |                      |
|                                                                                                    |                                                    |                        |                           |                                |                      |
|                                                                                                    |                                                    | 100                    |                           |                                |                      |

Abb. 27: Fenster "reader status"

### HF diagnosis window (power / channel)

Zeigt an, welcher Leistungspegel in welchem Kanal anliegt bzw. welche Kanäle frei sind.

### **Display Number of Identified Tags**

| The Port Reader Transponder RF power Special Functions Options View 7                                                                                                    |                 |
|----------------------------------------------------------------------------------------------------|-----------------|
| Trigger Off Trigger Off Trigge | TURCH<br>Martin |
| Transponder data [67]                                                                                                    |                 |
| D152000000000000000000000000000000000000                                                                                                    |                 |
| 01060000000000000000000000000000000000                                                                                                    | 3               |
|                                                                                                    |                 |
|                                                                                                    |                 |
| Number of latentited Traps                                                                                                    |                 |
| 67                                                                                                    |                 |
| Mul shar waized Wine (20                                                                                                    |                 |

Abb. 28: Fenster "Number of Identified Tags"

Im Fenster "Display Number of Identified Tags" wird die Gesamtzahl gelesener Datenträger angezeigt. Mit einem Rechtsklick auf die Anzeige öffnet sich ein Kontextmenü mit den Optionen "Font…" und "Hide Big Counter Window". Über die Option "Font…" können Schriftgröße und Schriftart eingestellt werden.

#### 4.3.9 Untermenü"?"

| RDemo 1.80.0014                          |                               |                  |                        |
|------------------------------------------|-------------------------------|------------------|------------------------|
| File Port Reader Transponder RF power S  | pecial Functions Options View | ?                |                        |
|                                          | 표 🔍 🗌 👌                       | Turck on the web | 4   🛨 <mark> B </mark> |
| Trigger On Trigger Off Version WebConfig | deBus Detect RF               | Info about RDemo | te Poll                |

Abb. 29: Menü "?"

#### TURCK on the web

Link zur TURCK-Webseite www.turck.com.

#### Info about RDemo

Zeigt die RDemo-Versionsnummer und alle zusätzlichen Komponenten an, die mit RDemo in Zusammenhang stehen.

| Info about RDemo                                                       |                                                           |                          |
|------------------------------------------------------------------------|-----------------------------------------------------------|--------------------------|
| 1                                                                      |                                                           | TURCK                    |
| Sense it! Connec                                                       | ct it! Bus it! Solve it! BL. Ident:                       | Industrial<br>Automation |
| Version 1.80.0014<br>copyright (c) deister electro                     | onic GmbH 2003-2013                                       |                          |
| WebConfig<br>R1KLib.dll                                                | 1.37.0.1 (11.4.2012 09:04:26,569344)<br>1.0.6.136 (1.0.6) | <u>C</u> opy Info        |
| Hans Turck GmbH & Co. K<br>Witzlebenstr. 7<br>45472 Mülheim an der Rul | RG<br>nr                                                  | OK System Info           |

Abb. 30: Fenster "Info about RDemo"

- Anzeige "Version": Zeigt die aktuell installierte Version von RDemo an.
- Anzeige "Installed components": Zeigt die zusätzlich installierten Komponenten an.

# Software installieren

### 4.4 Menüleiste

|                        | ्र      |           |       | d<br>Bus | <b>(</b> |        | <u>L</u> | É     | <b>\$</b> |
|------------------------|---------|-----------|-------|----------|----------|--------|----------|-------|-----------|
| Trigger On Trigger Off | Version | WebConfig | deBus | Detect   | RF On    | RF Off | Read     | Write | Poll      |

Abb. 31:Menüleiste

Die Menüleiste dient zum Senden von Kurzbefehlen an den Schreib-Lese-Kopf. Die folgenden Buttons werden von RDemo per Voreinstellung angezeigt. Zusätzliche Buttons können über das Menü "view" > "buttons" im Hauptmenü ein- und ausgeblendet werden.

- Trigger On: Aktiviert den Trigger im Schreib-Lese-Kopf, wenn der Schreib-Lese-Kopf im Triggered Mode arbeitet.
- Trigger Off: Deaktiviert den Trigger im Schreib-Lese-Kopf, wenn der Schreib-Lese-Kopf im Triggered Mode arbeitet.
- Version: Fragt die Versionsinformationen des Schreib-Lese-Kopfs ab
- WebConfig: Startet die Software "WebConfig". Mit "WebConfig" können Sie Schreib-Lese-Köpfe erweitert parametrieren. Die Funktionen der Software entnehmen Sie dem Handbuch "BL ident<sup>®</sup> Software WebConfig for UHF Read/write heads" (D500010).
- deBus: Öffnet das Menü "deBus" (siehe Kap. 6.2).
- Detect: Prüft, ob ein Schreib-Lese-Kopf mit RDemo verbunden ist.
- RF on: Schaltet das Übertragungsfeld des Schreib-Lese-Kopfs ein.
- RF off: Schaltet das Übertragungsfeld des Schreib-Lese-Kopfs aus.
- Read...: Parametrierung und Senden eines Lesebefehls an den Schreib-Lese-Kopf.
- Write...: Sendet einen Schreibbefehl an den Schreib-Lese-Kopf.
- Poll: Startet eine Polling-Abfrage.

## 5 Software installieren

### 5.1 Systemanforderungen

Die folgenden Systemanforderungen müssen erfüllt sein, um RDemo auszuführen:

- Prozessor 1 GHz oder höher
- 256 MB Arbeitsspeicher
- 30 MB freier Festplattenspeicher
- Windows XP oder höher

### 5.2 Installieren

Die aktuelle Version der Software RDemo erhalten Sie auf Anfrage bei TURCK.

> Starten Sie die Installation über einen Doppelklick auf das folgende Icon:

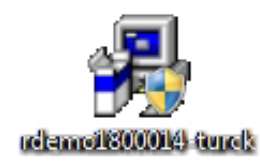

Abb. 32: Desktop-Icon RDemo installieren

► Bestätigen Sie die folgende Abfrage mit "Ja".

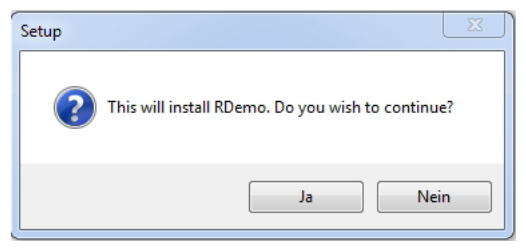

Abb. 33: Installationsabfrage

- ► Klicken Sie auf "Next >"
- → Der Rdemo Setup Wizard führt Sie durch die Installation.

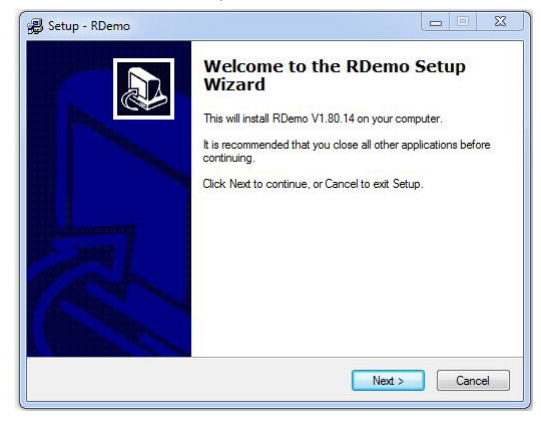

Abb. 34:RDemo Setup Wizard

# Software in Betrieb nehmen

## 6 Software in Betrieb nehmen

► Starten Sie RDemo über einen Doppelklick auf folgendes Icon:

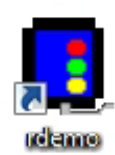

Abb. 35: Desktop-Icon RDemo starten

➡ RDemo wird gestartet.

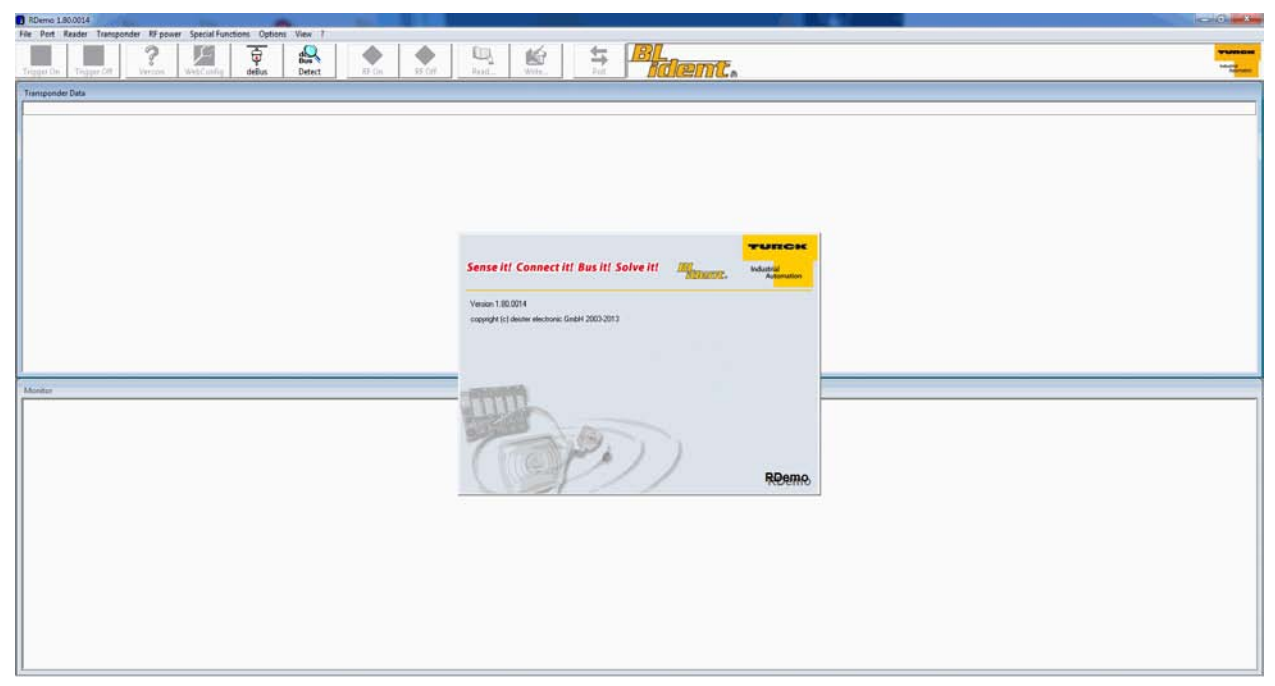

Abb. 36:Startbildschirm RDemo

## 6.1 Schreib-Lese-Köpfe mit dem PC verbinden

Um Schreib-Lese-Köpfe an einen PC anschließen zu können, benötigen Sie den Schnittstellenkonverter STW-RS485-USB (separat zu bestellendes Zubehör – Ident-Nr. 7030354) und die Spannungsversorgung STW-RS485-USB-PS (separat zu bestellendes Zubehör – Ident-Nr. 7030355).

 Schließen Sie den Schreib-Lese-Kopf über ein geeignetes Verbindungskabel (z. B. RK4.5T-2/S2500) gemäß der folgenden Farbbelegung an den Schnittstellenkonverter an.

| STW-RS485-USB | Steckverbinder/S2500 | Steckverbinder/S2501 | Steckverbinder/S2503 |
|---------------|----------------------|----------------------|----------------------|
| VCC           | Braun (BN)           | Braun (BN)           | Rot (RD)             |
| GND           | Blau (BU)            | Blau (BU)            | Schwarz (BK)         |
| RS485-A       | Weiß (WH)            | Schwarz (BK)         | Weiß (WH)            |
| RS485-B       | Schwarz (BK)         | Weiß (WH)            | Blau (BU)            |

► Schließen Sie ein USB-Kabel an den Schnittstellenkonverter an (USB1.1 Typ B).

- ► Schließen Sie das offene Ende des USB-Kabels an einen freien USB-Port am PC an (USB1.1 Typ A).
- > Stellen Sie am Schnittstellenkonverter die seitlichen Schalter für die Terminierung auf "ON".
- ► Verbinden Sie den Schnittstellenkonverter über das Steckernetzteil STW mit einer Stromquelle.

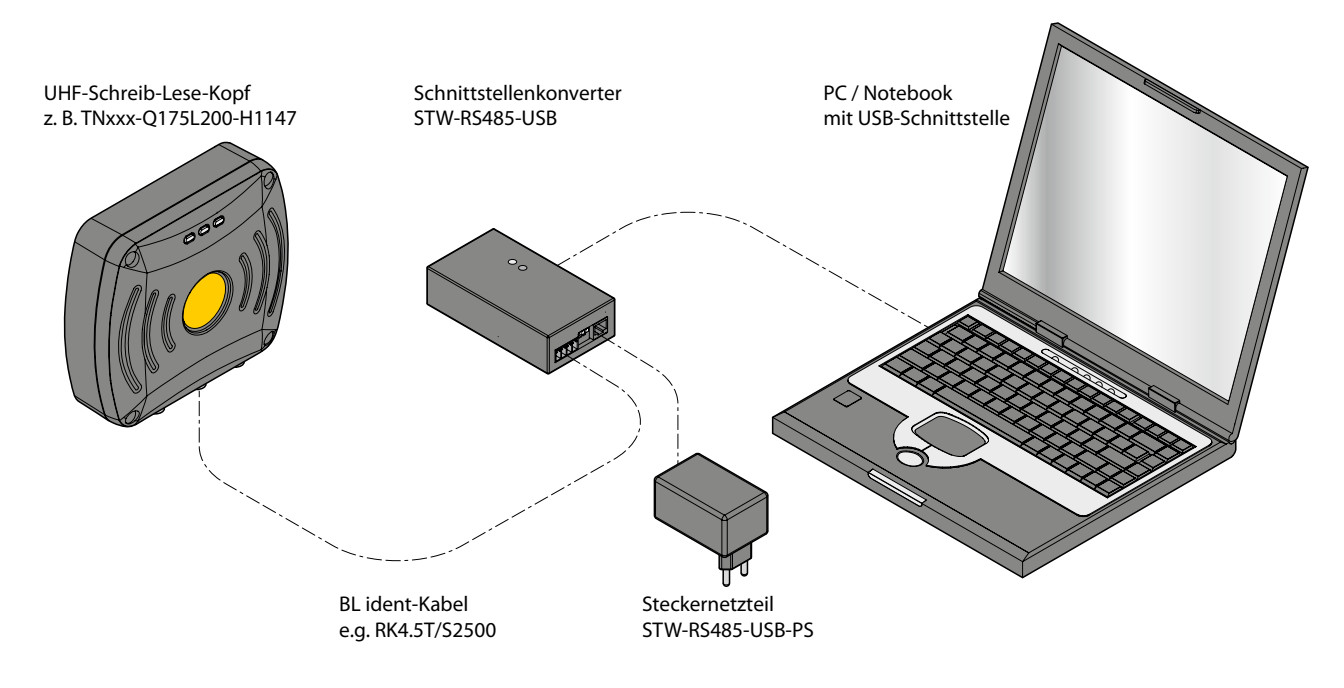

Abb. 37: Schreib-Lese-Kopf mit einem PC verbinden (Beispiel)

### +

HINWEIS

Der Schnittstellenkonverter STW-RS485-USB darf nur mit dem Steckernetzteil STW-RS485-USB-PS verwendet werden.

# Software in Betrieb nehmen

## 6.2 Verbindung zwischen RDemo und Schreib-Lese-Kopf herstellen

➤ Wählen Sie den COM-Port, über den der Schreib-Lese-Kopf mit dem Host oder PC verbunden ist, über die Funktion "Port" in der Hauptmenüleiste aus.

| 💽 RDemo 1.80.0014 |      |           |           |        |  |  |  |  |  |  |
|-------------------|------|-----------|-----------|--------|--|--|--|--|--|--|
| File              | Port | Reader    | Transpond | der l  |  |  |  |  |  |  |
|                   |      | COM1      |           |        |  |  |  |  |  |  |
| Triaa             | ✓    | COM4      |           | on     |  |  |  |  |  |  |
|                   |      | TCP/UDP.  |           |        |  |  |  |  |  |  |
|                   |      | USB       |           | - (FIC |  |  |  |  |  |  |
|                   |      | Disconneo | t         |        |  |  |  |  |  |  |
|                   |      | Aux Port  | +         |        |  |  |  |  |  |  |
|                   |      | Settings  |           |        |  |  |  |  |  |  |

Abb. 38: COM-Port auswählen

- → Wenn der korrekte COM-Port ausgewählt wurde, nimmt RDemo automatisch Verbindung zum angeschlossenen Schreib-Lese-Kopf auf.
- → Stimmen die deBus-Adresse des Schreib-Lese-Kopfs und die Baudrate mit den Default-Einstellungen von RDemo überein, wird die Meldung "version information received" angezeigt.

| BDemo 1.80.0014                                    | -                                                                  |                                         | Hard Street         |                  | -              |                |                  |           |                                         |                                                    |                                   |                                         |
|----------------------------------------------------|--------------------------------------------------------------------|-----------------------------------------|---------------------|------------------|----------------|----------------|------------------|-----------|-----------------------------------------|----------------------------------------------------|-----------------------------------|-----------------------------------------|
| File Port Reader 1                                 | ransponder RF power                                                | <ul> <li>Special Function</li> </ul>    | ons Options         | View 7           |                |                |                  |           |                                         |                                                    |                                   |                                         |
| Trigger On Trigger Off                             | Version WebCor                                                     | nfig deBus                              | de<br>Bus<br>Detect | RF On            | RF Off         | Read.          | Write            | Poli      | BL<br>Ident.                            |                                                    |                                   | Turner -                                |
| Transponder Data                                   |                                                                    |                                         |                     |                  |                |                |                  |           |                                         |                                                    |                                   |                                         |
|                                                    |                                                                    |                                         |                     |                  |                |                |                  |           |                                         |                                                    |                                   |                                         |
| 1                                                  |                                                                    |                                         |                     |                  |                |                |                  |           |                                         |                                                    |                                   |                                         |
|                                                    |                                                                    |                                         |                     |                  |                |                |                  |           |                                         |                                                    |                                   |                                         |
|                                                    |                                                                    |                                         |                     |                  |                |                |                  |           |                                         |                                                    |                                   |                                         |
|                                                    |                                                                    |                                         |                     |                  |                |                |                  |           |                                         |                                                    |                                   |                                         |
|                                                    |                                                                    |                                         |                     |                  |                |                |                  |           |                                         |                                                    |                                   |                                         |
|                                                    |                                                                    |                                         |                     |                  |                |                |                  |           |                                         |                                                    |                                   |                                         |
|                                                    |                                                                    |                                         |                     |                  |                |                |                  |           |                                         |                                                    |                                   |                                         |
|                                                    |                                                                    |                                         |                     |                  |                |                |                  |           |                                         |                                                    |                                   |                                         |
|                                                    |                                                                    |                                         |                     |                  |                |                |                  |           |                                         |                                                    |                                   |                                         |
|                                                    |                                                                    |                                         |                     |                  |                |                |                  |           |                                         |                                                    |                                   |                                         |
|                                                    |                                                                    |                                         |                     |                  |                |                |                  |           |                                         |                                                    |                                   |                                         |
|                                                    |                                                                    |                                         |                     |                  |                |                |                  |           |                                         |                                                    |                                   |                                         |
|                                                    |                                                                    |                                         |                     |                  |                |                |                  |           |                                         |                                                    |                                   |                                         |
| Monitor                                            |                                                                    |                                         |                     |                  |                |                |                  |           |                                         |                                                    |                                   |                                         |
| (FE) (FE) (FE) (3F) (11                            | ) (02 (98) (9F) (FE)                                               | 000000000000000000000000000000000000000 |                     | 0.07.02.05       |                |                |                  |           |                                         |                                                    |                                   |                                         |
| GED (EE) (ED) (DE) (H)<br>(FE) (FE) (FE) (11) (DE) | > (38-(4F>(01)-(FE><br>> (38-(10-(01)-(00)-(00)                    | (01) (57) (15) (FE                      | D-                  | PORTO BOORD      | 8              |                |                  |           |                                         |                                                    |                                   |                                         |
| dED-dED-dED-d2D-d11<br>dED-dED-dED-d11-dE          | ><09><8E><41><00><54<br>><00><10><8E><41><00><54<br>><00><00><00>< | 0(FE)<br>0(F)(40)(12)(0)                | 00-000-000-000      | b <00> <00> <00) | -00-00-00      | -000000-       | (00) (00) (00) ( | 00-000-00 | b=000=000=000=000=000=000=000=000=000=0 | )- (00)- (00)- (00)- (00)- (00)- (00)- (00)- (00)- | 00- (00- (00- (00- (00- (00- (00- | + c00+ c00+ c00+ c00+ c00+ c00+ c00+ c0 |
| <00x <00x <00x <00x <56                            | orcesorceE)                                                        |                                         |                     |                  |                |                |                  |           |                                         |                                                    |                                   |                                         |
|                                                    |                                                                    |                                         |                     |                  |                |                |                  |           |                                         |                                                    |                                   |                                         |
|                                                    |                                                                    |                                         |                     |                  |                |                |                  |           |                                         |                                                    |                                   |                                         |
|                                                    |                                                                    |                                         |                     |                  |                |                |                  |           |                                         |                                                    |                                   |                                         |
|                                                    |                                                                    |                                         |                     |                  |                |                |                  |           |                                         |                                                    |                                   |                                         |
|                                                    |                                                                    |                                         |                     |                  |                |                |                  |           |                                         |                                                    |                                   |                                         |
|                                                    |                                                                    |                                         |                     |                  |                |                |                  |           |                                         |                                                    |                                   |                                         |
|                                                    |                                                                    |                                         |                     |                  |                |                |                  |           |                                         |                                                    |                                   |                                         |
|                                                    |                                                                    |                                         |                     | 6                | D union        | edomatos seres | and I            |           |                                         |                                                    |                                   |                                         |
|                                                    |                                                                    |                                         |                     | 4                | TNOES          | Q175.200-H11   | 47               |           |                                         |                                                    |                                   |                                         |
|                                                    |                                                                    |                                         |                     |                  |                | +              |                  |           |                                         |                                                    |                                   |                                         |
| COM8                                               | configuration receive                                              | đ                                       | 25 m                | 2                | 185-01-45 [#01 | 062] TN865-Q12 | 75L200-H1147     | 3         |                                         |                                                    |                                   |                                         |

Abb. 39: Meldung "version information received"

⇒ RDemo ist betriebsbereit.

Wenn die Meldung "version information received" nicht angezeigt wird, muss das Gerät gesucht werden. Gehen Sie dazu wie folgt vor:

► Klicken Sie auf den Button "deBus".

| 🖪 RDemo 1.80.0014    | A RANK      |            |                 | Ale -              |        |        | -    |       |      |
|----------------------|-------------|------------|-----------------|--------------------|--------|--------|------|-------|------|
| File Port Reader     | Transponder | RF power S | pecial Function | ons Options        | View ? |        |      |       |      |
| Trigger On Trigger ( | Off Version | WebConfig  | deBus           | d<br>Bus<br>Detect | RF On  | RF Off | Read | Write | Poll |

Abb. 40: Button "deBus"

- → Das Menü "deBus" wird geöffnet.
- ► Setzen Sie den Parameter "baud rate" auf den Wert "all".
- ► Klicken Sie auf den Button "Detect Devices".

| RDemo : deBus                                                                                                    | ×                                                                                                    |
|----------------------------------------------------------------------------------------------------|----------------------------------------------------------------------------------------------------|
| configuration                                                                                                    | polling                                                                                                    |
| detected devices                                                                                                    | polled devices                                                                                                    |
| adr     bps     device                                                                                                    | $21 \cdot 1$ $3 \cdot 29 \cdot 1$ $22 \cdot 2$ $2$ $22 \cdot 2$ $2$ $23 \cdot 3$ $3$ $24 \cdot 4$ $12 \cdot 2C \cdot 2$ $25 \cdot 5$ $13 \cdot 2D \cdot 2$ $26 \cdot 6$ $14 \cdot 2E \cdot 2$ $27 \cdot 7$ $7 \cdot 15 \cdot 2F \cdot 2$ $28 \cdot 8$ $16 \cdot 31 \cdot 2$ |
| Detect Device(s)     scan settings       Detect Device(s)     first address       Data     Jast address       Jast address     3F | Select <u>A</u> ll<br>Unselect All                                                                                                    |
| interval 250ms 💌                                                                                                    | Select from Detection List                                                                                                    |
| <u>%</u>                                                                                                    | Polling       Polling                                                                                                    |
| deBus <u>s</u> ettings baud rate : 9600b                                                                                          | bps current device : 3F                                                                                                    |

Abb. 41: Menü "deBus"

➡ RDemo startet den Suchvorgang. Folgendes Fenster öffnet sich:

| scanning devi | ce addresses                   |
|---------------|--------------------------------|
|               | scanning address 38 at 9600bps |
| €÷            | Cancel                         |

Abb. 42: Fenster "scanning device addresses"

# Software in Betrieb nehmen

→ Wurde ein Schreib-Lese-Kopf erkannt, wird das Gerät in der Liste "detected devices" im Menü "deBus" angezeigt.

| 🙀 RDemo : deBus                                                                                                    | ×                                                                                                    |
|----------------------------------------------------------------------------------------------------|----------------------------------------------------------------------------------------------------|
| configuration                                                                                                    | polling                                                                                                    |
| detected devices       adr     bps     device       3F     115200     2185-V01.45-02.01 [#01477] TNxxx-Q175       <         Configure     Set As Current Device                    | polled devices $21 	extbf{v}$ 1       9 $29 	extbf{v}$ $22 	extbf{v}$ 2       10 $2A 	extbf{v}$ $23 	extbf{v}$ 3       11 $2B 	extbf{v}$ $23 	extbf{v}$ 3       11 $2B 	extbf{v}$ $24 	extbf{v}$ 4       12 $2C 	extbf{v}$ $25 	extbf{v}$ 5       13 $2D 	extbf{v}$ $26 	extbf{v}$ 6       14 $2E 	extbf{v}$ $27 	extbf{v}$ 7       15 $2F 	extbf{v}$ $28 	extbf{v}$ 8       16 $31 	extbf{v}$ |
| Detect Device(s)       scan settings         Isst address       21         Jast address       3F         Daud rate       all         interval       250ms         Most Recent Used | Select <u>All</u> <u>Unselect All</u> Select from Detection List <u>Polling</u> <u>Dolling</u>                                                                                                    |
| deBus <u>s</u> ettings baud rate : 11520                                                                                                    | Obps   current device : 3F                                                                                                    |

Abb. 43: Liste "detected devices"

- ► Klicken Sie auf den Button "Set As Current Device".
- → Stimmt die Baudrate des Schreib-Lese-Kopfs nicht mit der in RDemo eingestellten Baudrate überein, erscheint die Abfrage "baudrate conflict".
- ► Klicken Sie auf "ja", um die Baudrate von RDemo an die Baudrate des Schreib-Lese-Kopfs anzupassen.
- ► Schließen Sie das deBus-Fenster.
- ► Klicken Sie auf den Button "deBus".
- → Die Meldung "version information received" wird angezeigt (s. Abb. 39).
- ⇒ RDemo ist betriebsbereit.

### 6.3 WebConfig und zusätzliche Software integrieren

Befinden sich weitere Dateien (wie z. B. das Konfigurationstool WebConfig oder Treiber im gleichen Verzeichnis wie die RDemo-Installationsdatei, werden diese Dateien automatisch in das RDemo-Installationsverzeichnis kopiert.

Zusätzliche Programme können zudem nachträglich in den RDemo-Installationsordner kopiert werden. Nach einem Neustart von RDemo stehen die Anwendungen dann zur Verfügung.

Die aktuelle Version des Konfigurationstools WebConfig erhalten Sie auf Anfrage bei TURCK. Weitere Informationen zu WebConfig erhalten Sie im Benutzerhandbuch "Konfigurationstool WebConfig für UHF-Schreib-Lese-Köpfe" (D500010).

## 6.3.1 Informationen über zusätzliche Software in RDemo einsehen

► Wählen Sie den Menüpunkt "Info about RDemo…" über das Menü "?" in der Hauptmenüleiste aus.

→ Im Fenster "Installed components" werden alle zusätzlich installierten Programme und Treiber angezeigt.

| Info about RDemo                                                                                               |                                                           |                          |
|----------------------------------------------------------------------------------------------------|-----------------------------------------------------------|--------------------------|
| le la compañía de la compañía de la compañía de la compañía de la compañía de la compañía de la compañía de la |                                                           | TURCK                    |
| Sense it! Connect it!                                                                                          | Bus it! Solve it! BL.                                     | Industrial<br>Automation |
| Version 1.80.0014                                                                                              |                                                           |                          |
| copyright (c) deister electronic Grr                                                                           | ьН 2003-2013                                              |                          |
| Installed components:                                                                                          |                                                           |                          |
| WebConfig<br>R1KLib.dll                                                                                        | 1.37.0.1 (11.4.2012 09:04:26,569344)<br>1.0.6.136 (1.0.6) | <u>C</u> opy Info        |
|                                                                                                    |                                                           |                          |
|                                                                                                    |                                                           |                          |
| Hans Turck GmbH & Co. KG<br>Witzlebenstr 7                                                                     |                                                           | ОК                       |
| 45472 Mülheim an der Ruhr                                                                                      |                                                           | <u>S</u> ystem Info      |
|                                                                                                    |                                                           |                          |
| HILESP                                                                                                    |                                                           |                          |

Abb. 44: Menü "Info about RDemo"

## 7 Software bedienen

## 7.1 Schreib-Lese-Köpfe testen

## 7.2 Schreib-Lese-Köpfe konfigurieren mit WebConfig

Zur Konfiguration der Schreib-Lese-Köpfe dient das Softwaretool WebConfig. Um WebConfig zu starten, gehen Sie wie folgt vor:

► Klicken Sie auf den Button "WebConfig" in der Menüleiste.

| 🖪 RDemo 1.80.0014      |                    |                   |                    |        |        |      |       |      |
|------------------------|--------------------|-------------------|--------------------|--------|--------|------|-------|------|
| File Port Reader Tra   | ansponder RF power | Special Functions | Options            | View ? |        |      |       |      |
| Trigger On Trigger Off | Version WebConf    | deBus             | d<br>Bus<br>Detect | RF On  | RF Off | Read | Write | Poll |

Abb. 45: Button "WebConfig"

➡ RDemo wird automatisch geschlossen.

| e roaded - debus webuoning                                                                                                    |                                                                                                    |                            | and the second second second second second second second second second second second second second second second |                          | C.SIL           |
|----------------------------------------------------------------------------------------------------|----------------------------------------------------------------------------------------------------|----------------------------|----------------------------------------------------------------------------------------------------|--------------------------|-----------------|
| levice Settings Help                                                                                                    |                                                                                                    |                            |                                                                                                    |                          |                 |
|                                                                                                    |                                                                                                    |                            |                                                                                                    |                          | daistas 🕅       |
| 1e 1910 Company                                                                                                    |                                                                                                    |                            |                                                                                                    |                          | electron        |
| UHF Reader                                                                                                    | SN:193301477                                                                                                    |                            | v                                                                                                    | 1.45 typ:2105 cfg:2105   | 9120            |
| mmary basic setup digital (/O device failure eventhanding                                                                                                    | eventhandling antennas Class1 Gen2 selection & truncate                                                                                                    | Post Read Filter           | access 1 access2                                                                                                 | access3 access 4         | frequency setup |
| ewice: Info TSU 200<br>Bioidanose: 193301477<br>Docio: 0x2185<br>Vanska: V1.45 SW X.0.3 HW<br>Region: UUCOPI                                                                                                    |                                                                                                    |                            |                                                                                                    |                          |                 |
| reador mode Miggered read iNOST interface mode Diffing mode enable. RAF45 International international and a mode international and a mode internat | 1000 acknowledge timeout<br>G_IDENT_DATA () enable oustomer ID prefix<br>() use constant messaga intervalf 65335 timeout<br>newtory profile anti collision read mode 65335 tag timeout / ms<br>() slok where transponder read [_] time when transponder was read [_] signal start<br>des | of RX [_] transmit transpo | ider with bed CRC -12dB 1F                                                                                       | AGC gain2468 IF UNA gain |                 |
| ligital outputs<br>red LED default state OFF<br>men LED default state ON<br>Now LED default state OFF                                                                                                    |                                                                                                    |                            |                                                                                                    |                          |                 |
| levice failure eventhandling<br>oscillator fail, mask [X] red led [] green led [] yellow<br>oscillator fail, timeouts / ms 65535 digital outputs signalling6553                                                                                                    | led [_] buzzer [_] message<br>S LEDs, buzzer signalling                                                                                                    |                            |                                                                                                    |                          |                 |

Abb. 46: WebConfig-Startmenü

Die Parametrierung der Schreib-Lese-Köpfe mit WebConfig ist im Handbuch "Konfigurationstool WebConfig für UHF-Schreib-Lese-Köpfe" (D500010) beschrieben.

## 7.3 EPC Class1 Gen2-Datenträger personalisieren

➤ Wählen Sie über das Hauptmenü "Special Functions" > "EPC Class1 Gen2-Transponder Personalization" an.
 ➤ Folgendes Fenster öffnet sich:

| EPC class1 gen2 Transponder Personalization                                        | ×                    |
|------------------------------------------------------------------------------------|----------------------|
| Enter all data you want to write to an EPC class1 gen2 transponder (NOTE : Set dev | ice to trigger mode) |
| IF EPC 00 00 00 00 00 00 00 00 00 00 00                                            | unlocked             |
| after successfull write : do not change this number                                | change lock status   |
|                                                                                    |                      |
|                                                                                    | unlocked             |
|                                                                                    | 🔽 change lock status |
| ✓ kill password         00         00         00                                   | unlocked             |
|                                                                                    | 🔽 change lock status |
| ĪID                                                                                | unlocked             |
|                                                                                    | 🔲 change lock status |
| ✓ user memory 00 00 00 00 00 00 00 00 Blocks to write                              | unlocked             |
|                                                                                    | 🗖 change lock status |
| after successfull write : [ncrement this number (+1)                               |                      |
| <u>C</u> ontinue >                                                                 | >> Cancel            |

Abb. 47: Fenster "EPC class1gen2 Transponder Personalization"

Mit der Personalisierungsfunktion können Sie UHF-Datenträger des Typs EPC Class1 Gen2 mit einer fortlaufenden Nummer versehen und den "Lock"-Status ändern.

Das Fenster "EPC class1gen2 Transponder Personalization" enthält die folgenden Elemente:

- Bereich "EPC/PC": Eingabemaske für den zu schreibenden EPC oder PC. Im Drop-down-Menü "after successfull write" kann angegeben werden, ob die EPC des Datenträgers nach dem Schreibvorgang verändert werden soll (Zähler ±1). Ist die Checkbox "change lock status" markiert, kann über den Button, der sich darüber befindet, der "Lock"-Status verändert werden.
- Bereich "access password": Eingabemaske für das "Access"-Passwort, das auf den Datenträger geschrieben werden soll. Ist die Checkbox "change lock status" markiert, kann über den Button der sich darüber befindet der "Lock"-Status verändert werden.
- Bereich "kill password": Eingabemaske für das "Kill"-Passwort, das auf den Datenträger geschrieben werden soll. Ist die Checkbox "change lock status" markiert, kann über den Button, der sich darüber befindet, der "Lock"-Status verändert werden.
- Bereich "TID" (Transponder Identification): Ist die Checkbox "change lock status" markiert, kann über den Button, der sich darüber befindet, der "Lock"-Status verändert werden.
- Bereich "user memory": Eingabemaske für den zu schreibenden Nutzdatenbereich. Im Drop-down-Menü "after successfull write" kann angegeben werden, ob der Inhalt des Nutzdatenbereichs nach dem Schreibvorgang verändert werden soll (Zähler ±1). Ist die Checkbox "change lock status" markiert, kann über den Button, der sich darüber befindet, der "Lock"-Status verändert werden.
- Button "Continue >>": Bestätigt die Eingabe.
- Button "Cancel": Bricht den Vorgang ab.
- > Geben Sie die gewünschten Werte in das Fenster "EPC class1 gen2 Transponder Personalization" ein.
- ➤ Bestätigen Sie die Eingaben im Fenster mit "Continue >>"

## ➡ Folgendes Fenster öffnet sich:

| Write Data to EPC class1 gen2 Transponder                                                                                                    | <b>X</b>                               |
|----------------------------------------------------------------------------------------------------|----------------------------------------|
| The following data will be written to the EPC cla                                                                                                    | ass1 gen2 transponder                  |
| Data to write           Data         00 00 00 00 00 00 00 00 00 00 00 00           Data         00 00 00 00 00 00 00 00 00           Access password         Data           Data         00 00 00 00           Kill password         Data           Data         00 00 00           Vill password         Data           Data         00 00 00           User memory         Data           Data         00 00 |                                        |
| Lock status changes<br>EPC unlocked<br>Access password unlocked<br>Kill password unlocked                                                                                                    |                                        |
| access password Serial number of the trans                                                                                                    | Ponder<br>Refresh List<br>auto refresh |
| << Back to Data Input Window                                                                                                    | <u>₩</u> rite! Cancel                  |

Abb. 48: Fenster "Write Data to EPC class1 gen2 Transponder

Das Fenster "Write Data EPC class1gen2 Transponder" enthält die folgenden Elemente:

- Bereich "Data to write": zeigt an, welche Speicherbereiche des Datenträgers mit welchem Inhalt beschrieben werden.
- Bereich "Lock status changes": Zeigt an, wenn im Fenster "EPC class1gen2 Transponder Personalization" der "Lock"-Status geändert wurde.
- Bereich "access password": Wenn der Datenträger bereits passwortgeschützt ist, kann hier das entsprechende Passwort eingegeben werden.
- Bereich "serial number of the transponder": In das EPC-Eingabefenster muss die Datenträger-ID des zu beschreibenden Datenträgers eingegeben werden. Ist die Checkbox "auto refresh" markiert, wird automatisch die Datenträger-ID des zuletzt gelesenen Datenträgers verwendet. Über den Button "Refresh List" wird die Datenträger-ID des zuletzt gelesenen Datenträgers verwendet.
- Button "<<Back to Data Input Window": Schaltet um zum Fenster "EPC class1gen2 Transponder Personalization".
- Button "Write!": Startet den Schreibvorgang.
- Button "Cancel": Bricht den Vorgang ab.

► Überprüfen Sie die zu schreibenden Daten.

.

- ► Starten Sie den Schreibvorgang über den Button "Write!"
- → Wenn der Datenträger erfolgreich beschrieben wurde, erscheint die Meldung "write successful" in der Statusleiste am unteren Bildrand.

| Monitor                                                                                             |                                                                                                    |                                                     |                                                                                                    |                                                     |                                                                                                    |
|----------------------------------------------------------------------------------------------------|----------------------------------------------------------------------------------------------------|-----------------------------------------------------|----------------------------------------------------------------------------------------------------|-----------------------------------------------------|----------------------------------------------------------------------------------------------------|
| <pre><ff><ff><fd>&lt;3F&gt;&lt;<br/><ff><ff><fb>&lt;11&gt;&lt;3</fb></ff></ff></fd></ff></ff></pre> | 11><85> <ff>&lt;9C&gt;&lt;3F&gt;<fe><br/>3F&gt;&lt;0D&gt;&lt;00&gt;&lt;80&gt;&lt;00&gt;&lt;00&gt;&lt;00&gt;&lt;00&gt;&lt;00&gt;&lt;00</fe></ff>            | D><00><21><2E><25> <b2>&lt;00&gt;</b2>              | <7F> <ff>&lt;00&gt;&lt;00&gt;&lt;00&gt;&lt;00&gt;</ff>                                                                                                    | <80> <f8>&lt;03&gt;&lt;03&gt;&lt;04&gt;&lt;(</f8>   | 32> <fe></fe>                                                                                                    |
| <pre><ff><fd>&lt;3E&gt;</fd></ff></pre>                                                             | 11><08><5/><02> <fe><br/>3F&gt;&lt;41&gt;&lt;10&gt;&lt;00&gt;&lt;00&gt;&lt;01&gt;&lt;10&gt;&lt;01<br/>11&gt;&lt;08&gt;&lt;57&gt;&lt;02&gt;<fe></fe></fe>   | ><00><0C><65><00><00><00>                           | <00><00><00><00><00><00><                                                                                                    | 00><00> <a7>&lt;3A&gt;<fe></fe></a7>                |                                                                                                    |
| <pre><ff><ff><fb>&lt;11&gt;&lt;</fb></ff></ff></pre>                                                | 3F><41><10><00><00><01><10><01<br>11><0B><57><02> <fe></fe>                                                                                                | ><00><0C><65><00><00><00>                           | <00><00><00><00><00><00><00><                                                                                                    | 00><00> <a7>&lt;3A&gt;<fe></fe></a7>                |                                                                                                    |
| <pre><ff><ff><fb>&lt;11&gt;&lt;3 <ff><ff><fd>&lt;3F&gt;&lt; </fd></ff></ff></fb></ff></ff></pre>    | 3F><41><10><00><00><01><10><01<br>11><83><09><10> <c0>&lt;65&gt;&lt;00&gt;&lt;0<br/>3F&gt;&lt;41&gt;&lt;00&gt;&lt;00&gt;&lt;01&gt;&lt;10&gt;&lt;01</c0>    | ><00><00><00><00><00><00><00><00><00><0             | <00><00><00><00><00><00><00><00><<00><00><18><06> <fe>&lt;00&gt;&lt;00&gt;&lt;00&gt;&lt;00&gt;&lt;00&gt;&lt;00&gt;&lt;00&gt;&lt;00&gt;&lt;00&gt;&lt;0</fe>              | 00><00> <a7>&lt;3A&gt;<fe></fe></a7>                | 05202521252135214521552165217521852                                                                                                    |
| <pre><ff><ff><fd>&lt;3F&gt;&lt; <pre></pre></fd></ff></ff></pre>                                    | 11><83><06><10><42><65><00><00<br>3F><41><00><00><00><01><10><01><10><01                                                                                   | )><00><00><00><00><00><00><00><00><00><0            | <pre>&lt;00&gt;&lt;00&gt;&lt;00&gt;&lt;56&gt;<ba><fe>&lt;&lt;00&gt;&lt;00&gt;&lt;00&gt;&lt;00&gt;&lt;00&gt;&lt;00&gt;&lt;00&gt;&lt;00&gt;&lt;00&gt;&lt;</fe></ba></pre> | 00><00><06><10><02><4                               | 2><02><65><00><00><00><00><00><00><00><                                                                                                    |
| <pre><ff><ff><fd>&lt;3F&gt;&lt;<br/><ff><fb>&lt;11&gt;&lt;3<br/></fb></ff></fd></ff></ff></pre>     | 11><83><06><10><42><65><00><00<br>3F><83><24><10><00><0D> <e4><f1<br>11&gt;&lt;83&gt;&lt;05&gt;&lt;10&gt;&lt;42&gt;&lt;65&gt;&lt;00&gt;&lt;00</f1<br></e4> | )><00><00><00><00><00><00><00><00><00><0            | <00><00><00><00><56> <ba><fe></fe></ba>                                                                                                    |                                                     |                                                                                                    |
| <pre><ff><ff><fb>&lt;11&gt;&lt;</fb></ff></ff></pre>                                                | 3F><41><10><00><00><01><10><01<br>11><84><06><10><00><02><65><00                                                                                           | ><00><0C><65><00><00><00><00><00><00><00><00><00><0 | <pre>&lt;00&gt;&lt;00&gt;&lt;00&gt;&lt;00&gt;&lt;00&gt;&lt;00&gt;&lt;00&gt;&lt;00&gt;&lt;</pre>                                                                         | 00><00><06><10><02><4<br>:00><00><00><00><00><00><0 | <mark>2&gt;&lt;02&gt;&lt;65&gt;&lt;00&gt;&lt;00&gt;&lt;00&gt;&lt;00&gt;&lt;00&gt;&lt;00&gt;&lt;00&gt;&lt;<br/>0&gt;&lt;00&gt;&lt;00</mark> |
| <pre><ff><fb>&lt;11&gt;&lt;3</fb></ff></pre>                                                        | 3F><84><00><10><0C><65><00><00                                                                                                    | )><00><00><00><00><00><00><00><00><                 | <00><00><00><00><79> <fe></fe>                                                                                                    |                                                     |                                                                                                    |
| COM4                                                                                                | write successful                                                                                                    | 118 ms                                              | 2185-01.45 [#01477] T                                                                                                    | N865-Q175L200-H1147                                 | :3F:                                                                                                    |
|                                                                                                    |                                                                                                    |                                                     |                                                                                                    |                                                     |                                                                                                    |

Abb. 49: Meldung "write successful"

## 7.4 EPC Class1 Gen2-Datenträger – Funktionen ausführen

- ► Wählen Sie über das Hauptmenü "Transponder" > "Tag Functions" an.
- ➡ Folgendes Fenster öffnet sich:

| EPC | class1 gen2 Tag Functions               | 111    |                             | ×                                                                                                    |
|-----|-----------------------------------------|--------|-----------------------------|----------------------------------------------------------------------------------------------------|
| Fi  | e Load template                         |        |                             |                                                                                                    |
|     | user defined tag command seque          | nce    |                             | opcodes                                                                                                    |
|     | Field                                   | Conten | 's                          | (clear list)                                                                                                    |
|     | CMD                                     | . 88   |                             | predefined                                                                                                    |
|     | TT                                      | 10     |                             | Write                                                                                                    |
|     | Len                                     |        | 000000000000000             | Block write                                                                                                    |
|     |                                         |        |                             | Lock<br>Kill<br>Byte Read<br>Byte Write<br>Byte Block Write<br>Byte Block Krase<br>Extended Lock<br>NXP Read Protect<br>NXP Read Protect<br>NXP Reat Read Protect<br>NXP Change EAS<br>NXP EAS Alarm<br>NXP Calibrate |
|     |                                         |        |                             | < Append                                                                                                    |
|     | FIELD : SNR                             |        | – Serial No                 |                                                                                                    |
| i   | 000000000000000000000000000000000000000 |        | < 65000000000000000000000 ▼ | Refresh List                                                                                                    |
|     |                                         |        |                             | auto refresh 🛛 🗖                                                                                                    |
|     | Send Command                            | Cancel |                             | <u> </u>                                                                                                    |

Abb. 50: Fenster "EPC class1 gen2 Tag Functions"

Im Fenster "EPC class1 gen2 Tag Functions" können spezielle von EPC Class1 Gen2-Datenträgern unterstützte Befehlssequenzen an den Datenträger gesendet werden. Detaillierte Informationen über die Befehlssequenzen finden Sie in der EPCglobal<sup>™</sup>-Spezifikation. Daneben können herstellerspezifische Befehlssequenzen der Firma NXP<sup>™</sup> an EPC Class1 Gen2-Datenträger gesendet werden.

Das Fenster "EPC class1 gen2 Tag Functions" enthält die folgenden Elemente:

Tabelle "user defined tag command sequence": Zeigt die gesamte Kommandosequenz an, die an den Datenträger gesendet wird.

# Software bedienen

- Auswahlliste "opcodes": Zeigt die von RDemo unterstützen "Tag Functions" an. Soll eine Funktion verwendet werden, wird diese durch Bestätigen mit dem Button "Append" übernommen.
- Eingabefeld "FIELD: ": Eingabefeld für die Daten, die in der Tabelle "user defined tag command sequence" angezeigt werden sollen.
- Drop-down-Menü "Serial No"
- Button "Refresh List": Wenn der Button "Refresh List" angeklickt wird, zeigt die Drop-down-Liste "Serial No" die Seriennummer des zuletzt gelesenen Datenträgers an.
- Drop-down-Menü "Serial No": Zeigt die Seriennummer des Datenträgers an.
- Checkbox "auto refresh": Ist die Checkbox "auto refresh" aktiviert, wird in der Drop-down-Liste die zuletzt gelesene Datenträger-ID angezeigt.
- Button "Send Command": Startet die Funktion.
- Button "Cancel": Bricht die Funktion ab.
- Icon "Pin-Nadel": Bei Aktivierung bleibt das Fenster nach dem Senden des Kommandos geöffnet.

### 7.4.1 Beispiel: "Access"-Kommando senden

Das folgende Beispiel beschreibt das Senden eines "Access-Kommandos".

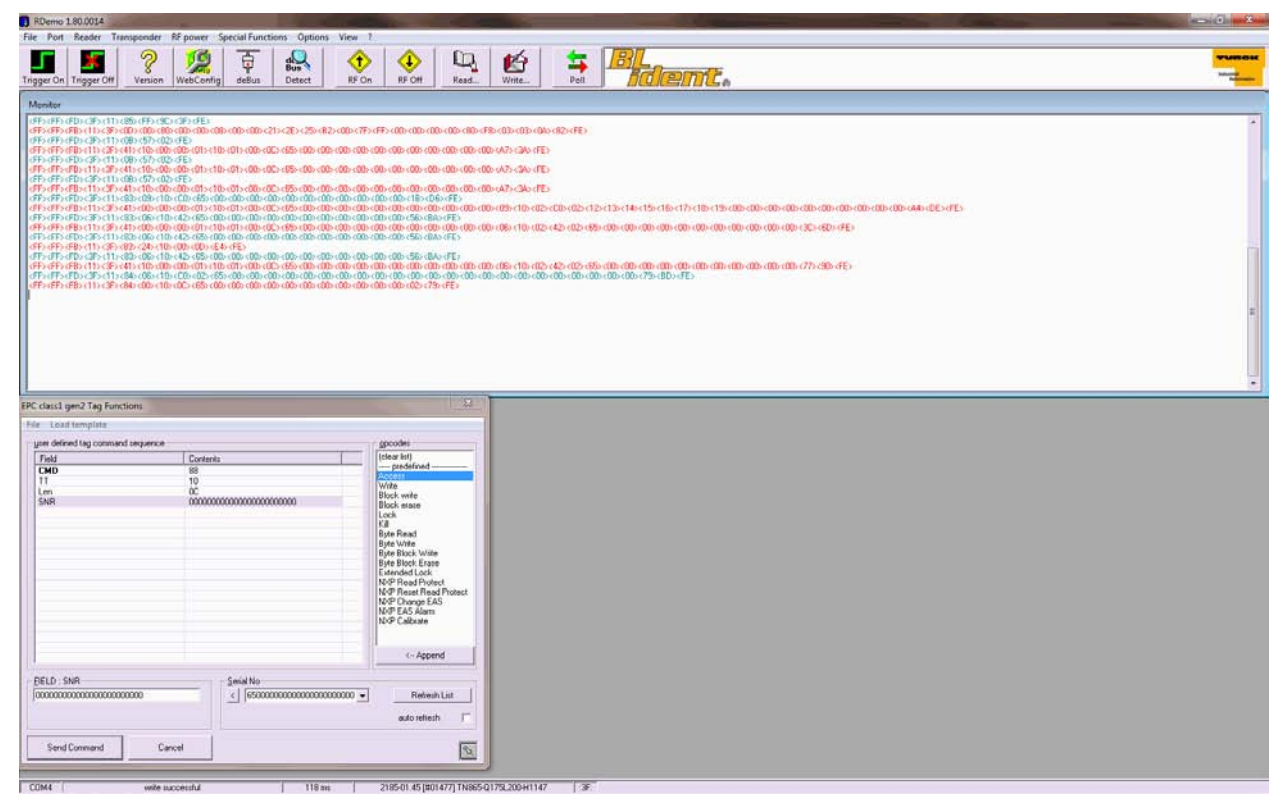

Abb. 51: Beispiel: Access-Kommando ausführen

- ➤ Wählen Sie im Fenster "EPC class1 gen2 Tag Functions" die Zeile "SNR" aus.
- ➤ Geben Sie die EPC des Datenträgers im Feld "Serial No" ein. Alternativ können Sie durch einen Klick auf den Button "Refresh List" die Seriennummer des zuletzt gelesenen Datenträgers auswählen.
- ► Klicken Sie auf den Button "<".
- → Das Feld "FIELD : SNR" zeigt die EPC des Datenträgers an.
- → Die EPC wird in die Sequenzabfolge übernommen.
- ► Wählen Sie in der Auswahlliste "opcodes" den Befehl "Access" aus.
- > Bestätigen Sie die Auswahl des Befehls mit dem Button "<--Append".
- → Der "Access"-Befehl wird in die Sequenzabfolge übernommen.

- > Wählen Sie in der Tabelle "user defined tag command sequence" die Zeile mit dem Parameter "Pwd" aus.
- ➤ Geben Sie den Wert des Parameters "Pwd" in das Eingabefeld "FIELD : Pwd" ein.
- ► Bringen Sie den Datenträger in das Übertragungsfeld.
- ► Klicken Sie auf den Button "Send Command".
- → In der Statusleiste am unteren Bildrand erscheint die Meldung "tag functions successful".

#### 7.4.2 "Tag Functions"

Access

Ein "Access"-Kommando ermöglicht den Schreib- oder Lesezugriff auf passwortgeschützte Speicherbereiche. Bei diesem Kommando wird ein 32 Bit langes "Access"-Passwort mitgesendet. Das "Access"-Passwort ist in der Speicherbank "RESERVED" von EPC Class1 Gen2-Datenträgern unter der Blockadresse 2 und 3 gespeichert (Gesamtlänge: 4 Byte).

Das "Access"-Kommando setzt sich aus den folgenden Parametern zusammen:

| Parameter  | Bedeutung                                      |  |
|------------|------------------------------------------------|--|
| OPC=Access | deBus-Kommandocode                             |  |
| Len        | Länge des "Access"-Passworts in Byte (immer 4) |  |
| Pwd        | 32 Bit "Access"-Passwort (MSB first)           |  |

Die unten stehende Abbildung stellt ein Beispiel für ein "Access"-Kommando dar:

| e Load template | luence |                                          |                        |
|-----------------|--------|------------------------------------------|------------------------|
| Field           | Conter | ate                                      | [clear list]           |
| CMD             | 88     | Ro I                                     | - predefined           |
| TT              | 10     |                                          | Access                 |
| Len             | OC     |                                          | Write<br>Dis als write |
| SNR             | 00000  | 00000000000000000                        | Block erase            |
| OPC=Access      | 01     |                                          | Lock                   |
| Len             | 04     |                                          | Kill                   |
| Pwd             | 00000  | 000                                      | Byte Read              |
|                 |        |                                          | Byte Write             |
|                 |        |                                          | Byte Block Write       |
|                 |        |                                          | Byte Block Erase       |
|                 |        |                                          | NXP Bead Protect       |
|                 |        |                                          | NXP Reset Read Protec  |
|                 |        |                                          | NXP Change EAS         |
|                 |        |                                          | NXP EAS Ālarm          |
|                 |        |                                          | NXP Calibrate          |
|                 |        |                                          |                        |
|                 |        |                                          | < Append               |
| EIELD : Pwd-    |        | <u>Serial No</u>                         |                        |
| 0000000         |        | < 65000000000000000000000000000000000000 |                        |
|                 |        |                                          |                        |
|                 |        |                                          | auto refresh 🛛 🗌       |
|                 |        |                                          | -                      |

Abb. 52: "Access"-Kommando im Fenster "EPC class1 gen2 Tag Functions"

### Write

Ein "Write"-Kommando ermöglicht das Beschreiben von Datenblöcken eines Datenträgers. Vor dem "Write"-Kommando kann ein "Access"-Kommando gesendet werden, z. B. um passwortgeschützte Speicherbereiche beschreiben zu können. Pro Datenblock wird ein "Write"-Kommando gesendet.

Das "Write"-Kommando setzt sich aus den folgenden Parametern zusammen:

| Parameter | Bedeutung                                               |
|-----------|---------------------------------------------------------|
| OPC=Write | deBus-Kommandocode                                      |
| Adr       | Adresse (hex), ab der geschrieben werden soll           |
| NOB       | Anzahl der Datenblöcke, auf die geschrieben werden soll |
| Size      | Größe eines Datenblocks (immer 2)                       |
| Data      | Daten (hex), die geschrieben werden sollen              |

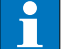

### HINWEIS

Die Anzahl der Datenbytes für den Parameter "Data" muss der Datengröße entsprechen, die sich aus "NOB" × "Size" ergibt.

Die unten stehende Abbildung stellt ein Beispiel für ein "Write"-Kommando dar. Dabei werden zwei Datenblöcke eines EPC Class1 Gen2-Datenträgers beschrieben. Der Schreibvorgang beginnt ab Blockadresse 00<sub>hex</sub> (Speicherbereich des "Kill"-Passworts". Der Dateninhalt ist 11112222<sub>hex</sub>.:

| EPC class1 gen2 Tag Functi | ions             | ×                            |
|----------------------------|------------------|------------------------------|
| File Load template         |                  |                              |
| user defined tag command   | sequence         |                              |
| Field                      | Content          | s (clear list)               |
| CMD                        | 88               | Access                       |
| TT                         | 10               | Write                        |
| Len                        | 00               | Block write                  |
| SNR<br>SNR                 | 000000           | D000000000000000 Block erase |
| UPL=Write                  | 02               | Lock                         |
| NOP                        | 00               | NII Data Data d              |
| Size                       | 01               | Bute Write                   |
| Data                       | 00               | Byte Block Write             |
|                            |                  | Byte Block Erase             |
|                            |                  | Extended Lock                |
|                            |                  | NXP Read Protect             |
|                            |                  | NXP Change EdS               |
|                            |                  | NXP EAS Alarm                |
|                            |                  | NXP Calibrate                |
|                            |                  |                              |
|                            |                  |                              |
|                            |                  | < Append                     |
|                            |                  |                              |
| EIELD : Data               |                  | Serial No                    |
|                            |                  |                              |
|                            |                  |                              |
| up/down keys navigate thr  | rough helds list | auto refresh 🛛 🗖             |
|                            |                  |                              |
| Send Command               | Cancel           | <u>a</u>                     |
|                            |                  |                              |

Abb. 53: "Write"-Kommando im Fenster "EPC class1 gen2 Tag Functions"

### **Block Write**

Ein "Block Write"-Kommando sendet ein "Write"-Kommando zum Schreiben von bis zu 8 Datenblöcken. Das "Block Write"-Kommando setzt sich aus den folgenden Parametern zusammen:

| Das "block white Rohimando setzt sien aus den folgenden Faranciern zusammen. |                                                         |
|------------------------------------------------------------------------------|---------------------------------------------------------|
| Parameter                                                                    | Bedeutung                                               |
| OPC=Block Write                                                              | deBus-Kommandocode                                      |
| Adr                                                                          | Adresse (hex), ab der geschrieben werden soll           |
| NOB                                                                          | Anzahl der Datenblöcke, auf die geschrieben werden soll |
| Size                                                                         | Größe eines Datenblocks (immer 2)                       |
| Data                                                                         | Daten (hex), die geschrieben werden sollen              |
|                                                                              |                                                         |

### HINWEIS

Die Anzahl der Datenbytes für den Parameter "Data" muss der Datengröße entsprechen, die sich aus "NOB" × "Size" ergibt.

Die unten stehende Abbildung stellt ein Beispiel für ein "Block Write"-Kommando dar Dabei wird ein Block eines EPC Class1 Gen2-Datenträgers beschrieben. Der Schreibvorgang beginnt ab Blockadresse 42<sub>hex</sub>. Der Dateninhalt ist 1122<sub>hex</sub>.

| iser defined tag command sequ                      | ence                                    |                                                                                                    |
|----------------------------------------------------|-----------------------------------------|----------------------------------------------------------------------------------------------------|
| Field                                              | Contents                                | (clear list)                                                                                                    |
| CMD                                                | 88                                      | predefined                                                                                                    |
| TT                                                 | 10                                      | Access                                                                                                    |
| Len                                                | 0C                                      | Block write                                                                                                    |
| SNR                                                | 000000000000000000000000000000000000000 | Block erase                                                                                                    |
| OPC=Block Write                                    | 03                                      | Lock                                                                                                    |
| Adr                                                | 00                                      | Kill                                                                                                    |
| NOB                                                | 01                                      | Byte Read                                                                                                    |
| Size                                               | 01                                      | Byte Write                                                                                                    |
| Data                                               |                                         | Byte block Write<br>Byte block Erase<br>Extended Lock<br>NXP Reset Read Protect<br>NXP Reset Read Protect<br>NXP Change EAS<br>NXP EAS Alarm<br>NXP Calibrate |
|                                                    |                                         | < Append                                                                                                    |
| ]ELD : Data<br>00<br>Ip/down keys navigate through | Serial No                               | 00000000000 💌 Refresh List<br>auto refresh 🥤                                                                                                    |

Abb. 54: "Block Write"-Kommando im Fenster "EPC class1 gen2 Tag Functions"

# Software bedienen

### **Block Erase**

Ein "Block Erase"-Kommando ermöglicht das Löschen von Speicherbereichen eines EPC Class1 Gen2-Datenträgers.

| Das "Block Erase | "-Kommando setzt sich | n aus den folgenden | Parametern zusammen: |
|------------------|-----------------------|---------------------|----------------------|
|                  |                       | <b>J</b>            |                      |

| Parameter       | Bedeutung                                               |
|-----------------|---------------------------------------------------------|
| OPC=Block Erase | deBus-Kommandocode                                      |
| Adr             | Adresse (hex), ab der gelöscht werden soll              |
| NOB             | Anzahl der Datenträger, auf die geschrieben werden soll |
| Size            | Größe eines Datenblocks (immer 2)                       |
|                 |                                                         |

Die unten stehende Abbildung stellt ein Beispiel für ein "Block Erase"-Kommando dar Dabei wird ein Block (2 Byte) beginnend ab Blockadresse C0<sub>hex</sub> gelöscht.

| le Load template                | nce       | . – oncodes                            |
|---------------------------------|-----------|----------------------------------------|
| Field                           | Content   | (clear list)                           |
|                                 | 88        | predefined                             |
| TT                              | 10        | Access                                 |
| Len                             | 00        | Write                                  |
| SNB                             | 0000000   | D0000000000000000000000000000000000000 |
| OPC=Block Erase                 | 04        | Diuck eidse                            |
| Adr                             | 00        | Kill                                   |
| NOB                             | 01        | Byte Read                              |
| Size                            | 01        | Byte Write                             |
| Byte Block Write                |           |                                        |
|                                 |           | Byte Block Erase                       |
|                                 |           | Extended Lock                          |
|                                 |           | NXP Read Protect                       |
|                                 |           | NYP Change EAS                         |
|                                 |           | NXP EAS Álarm                          |
|                                 |           | NXP Calibrate                          |
|                                 |           |                                        |
|                                 |           |                                        |
|                                 |           | 4. Append                              |
|                                 |           |                                        |
| FIELD : Size                    |           | r Serial No                            |
| 01                              |           |                                        |
|                                 |           |                                        |
| up/down keys navigate through f | elds list | and a set of the set                   |
|                                 |           | auto refresh                           |
|                                 |           |                                        |
| Send Command                    | Cancel    |                                        |

Abb. 55: "Block Erase"-Kommando im Fenster "EPC class1 gen2 Tag Functions"

#### Lock

Ein "Lock"-Kommando ermöglicht das Sichern von Speicherbereichen eines EPC Class1 Gen2-Datenträgers gegen Wiederbeschreiben oder Lesen. Mit dem "Lock"-Kommando wird der "Lock"-Status des Datenträgers verändert.

|  | Das "Lo | ck"-Komman | do setzt sich | n aus den | folgenden | Parametern | zusammen |
|--|---------|------------|---------------|-----------|-----------|------------|----------|
|--|---------|------------|---------------|-----------|-----------|------------|----------|

| Parameter | Bedeutung                                                                  |
|-----------|----------------------------------------------------------------------------|
| OPC=Lock  | deBus-Kommandocode                                                         |
| Len       | Länge des Lock Payload in Byte (immer 3)                                   |
| Payload   | Lock Command Payload (MSB first)<br>Das letzte Byte wird mit 0 aufgefüllt. |

Die unten stehende Abbildung stellt ein Beispiel für ein "Lock"-Kommando dar. Die Eingabe im Feld "FIELD : PAY-LOAD" bewirkt hier einen dauerhaften Schutz das "Access"-Passworts gegen Schreib- und Lesezugriffe (Zustand "Permalock")

-

**HINWEIS** Der Zustand "Permalock" kann nur ein einziges Mal hergestellt und danach nicht mehr verändert werden.

| EPC class1 gen2 Tag Functio                           | ns                                              |                                        | ×                  |
|-------------------------------------------------------|-------------------------------------------------|----------------------------------------|--------------------|
| File Load template                                    |                                                 |                                        |                    |
| $\_$ <u>u</u> ser defined tag command s               | equence                                         | opcodes                                |                    |
| Field                                                 | Conten                                          | ts (clear list)                        |                    |
| CMD<br>TT<br>Len<br>SNR<br>OPC=Lock<br>Len<br>Payload | 88<br>10<br>00<br>000000<br>05<br>03<br>0000000 | D0000000000000000000000000000000000000 | ct<br>Protect<br>6 |
| EIELD : Payload<br>                                   | ugh fields list<br>Cancel                       | Serial No<br>Serial No   <             | d<br>List          |

Abb. 56: "Lock"-Kommando im Fenster "EPC class1 gen2 Tag Functions"

Die folgende Tabelle zeigt Beispiele für "Lock Command Payload"-Einstellungen:

| Payload               | Auswirkung                                                             |
|-----------------------|------------------------------------------------------------------------|
| 300C00 <sub>hex</sub> | access password permalocked, not readable or writable from any state   |
| C03000 <sub>hex</sub> | kill password permalocked, not readable or writable from any state     |
| 0C0200 <sub>hex</sub> | EPC password protection against write, only writable from secure state |
| 0C0300 <sub>hex</sub> | EPC permalocked, not writable from any state                           |
| 00C020 <sub>hex</sub> | USER memory protection against write, only writable from secure state  |
| 00C030 <sub>hex</sub> | USEr memory permalockes, not writable from any state                   |

Eine detaillierte Beschreibung des "Lock Payload"-Aufbaus ist in der EPCglobal™-Spezifikation enthalten.

### Kill

Ein "Kill"-Kommando ermöglicht das permanente Abschalten eines Datenträgers.

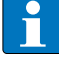

### HINWEIS

Ein "Kill"-Kommando kann nicht rückgängig gemacht werden. Der Datenträger kann nach der Ausführung eines "Kill"-Kommandos nicht mehr genutzt werden.

Datenträger, bei denen das "Kill"-Passwort auf den Wert 0000000 gesetzt ist, führen ein "Kill"-Kommando nicht aus. Das "Kill"-Passwort ist ein 32 bit langer Wert. Er ist in der Speicherbank "RESERVED" in Blockadresse 0 und 1 gespeichert.

Das "Kill"-Kommando setzt sich aus den folgenden Parametern zusammen:

| Parameter | Bedeutung                                    |
|-----------|----------------------------------------------|
| OPC=Kill  | deBus-Kommandocode                           |
| Len       | Länge des "Kill"-Passworts in Byte (immer 8) |
| Password  | 32 bit "Kill"-Passwort (MSB first)           |

Die unten stehende Abbildung stellt ein Beispiel für ein "Kill"-Kommando dar. Dabei wird ein "Kill"-Kommando an einen EPC Class1 Gen2-Datenträger gesendet. Das verwendete "Kill"-Passwort ist 01020304<sub>hex</sub>.

| iser derined tag command si      | equence                                 |                             |
|----------------------------------|-----------------------------------------|-----------------------------|
| Field                            | Contents                                | (clear list)                |
| CMD                              | 88                                      |                             |
| TT                               | 10                                      | Write                       |
| Len                              | 00                                      | Block write                 |
| SNR                              | 000000000000000000000000000000000000000 | Block erase                 |
| OPC=Kill                         | 06                                      | Lock                        |
| Len                              | 04                                      | Kill                        |
| Password                         | 0000000                                 | Byte Read                   |
|                                  |                                         | Byte Write                  |
|                                  |                                         | Byte Block Write            |
|                                  |                                         | Byte Block Erase            |
|                                  |                                         | NXP Bead Protect            |
|                                  |                                         | NXP Beset Bead Protect      |
|                                  |                                         | NXP Change EAS              |
|                                  |                                         | NXP EAS Alarm               |
|                                  |                                         | NXP Calibrate               |
|                                  |                                         |                             |
|                                  |                                         |                             |
|                                  |                                         | < Append                    |
| IELD : Password                  |                                         |                             |
| 0000000                          | < 65000000000                           | 000000000000 - Refresh List |
| n Jaharran Irana mandan ta Maran | unde Galida East                        |                             |
| proown keys havigate throu       | ign neius list                          | auto refresh                |
|                                  |                                         | ,                           |

Abb. 57: "Kill"-Kommando im Fenster "EPC class1 gen2 Tag Functions"

### Byte Read

Das "Byte Read"-Kommando ermöglicht das Lesen von Daten auf einem Datenträger. Im Unterschied zu einem gewöhnlichen Lesekommando besteht hier ein größerer Adressierungsbereich (0...65535<sub>dez</sub>). Vorab kann ein "Access"-Passwort gesendet werden.

| Das "Byte Read"-Kommando setzt sicł | n aus den folgenden | Parametern zusammen: |
|-------------------------------------|---------------------|----------------------|
|-------------------------------------|---------------------|----------------------|

| Parameter     | Bedeutung                                                                                                    |
|---------------|----------------------------------------------------------------------------------------------------|
| OPC=Byte Read | de Bus-Kommandocode                                                                                                    |
| Adr           | 2 Byte Adressbereich (LSB first): Adresse (hexadezimal), ab<br>der gelesen werden soll. Der Wert muss immer ein Vielfa-<br>ches von 2 ergeben. |
| Bank select   | Auswahl der Speicherbank                                                                                                    |

| Parameter | Bedeutung                                                                                        |
|-----------|--------------------------------------------------------------------------------------------------|
| Len       | Anzahl der zu lesenden Bytes (hexadezimal). Der Wert muss<br>immer ein Vielfaches von 2 ergeben. |

Die unten stehende Abbildung zeigt ein Beispiel für ein "Byte Read"-Kommando. Dabei wird der EPC (12 Byte) in der Speicherbank EPC ab der Byteadresse 04<sub>hex</sub> gelesen.

| Field       Contents         CMD       88         TT       10         Len       0C         SNR       000000000000000000000000000000000000                                                                                                    | iser denned (ag command sequence          |                                          |                        |
|----------------------------------------------------------------------------------------------------|-------------------------------------------|------------------------------------------|------------------------|
| CMD       88         TT       10         Len       OC         SNR       000000000000000000000000000000000000                                                                                                    | Field                                     | Contents                                 | (clear list)           |
| TT 10<br>Len 00C<br>SNR 000000000000000000000000000000000000                                                                                                    | CMD                                       | 88                                       | Access                 |
| Len UC<br>SNR 000000000000000000000000000000000000                                                                                                    | TT                                        | 10                                       | Write                  |
| SNR UU00000000000000000000000000000000000                                                                                                    | Len                                       | OC                                       | Block write            |
| UPC-Byte Read<br>ADR (Byte address 16 bit LSByte first)<br>Bank (0-PWD 1-EPC 2-TID 3-USER)<br>Len (number of bytes)<br>01<br>Len (number of bytes)<br>01<br>Serial No<br>C 5500000000000000000000000000000000000                                                                                                    | SNR                                       | 000000000000000000000000000000000000000  | Block erase            |
| AUR (Byte address 16 bit LSByte first) 0000<br>Bank (0-PwD 1-EPC 2-TID 3-USER) 01<br>Len (number of bytes) 01<br>Byte Write<br>Byte Block Write<br>Byte Block                 | UPC=Byte Head                             | 10                                       | Lock                   |
| Bank (0+WD 1-EPC 2-110 3-05EH) 01<br>Len (number of bytes) 01<br>Byte Write<br>Byte Block Write<br>Byte Block Write<br>Byte Block Crase<br>Extended Lock<br>NXP Read Protect<br>NXP Read Protect<br>NXP Read Protect<br>NXP Read Protect<br>NXP Change EAS<br>NXP Calibrate<br>< Append<br>IELD : Len (number of bytes)<br>Serial No<br>< Append                                                                                                    | ADR (Byte address 16 bit LSByte first)    | 0000                                     | Kill                   |
| Lerr (number of bytes)       01         Byte Block Write       Byte Block Write         Byte Block Erase       Extended Lock         NXP Read Protect       NXP Reset Read Protect         NXP Reset Read Protect       NXP Reset Read Protect         NXP Calibrate          IELD : Len (number of bytes)          Serial No          IELD : Len (number of bytes)          Serial No          Market Read Protect          Image: Read Protect          Serial No          Image: Read Protect          Image: Read Protect          Image: Read Protect                                                                                                    | Bank (U-PWD 1-EPC 2-11D 3-05ER)           | 01                                       | Byte Head              |
| Byte Block Krase         Byte Block Krase         Extended Lock         NXP Read Protect         NXP Read Protect         NXP Read Protect         NXP East Read Protect         NXP East Read Protect                                                                                                    | Len (number or bytes)                     | 01                                       | Byte Write             |
| Extended Lock<br>NXP Read Protect<br>NXP Reset Read Protect<br>NXP Change EAS<br>NXP Change EAS<br>NXP Calibrate<br>< Append<br>IELD : Len (number of bytes)<br>Serial No<br>< 65000000000000000000000000000000000000                                                                                                    |                                           |                                          | Bute Block Frase       |
| IELD : Len (number of bytes)<br>Serial No<br>Serial No<br>Serial Serial No<br>Serial No<br>Serial No<br>Serial Serial Se                                                                                     |                                           |                                          | Extended Lock          |
| IELD : Len (number of bytes)<br>Serial No<br>Serial No<br>Se |                                           |                                          | NXP Read Protect       |
| TELD : Len (number of bytes)<br>Serial No<br>≤ 65000000000000000000000000000000000000                                                                                                    |                                           |                                          | NXP Reset Read Protect |
| IELD : Len (number of bytes)<br>Serial No<br>≤ 65000000000000000000000000000000000000                                                                                                    |                                           |                                          | NXP Change EAS         |
| IELD : Len (number of bytes)<br>Serial No<br>≤ 65000000000000000000000000000000000000                                                                                                    |                                           |                                          | NXP EAS Alarm          |
| IELD : Len (number of bytes)<br>Serial No<br>≤ 65000000000000000000000000000000000000                                                                                                    |                                           |                                          | NXP Lalibrate          |
| IELD : Len (number of bytes)<br>IELD : Len (number of bytes)<br>Serial No<br>< 65000000000000000000000000000000000000                                                                                                    |                                           |                                          |                        |
| TELD : Len (number of bytes)<br>Serial No<br>≤ 65000000000000000000000000000000000000                                                                                                    |                                           |                                          | < Append               |
| 01 < 65000000000000000000 ▼ Refresh List                                                                                                    | [IELD : Len (number of bytes)             | <u>S</u> erial No                        |                        |
|                                                                                                    | 01                                        | < 65000000000000000000000000000000000000 | 1000 👻 Refresh List    |
| in / dowin k oue insulate through heide lief                                                                                                    | n /down keus navigate through fields list | ,                                        |                        |

Abb. 58: "Byte Read"-Kommando im Fenster "EPC class1 gen2 Tag Functions"

### **Byte Write**

Das "Byte Write"-Kommando ermöglicht das Schreiben von Daten auf einem Datenträger. Im Unterschied zu einem gewöhnlichen Schreibkommando besteht hier ein größerer Adressierungsbereich (0...65535<sub>dez</sub>). Vorab kann ein "Access"-Passwort gesendet werden. Für jeden zu schreibenden Datenblock wird ein "Write"-Kommando gesendet.

| Das "Byte Wri | te"-Kommando  | setzt sich aus | den folgende | en Parametern | zusammen:  |
|---------------|---------------|----------------|--------------|---------------|------------|
| Dus "byte mi  | te nominariao | Jetzt Jien uuj | achiloigena  | cirrunation   | zasannien. |

| Parameter     | Bedeutung                                                                                                    |
|---------------|----------------------------------------------------------------------------------------------------|
| OPC=Byte Read | deBus-Kommandocode                                                                                                    |
| Adr           | 2 Byte Adressbereich (LSB first): Adresse (hexadezimal),<br>ab der geschrieben werden soll. Der Wert muss immer ein<br>Vielfaches von 2 ergeben. |
| Bank select   | Auswahl der Speicherbank                                                                                                    |
| Len           | Anzahl der zu schreibenden Bytes (hexadezimal). Der Wert<br>muss immer ein Vielfaches von 2 ergeben (max. 32 Byte)                               |
| Data          | zu schreibende Daten (max. 32 Byte)                                                                                                    |

Die unten stehende Abbildung zeigt ein Beispiel für ein "Byte Write"-Kommando. Dabei wird der 12 Byte EPC eines Datenträgers in die Speicherbank EPC ab der Byteadresse 04<sub>hex</sub> geschrieben.

| ion donned (dg command requeries         |            |                | opcodes          |
|------------------------------------------|------------|----------------|------------------|
| Field                                    | Contents   |                | (clear list)     |
| CMD                                      | 88         |                | predefined       |
| TT                                       | 10         |                | Write            |
| Len                                      | 0C         |                | Block write      |
| SNR                                      | 0000000000 | 00000000000000 | Block erase      |
| OPC=Byte Write                           | 11         |                | Lock             |
| ADR (Byte address 16 bit LSByte first)   | 0000       |                | Kill             |
| Bank (0-PWD 1-EPC 2-TID 3-USER)          | 00         |                | Byte Read        |
| Len (number of bytes)                    | 01         |                | Byte Write       |
| Data                                     | 00         |                | Byte Block Write |
|                                          |            |                | Byte Block Erase |
|                                          |            |                | Extended Lock    |
|                                          |            |                | NVP Read Protect |
|                                          |            |                | NYP Change EAS   |
|                                          |            |                | NXP FAS Alarm    |
|                                          |            |                | NXP Calibrate    |
|                                          |            |                |                  |
|                                          |            |                | 1. 4             |
|                                          |            |                | < Append         |
| IELD · Data                              |            | Serial No      |                  |
|                                          |            |                | Dofroch List     |
|                                          |            |                | nellesh List     |
| p/down keys navigate through fields list |            |                |                  |
|                                          |            |                | auto rerresn j   |

Abb. 59: "Byte Write"-Kommando im Fenster "EPC class1 gen2 Tag Functions"

### **Byte Block Write**

Das "Byte Block Write"-Kommando ermöglicht das Schreiben von Daten auf einem Datenträger. Im Unterschied zu einem "Block Write"-Kommando besteht hier ein größerer Adressierungsbereich (0...65535<sub>dez</sub>). Vorab kann ein "Access"-Passwort gesendet werden.

Das "Byte Block Write"-Kommando setzt sich aus den folgenden Parametern zusammen:

| Parameter            | Bedeutung                                                                                                    |
|----------------------|----------------------------------------------------------------------------------------------------|
| OPC=Block Byte Write | deBus-Kommandocode                                                                                                    |
| Adr                  | 2 Byte Adressbereich (LSB first): Adresse (hexadezimal),<br>ab der geschrieben werden soll. Der Wert muss immer ein<br>Vielfaches von 2 ergeben. |
| Bank select          | Auswahl der Speicherbank                                                                                                    |
| Len                  | Anzahl der zu schreibenden Bytes (hexadezimal). Der Wert<br>muss immer ein Vielfaches von 2 ergeben (max. 32 Byte)                               |
| Bytes Block          | Anzahl an Bytes pro Block (bei EPC Class1 Gen2-Datenträ-<br>gern immer 2)                                                                        |
| Data                 | zu schreibende Daten (max. 64 Byte)                                                                                                    |

Die unten stehende Abbildung zeigt ein Beispiel für ein "Byte Block Write"-Kommando. Dabei wird Block "0" in der Speicherbank "RESERVED" ab der Byteadresse 00<sub>hex</sub> geschrieben.

| EPC class1 gen2 Tag Functions             |                                         | ×                        |
|-------------------------------------------|-----------------------------------------|--------------------------|
| File Load template                        |                                         |                          |
| user defined tag command sequence         |                                         | opcodes                  |
| Field                                     | Contents                                | (clear list)             |
| CMD                                       | 88                                      | predefined               |
| TT                                        | 10                                      | Write                    |
| Len                                       | 0C                                      | Block write              |
| SNR                                       | 000000000000000000000000000000000000000 | Block erase              |
| OPC=Byte Block Write                      | 12                                      | Lock                     |
| ADR (Byte address 16 bit LSByte first)    | 0000                                    | Kill                     |
| Bank (0-PWD 1-EPC 2-TID 3-USER)           | 00                                      | Byte Read                |
| Len (number of bytes)                     | 02                                      | Byte Write               |
| BytesBlock (number of bytes per block)    | 02                                      | Byte Block Write         |
| Data                                      | 0000                                    | Byte Block Erase         |
|                                           |                                         | Extended Lock            |
|                                           |                                         | NYP Reset Read Protect   |
|                                           |                                         | NXP Change EAS           |
|                                           |                                         | NXP EAS Alarm            |
|                                           |                                         | NXP Calibrate            |
|                                           |                                         |                          |
|                                           |                                         |                          |
|                                           |                                         | 4. Append                |
|                                           |                                         | C. Append                |
| FIELD : Data                              | - Serial No                             |                          |
| 00000                                     |                                         | 200000000 - Refresh List |
| Jecose                                    |                                         |                          |
| up/down keys navigate through fields list |                                         | and a set of the set     |
|                                           |                                         | auto refresh             |
| Send Command Cance                        |                                         |                          |
|                                           |                                         | 2                        |

Abb. 60: "Byte Block Write"-Kommando im Fenster "EPC class1 gen2 Tag Functions"

#### **Byte Block Erase**

Das "Byte Block Erase"-Kommando ermöglicht das Löschen von Daten auf einem Datenträger. Im Unterschied zu einem "Block Erase"-Kommando besteht hier ein größerer Adressierungsbereich (0...65535<sub>dez</sub>).

| Das "By | vte Block | Erase"-K | Commando | setzt sich | aus den i | folaenden | Parametern zusan | nmen: |
|---------|-----------|----------|----------|------------|-----------|-----------|------------------|-------|
| // - /  |           |          |          |            |           |           |                  |       |

| Parameter            | Bedeutung                                                                                                    |
|----------------------|----------------------------------------------------------------------------------------------------|
| OPC=Block Byte Erase | deBus-Kommandocode                                                                                                    |
| Adr                  | 2 Byte Adressbereich (LSB first): Adresse (hexadezimal), ab<br>der gelöscht werden soll. Der Wert muss immer ein Vielfa-<br>ches von 2 ergeben.                                                                                                    |
| Bank                 | Auswahl der Speicherbank                                                                                                    |
| Len                  | Anzahl der zu löschenden Bytes (hexadezimal). Der Wert<br>muss immer ein Vielfaches von 2 ergeben (max. 32 Byte).<br>Der Wert "Len" muss der maximalen Anzahl an Bytes<br>entsprechen, die mit einem "Erase"-Kommando gelöscht<br>werden kann. Dieser Paramater ist herstellerabhängig. |

Die unten stehende Abbildung zeigt ein Beispiel für ein "Byte Block Erase"-Kommando. Dabei wird in der Speicherbank "USER" ein Block (2 Byte) mit der Blockadresse "00" gelöscht.

|                                        | 1 -                                     | Colores Series         |
|----------------------------------------|-----------------------------------------|------------------------|
| Field                                  | Contents                                | [clear list]           |
| CMD                                    | 88                                      |                        |
| TT                                     | 10                                      | Write                  |
| Len                                    | 00                                      | Block write            |
| SNR                                    | 000000000000000000000000000000000000000 | Block erase            |
| OPC=Byte Block Erase                   | 13                                      | Lock                   |
| ADR (Byte address 16 bit LSByte first) | 0000                                    | Kill                   |
| Bank (0-PWD 1-EPC 2-TID 3-USER)        | 00                                      | Byte Read              |
| Len (number of bytes)                  | 02                                      | Byte Write             |
|                                        |                                         | Byte Block Write       |
|                                        |                                         | Eutended Look          |
|                                        |                                         | NYP Read Protect       |
|                                        |                                         | NXP Beset Bead Protect |
|                                        |                                         | NXP Change EAS         |
|                                        |                                         | NXP EAS Alarm          |
|                                        |                                         | NXP Calibrate          |
|                                        |                                         |                        |
|                                        |                                         | < Insert               |
| ELD : OPC=Byte Block Write             | Serial No                               |                        |
| 2                                      |                                         | UUU   Refresh List     |
|                                        |                                         |                        |

Abb. 61: "Byte Block Erase"-Kommando im Fenster "EPC class1 gen2 Tag Functions"

### **Extended Lock**

Das "Extended Lock"-Kommando ermöglicht die Änderung des "Lock"-Status für eine oder mehrere Speicherbänke. Im Unterschied zum "Lock"-Kommando wird beim "Extended Lock"-Kommando ein erweiterter Parametersatz genutzt. Optional können "Lock"-Mechanismen genutzt werden, die nicht in der EPCglobal™-Spezifikation enthalten sind.

Das "Extended Lock"-Kommando setzt sich aus den folgenden Parametern zusammen:

| Parameter         | Bedeutung                                                                                                    |
|-------------------|----------------------------------------------------------------------------------------------------|
| OPC=Extended Lock | deBus-Kommandocode                                                                                                    |
| ADR Mask          | Definition der Bitmaske, die den "Lock"-Status der Speicher-<br>bänke verändert (2 Byte-Wert, LSB first)                           |
| Bank              | Auswahl der Speicherbank: Der voreingestellte "Lock"-<br>Mechanismus wird durch die Verwendung von FF <sub>hex</sub><br>verwendet. |
| LockStatus        | Definition der Bitmaske, die den "Lock"-Statis verändert<br>(2 Byte-Wert, LSB first)                                               |

Die unten stehende Abbildung zeigt ein "Extended Lock"-Kommando für das "Access"-Passwort und das "Kill"-Passwort.

| e Load template                         |                                         |                               |
|-----------------------------------------|-----------------------------------------|-------------------------------|
| user defined tag command sequence-      |                                         | opcodes                       |
| Field                                   | Contents                                | (clear list)                  |
| CMD                                     | 88                                      | predefined                    |
| TT                                      | 10                                      | Write                         |
| Len                                     | 0C                                      | Block write                   |
| SNR                                     | 000000000000000000000000000000000000000 | JO Block erase                |
| OPC=Extended Lock                       | 14                                      | Lock                          |
| ADR Mask (2 bytes LSByte first)         | 0000                                    | Kill                          |
| Bank                                    | FF                                      | Byte Read                     |
| LockStatus (2 bytes LSByte first)       | 0000                                    | Byte Write                    |
|                                         |                                         | Byte Block Write              |
|                                         |                                         | Extended Lock                 |
|                                         |                                         | NXP Read Protect              |
|                                         |                                         | NXP Reset Read Protect        |
|                                         |                                         | NXP Change EAS                |
|                                         |                                         | NXP EAS Alarm                 |
|                                         |                                         | NXP Calibrate                 |
|                                         |                                         |                               |
|                                         |                                         | < Append                      |
| [IELD : LockStatus (2 bytes LSByte fir: | ) <u>S</u> erial No                     |                               |
| <u>0000</u>                             | < 65000000                              | 00000000000000 🔻 Refresh List |
| ip/down keys navigate through helds l   |                                         | auto refresh                  |
|                                         |                                         |                               |

Abb. 62: "Extended Lock"-Kommando im Fenster "EPC class1 gen2 Tag Functions"

| Aufbau der Bitmaske (ADR Mask) und "Lock"-Status |                        |  |
|--------------------------------------------------|------------------------|--|
| Bit                                              | Änderung/Wert setzen   |  |
| 0                                                | User memory perma lock |  |
| 1                                                | User memory pwd write  |  |
| 2                                                | TID memory perma lock  |  |
| 3                                                | TID memory pwd write   |  |
| 4                                                | EPC memory perma lock  |  |
| 5                                                | EPC memory pwd write   |  |
| 6                                                | Access PWD perma lock  |  |
| 7                                                | Access PWD pwd write   |  |
| 8                                                | Kill PWD perma lock    |  |
| 9                                                | Kill PWD pwd write     |  |
| 1015                                             | 0                      |  |

#### Herstellerspezifisches Kommando "NXP Read Protect"

Das "NXP Read Protect"-Kommando ermöglicht einen Schutz des Datenträgers gegen Lesezugriffe. EPC und CRC16 werden als "0" ausgegeben.

Das "NXP Read Protect"-Kommando kann nur ausgeführt werden, wenn vorab ein "Access"-Kommando gesendet wird.

Das "NXP Read Protect"-Kommando setzt sich aus den folgenden Parametern zusammen:

| Parameter    | Bedeutung          |
|--------------|--------------------|
| OPC=NXP Read | deBus-Kommandocode |

| user derined tag command sequer  |                                         |                                 |
|----------------------------------|-----------------------------------------|---------------------------------|
| Field                            | Lontents                                | (clear list)                    |
| CMD                              | 88                                      | Access                          |
| 11                               | 10                                      | Write                           |
| CND                              | UL 000000000000000000000000000000000000 | Block write                     |
|                                  | 20                                      | Block erase                     |
| ULC=NXL Read Liotect             | 20                                      | Lock                            |
|                                  |                                         | Kill<br>Bute Bood               |
|                                  |                                         | Bute Write                      |
|                                  |                                         | Byte Block Write                |
|                                  |                                         | Byte Block Erase                |
|                                  |                                         | Extended Lock                   |
|                                  |                                         | NXP Read Protect                |
|                                  |                                         | NXP Reset Read Prote            |
|                                  |                                         |                                 |
|                                  |                                         | NXP Calibrate                   |
|                                  |                                         |                                 |
|                                  |                                         | < Append                        |
| IELD : OPC=NXP Read Protect-     | <u>S</u> erial No                       |                                 |
| 20                               | < 6500000000                            | 000000000000 🗸 🛛 🛛 Refresh List |
| n (down kowa navigato through fi | Ide liet                                |                                 |
| ip/down keys navigate through hi | aus iist                                | auto refresh                    |

Abb. 63: "NXP Read Protect"-Kommando im Fenster "EPC class1 gen2 Tag Functions"

### Herstellerspezifisches Kommando "NXP Change EAS"

Das "NXP Change EAS"-Kommando aktiviert oder deaktiviert die EAS-Funktion des Datenträgers (EAS = elektronische Artikelsicherung, electronic article surveillance).

Das "NXP Change EAS"-Kommando kann nur ausgeführt werden, wenn vorab ein "Access"-Kommando gesendet wird.

| Das "NXP Change EAS"-Kommando setz | sich aus den folgenden Parametern zusammen: |
|------------------------------------|---------------------------------------------|
|------------------------------------|---------------------------------------------|

| Parameter          | Bedeutung                                                                                          |
|--------------------|----------------------------------------------------------------------------------------------------|
| OPC=NXP Change EAS | de Bus-Kommandocode                                                                                |
| Enable             | Deaktivieren der EAS-Funktion: 00 <sub>hex</sub><br>Aktivieren der EAS-Funktion: 01 <sub>hex</sub> |

| ile Load template                                       |                                                   |                                                                                                    |
|---------------------------------------------------------|---------------------------------------------------|----------------------------------------------------------------------------------------------------|
| - <u>u</u> ser defined tag command sequenc              | ,                                                 | opcodes                                                                                                    |
| Field                                                   | Contents                                          | (clear list)                                                                                                    |
| CMD<br>TT<br>Len<br>SNR<br>OPC=NXP Change EAS<br>Enable | 88<br>10<br>0C<br>0000000000000000000000000000000 | Access<br>Write<br>Block write<br>Block erase<br>Lock<br>Kill<br>Byte Read<br>Byte Read<br>Byte Block Krase<br>Extended Lock<br>NXP Read Protect<br>NXP Read Protect<br>NXP Read Pro |
|                                                         |                                                   | < Append                                                                                                    |
| EIELD : Enable                                          | s list                                            | 0000000000000  Refresh List auto refresh                                                                                                    |
| Send Command (                                          |                                                   |                                                                                                    |

Die unten stehende Abbildung zeigt ein "NXP Change EAS"-Kommando:

Abb. 64: "NXP Change EAS"-Kommando im Fenster "EPC class1 gen2 Tag Functions"

#### Herstellerspezifisches Kommando "NXP EAS Alarm"

Das "NXP EAS Alarm"-Kommando ermöglicht den Empfang des EAS-Alarmcodes eines NXP-EPC Class1 Gen2-Datenträgers. Der Datenträger sendet einen EAS-Alarmcode, wenn die EAS-Funktion aktiviert ist (siehe herstellerspezifisches Kommando "NXP Change EAS"). Der EAS-Alarmcode hat eine Länge von 64 bit.

Das "NXP EAS Alarm"-Kommando setzt sich aus den folgenden Parametern zusammen:

| Parameter         | Bedeutung          |
|-------------------|--------------------|
| OPC=NXP EAS Alarm | deBus-Kommandocode |

Die unten stehende Abbildung zeigt ein "NXP EAS Alarm"-Kommando. RDemo zeigt im Fenster "Transponder Data" den EAS-Alarmcode 690AEC7CD215D8F9 an.

| e Load template                  |           |                   |                        |
|----------------------------------|-----------|-------------------|------------------------|
| user defined tag command sequer  | ce        |                   | opcodes                |
| Field                            | Conte     | nts               | (clear list)           |
| CMD                              | 88        | İ                 | predefined             |
| TT                               | 10        |                   | Access                 |
| Len                              | 0C        |                   | Block write            |
| SNR                              | 00000     | 00000000000000000 | Block erase            |
| OPC=NXP EAS Alarm                | 23        |                   | Lock                   |
|                                  |           |                   | Kill                   |
|                                  |           |                   | Byte Read              |
|                                  |           |                   | Byte Write             |
|                                  |           |                   | Byte Block Write       |
|                                  |           |                   | Evtended Lock          |
|                                  |           |                   | NXP Read Protect       |
|                                  |           |                   | NXP Reset Read Protect |
|                                  |           |                   | NXP Change EAS         |
|                                  |           |                   | NXP EAS Alarm          |
|                                  |           |                   | NXP Calibrate          |
|                                  |           |                   |                        |
|                                  |           |                   | < Append               |
|                                  |           |                   |                        |
| FIELD : OPC=NXP EAS Alarm        |           | - Serial No       |                        |
| - 23                             |           |                   | BefreshList            |
|                                  |           |                   |                        |
| up/down keys navigate through he | elds list |                   | auto refresh 🛛 🗍       |
|                                  |           |                   | -                      |

Abb. 65: "NXP EAS Alarm"-Kommando im Fenster "EPC class1 gen2 Tag Functions"

### Herstellerspezifisches Kommando "NXP Calibrate"

Das herstellerspezifische Kommando "NXP Calibrate" ermöglicht die Anzeige des 512 bit großen Nutzdatenbereichs eines NXP-EPC Class1 Gen2-Datenträgers.

Das "NXP Calibrate"-Kommando setzt sich aus den folgenden Parametern zusammen:

| Parameter         | Bedeutung          |
|-------------------|--------------------|
| OPC=NXP Calibrate | deBus-Kommandocode |

| le Load template                  |          |                    |                                                                                                    |
|-----------------------------------|----------|--------------------|----------------------------------------------------------------------------------------------------|
| user defined tag command sequen   | ce       |                    | opcodes                                                                                                    |
| Field                             | Conten   | ts                 | (clear list)                                                                                                    |
| CMD                               | 88       |                    | Access                                                                                                    |
| TT                                | 10       |                    | Access                                                                                                    |
| Len                               | 0C       |                    | Block write                                                                                                    |
| SNR                               | 000000   | 000000000000000000 | Block erase                                                                                                    |
|                                   |          |                    | Kill<br>Byte Read<br>Byte Write<br>Byte Block Write<br>Byte Block Erase<br>Extended Lock<br>NXP Read Protect<br>NXP Reset Read Protect<br>NXP Reset Read Protect<br>NXP Calibrate |
|                                   |          |                    | < Append                                                                                                    |
| EIELD : OPC=NXP Calibrate         |          | <u>Serial No</u>   | Befresh List                                                                                                    |
| up/down keys navigate through fie | lds list |                    | auto refresh                                                                                                    |
| Send Command                      | Cancel   |                    | ٥                                                                                                    |

Abb. 66: "NXP Calibrate"-Kommando im Fenster "EPC class1 gen2 Tag Functions"

## 7.5 Funktion "Tag Capture Control" bedienen

Mit der Funktion "Tag Capture Control" können gelesene Datenträger visuell dargestellt werden. Für jeden erkannten Datenträger zeigt RDemo ein Feld an. Das Feld zeigt an, ob und wie oft ein Datenträger gelesen wurde. Wenn die Schreib-Lese-Köpfe an eine DCU angeschlossen sind, kann visuell dargestellt werden, welcher Schreib-Lese-Kopf welchen Datenträger wie oft gelesen hat.

| 🙀 Tag Capture Control                                                                                                    |       |         |   |                          |  |  |  |  |
|----------------------------------------------------------------------------------------------------|-------|---------|---|--------------------------|--|--|--|--|
| File Edit                                                                                                    |       |         |   |                          |  |  |  |  |
| – Taglist (serial numbers to capture) - 27 –                                                                                            |       |         |   | - set ception            |  |  |  |  |
| SerialNo                                                                                                    | Group | Caption |   |                          |  |  |  |  |
| 650000000000000000000000000000000000000                                                                                                 |       | 1       |   | Assign<br>Caption        |  |  |  |  |
| 111111111111111111111111111                                                                                                    |       | 2       |   |                          |  |  |  |  |
| 690000000000000000000000000000000000000                                                                                                 |       | 3       |   |                          |  |  |  |  |
| 540000000000000000000000000000000000000                                                                                                 |       | 4       |   | assign group ?           |  |  |  |  |
| 200000000000000000000000000000000000000                                                                                                 |       | 5       |   | 0 1 2 3 4                |  |  |  |  |
| 140000000000000000000000000000000000000                                                                                                 |       | 6       |   |                          |  |  |  |  |
| 100000000000000000000000000000000000000                                                                                                 |       | 7       |   | 5 6 7 8 9                |  |  |  |  |
| 180000000000000000000000000000000000000                                                                                                 |       | 8       | = |                          |  |  |  |  |
| 080000000000000000000000000000000000000                                                                                                 |       | 9       |   |                          |  |  |  |  |
| 150000000000000000000000000000000000000                                                                                                 |       | 10      |   | Add All Tags from BDemo  |  |  |  |  |
| 170000000000000000000000000000000000000                                                                                                 |       | 11      |   | Data Window to Capture   |  |  |  |  |
| 210000000000000000000000000000000000000                                                                                                 |       | 12      |   | List                     |  |  |  |  |
| 130000000000000000000000000000000000000                                                                                                 |       | 13      |   |                          |  |  |  |  |
| 120000000000000000000000000000000000000                                                                                                 |       | 14      |   |                          |  |  |  |  |
| 050000000000000000000000000000000000000                                                                                                 |       | 15      |   | Build Capture Boxes from |  |  |  |  |
| 240000000000000000000000000000000000000                                                                                                 |       | 16      |   | Taglist                  |  |  |  |  |
| 110000000000000000000000000000000000000                                                                                                 |       | 17      |   |                          |  |  |  |  |
| 07000000000000000000000000                                                                                                    |       | 18      |   | 1                        |  |  |  |  |
| 010000000000000000000000000000000000000                                                                                                 |       | 19      |   |                          |  |  |  |  |
| 060000000000000000000000000000000000000                                                                                                 |       | 20      | Ŧ | Reset All Tag Counters   |  |  |  |  |
| <                                                                                                    |       | •       |   |                          |  |  |  |  |
| capture boxes         Layout         Tags per row       5         HiLite mode       last read         ✓       '0'-Tags with group color |       |         |   |                          |  |  |  |  |

Abb. 67: Fenster "Tag Capture Control"

### Grundlegende Funktionen von "Tag Capture Control"

- Menü: Ermöglicht das Speichern der angezeigten Datenträger-Tabelle als Datei. Zuvor gespeicherte Datenträger-Tabellen können aus einer Datei geladen werden.
- Tabelle "Taglist (serial mumbers to capture)": Zeigt die Datenträger an, die für eine "Tag Capture Control"-Funktion verwendet werden sollen. Die Tabelle kann durch einen Klick auf die jeweilige Spaltenüberschrift sortiert werden.

| Merkmal  | Bedeutung                                                                                                    |
|----------|----------------------------------------------------------------------------------------------------|
| SerialNo | Zeigt die IDs der Datenträger an, die für die Funktion "Tag Capture Control" verwendet werden sollen.                                                                |
| Group    | Zeigt die Zuordnung eines Datenträgers zu einer Gruppe an. Ist ein Datenträger einer Gruppe zuge-<br>ordnet, wird er in einer gruppenspezifischen Farbe dargestellt. |
| Caption  | Zeigt die Beschriftung des Felds an, das dem Datenträger zugeordnet wurde.                                                                                           |

- Bereich "set caption": Ermöglicht die Eingabe der Beschriftung des Merkmals "Caption" (z. B. mit Produktnamen). Gehen Sie dazu wie folgt vor:
- > Markieren Sie den zu beschriftenden Datenträger in der Tabelle "Taglist".
- ► Tragen Sie die gewünschte Bezeichnung in das Eingabefeld ein.
- ► Bestätigen Sie die Eingabe durch einen Klick auf den Button "Assign Caption".
- → Der eingetragene Wert erscheint im Merkmal "Caption" des gewünschten Datenträgers.
- Bereich "Assign group": Über die bunt hinterlegten Buttons können den Datenträgern Gruppen zugewiesen werden. Gehen Sie dazu wie folgt vor:
- > Markieren Sie die Datenträger in der Tabelle "Taglist", die einer Gruppe zugeteilt werden sollen.
- ► Klicken Sie auf eine der bunt hinterlegten Schaltflächen.

- → Die Datenträger sind einer Gruppe zugeordnet.
- ► optional: Ändern Sie die Gruppenfarbe per rechtem Mausklick.
- Button "Add All Tags from RDemo Data Window to Capture List": Alle in RDemo angezeigten Datenträger werden der Tabelle "Taglist" hinzugefügt. Das Merkmal "Caption" wird automatisch als fortlaufende Nummer angezeigt.
- Button "Build Capture Boxes from Taglist": Aktualisiert die Datenträger in den Capture-Boxen, wenn die Tabelle "Taglist" geändert wurde.
- Button "Reset All Tag Counters": Setzt die Zähler für alle Datenträger in den Capture-Boxen auf 0.
- Bereich "capture boxes": Definiert den Aufbau der Capture-Boxen. Die Parameter haben folgende Bedeutungen.

| Parameter                                | Bedeutung                                                                                                    |
|------------------------------------------|----------------------------------------------------------------------------------------------------|
| Drop-down-Menü<br>"Tags per row"         | Anzahl der Felder in den Capture-Boxen. Ein Feld symbolisiert eine Datenträger-ID.                                                                                                    |
| Drop-down-Menü<br>"HiLite mode"          | None: Gelesene Datenträger werden nur als gelesen eingefärbt<br>last read: Der zuletzt gelesene Datenträger wird für 2 s mit der HiLite-Farbe eingefärbt.<br>each read: Alle gelesenen Datenträger werden für 2 s mit der HiLite-Farbe eingefärbt. |
| Checkbox<br>"0 tags with group<br>color" | lst die Checkbox markiert, wird bei ungelesenen Datenträgern der angezeigte Zähler mit der Grup-<br>penfarbe hinterlegt.                                                                                                    |

- Button "Show All Active Boxes (Bring to Front): Bringt alle aktiven Capture Boxen in den Vordergrund.
- Bereich "switch to box": Durch Klicken der Buttons "A", "B", "C", "D" oder "E" kann zwischen max. 5 Capture-Boxen navigiert werden.

| 🙀 A G:0 R#0-capt | ture box                                 | the spinster of             |                           |                           |               |  |  |  |  |
|------------------|------------------------------------------|-----------------------------|---------------------------|---------------------------|---------------|--|--|--|--|
| Group selection  |                                          |                             |                           |                           |               |  |  |  |  |
| _1<br>           | 2 0                                      | 3                           | 4                         | - 5-                      | 2             |  |  |  |  |
| -6               | -7- <b>0</b>                             | 8<br>0                      | -9<br>4                   |                           | 1             |  |  |  |  |
| - 11             | <sup>12</sup> <b>2</b>                   | <sup>13</sup> 2             | 14 2                      |                           | 3             |  |  |  |  |
| - 16             | <sup>17</sup> 5                          | - <sup>18</sup>             | 19<br>1                   | 20-                       | 2             |  |  |  |  |
| - 21 <b>1</b>    | <sup>22</sup> <b>2</b>                   | - 23-<br>0                  | -24<br>0                  | 25                        | 0             |  |  |  |  |
| 1                | <br>0                                    |                             |                           |                           |               |  |  |  |  |
|                  | All Reader#<br>(39) (0)<br>34/27] [0/27] | 1 Reader#2<br>(0)<br>[0/27] | Reader#3<br>(0)<br>[0/27] | Reader#4<br>(0)<br>[0/27] | <u>R</u> ESET |  |  |  |  |

### Capture-Boxen – Elemente

Abb. 68: Capture-Box (Beispiel)

Eine Capture-Box besteht aus den folgenden Elementen:

|  |  | Titelzeile: | Die Anzeig | e in der | Titelzeile | setzt sich | aus 4 P | arametern | zusammen |
|--|--|-------------|------------|----------|------------|------------|---------|-----------|----------|
|--|--|-------------|------------|----------|------------|------------|---------|-----------|----------|

| Parameter     | Bedeutung                                                       |
|---------------|-----------------------------------------------------------------|
| "A"…"E"       | Name der Capture-Box.                                           |
| G:n           | Anzahl der Gruppen, aus denen Datenträger angezeigt werden      |
| R:n           | Anzahl der gelesenen Datenträger, die farblich markiert werden. |
| capture box n | Datenträger-ID des Feldes, über dem der Cursor bewegt wird.     |
|               |                                                                 |

Tag-Capture-Übersicht: Für jeden Datenträger wird ein Feld angezeigt. Am oberen Rand des Feldes ist die Bezeichnung ("Caption") angegeben. In der Mitte des Feldes befindet sich ein Zähler, der die Anzahl der Lesevor-

gänge für den Datenträger anzeigt. Nach einem erfolgreichem Lesevorgang wird das Feld des Datenträgers in der Farbe der zugehörigen Gruppe markiert.

- Button "Control": zurück zum Hauptmenü
- Button "All": Alle gelesenen Datenträger werden angezeigt.
- Button "Reader#1" (nur gültig, wenn die Schreib-Lese-Köpfe an eine DCU angeschlossen sind): Alle von dem an Port 1 der DCU angeschlossenen Schreib-Lese-Kopf gelesenen Datenträger werden angezeigt.
- Button "Reader#2" (nur gültig, wenn die Schreib-Lese-Köpfe an eine DCU angeschlossen sind): Alle von dem an Port 2 der DCU angeschlossenen Schreib-Lese-Kopf gelesenen Datenträger werden angezeigt.
- Button "Reader#3" (nur gültig, wenn die Schreib-Lese-Köpfe an eine DCU angeschlossen sind): Alle von dem an Port 3 der DCU angeschlossenen Schreib-Lese-Kopf gelesenen Datenträger werden angezeigt.
- Button "Reader#4" (nur gültig, wenn die Schreib-Lese-Köpfe an eine DCU angeschlossen sind): Alle von dem an Port 4 der DCU angeschlossenen Schreib-Lese-Kopf gelesenen Datenträger werden angezeigt.

## +

### HINWEIS

Zur Verwendung der Buttons "Reader#1"…"Reader#4" muss in der DCU der Konfigurationsparameter "Antenna info" aktiviert sein. Detaillierte Informationen zur Konfiguration der DCU erhalten Sie im deBus-Protokoll zur DCU.

Reset: Setzt die Capture-Box zurück.

### **Group Selection**

Sind die Datenträger in Gruppen unterteilt, zeigt die Capture-Box im Ausgangszustand alle Datenträger aus der Tabelle "Taglist" an. Die Unterteilung in Gruppen wird durch die farbliche Hinterlegung der Felder sichtbar. Die funktion "Group Selection" ermöglicht die selektive Darstellung von gelesenen Datenträgern einer bestimmten Gruppe.

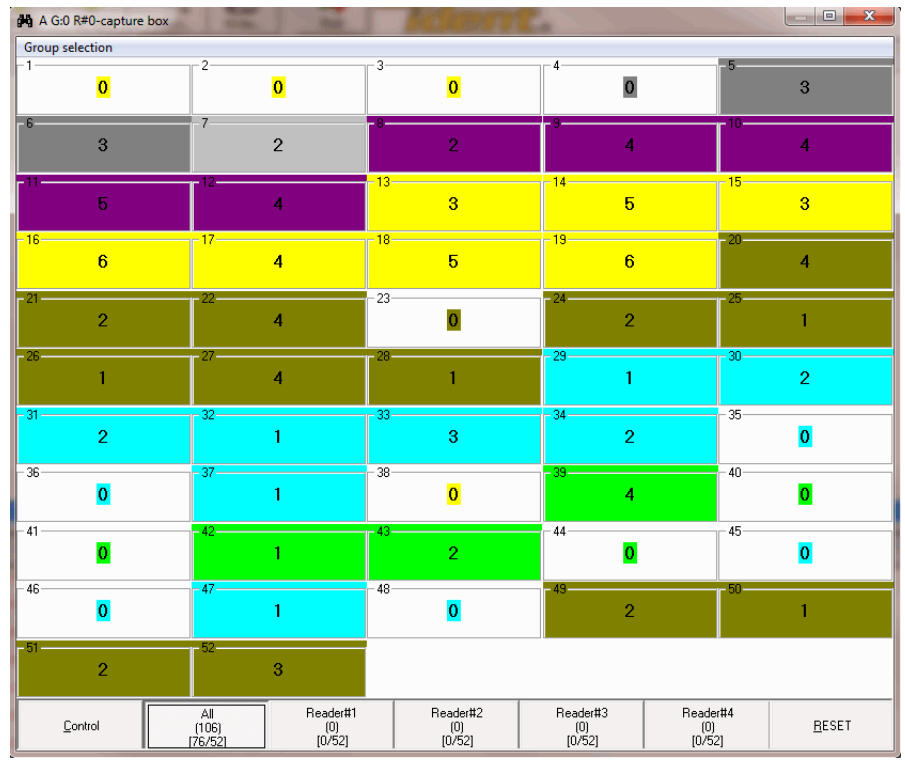

Abb. 69: Capture-Box (alle Datenträger werden angezeigt)

| A G:1 R#0-capture box | -                                         | ACCEPTION                 |                           |                           |               |
|-----------------------|-------------------------------------------|---------------------------|---------------------------|---------------------------|---------------|
| Group selection       |                                           |                           |                           |                           |               |
| -10                   | 0                                         | - 3                       | -13<br>3                  | 14                        | 5             |
| -15                   | 6                                         | - 17                      | -18<br>5                  | 19                        | 6             |
| - 38                  |                                           |                           |                           | (                         | 1             |
|                       | All Reader#1<br>(32) (0)<br>[7/11] [0/11] | Reader#2<br>(0)<br>[0/11] | Reader#3<br>(0)<br>[0/11] | Reader#4<br>(0)<br>[0/11] | <u>R</u> ESET |

Im folgenden Beispiel werden in der Capture-Box nur Lesungen von Gruppe 1 zugeordneten Datenträgern dargestellt. Als letzter Parameter in der Titelleiste wird "[G:1]" für Gruppe 1 angezeigt.

Abb. 70: Beispiel für die Funktion "Group-Selection"

Im Menü "Group Selection" kann ausgewählt werden, welche Gruppen von gelesenen Datenträgern in der Capture-Box angezeigt werden sollen.

| Grou   |                         |              | A G:0 R#0-capture box 65000000000000000000000000000000000000 |                |                 |                 |               |  |  |  |
|--------|-------------------------|--------------|--------------------------------------------------------------|----------------|-----------------|-----------------|---------------|--|--|--|
|        | up selection            |              |                                                              |                |                 |                 |               |  |  |  |
| ✓      | Show all (GroupNo 0=N   | o group)     | 3-                                                           | <u>0</u>       | 4               | 5               | ~             |  |  |  |
|        | Show tags from Group #  | 1            |                                                              | U<br>U         |                 |                 | 3             |  |  |  |
|        | Show tags from Group #2 |              | - 8-                                                         |                | -9              | 10              |               |  |  |  |
|        | Show tags from Group #  | 3            |                                                              | 2              | 4               |                 | 4             |  |  |  |
|        | Show tags from Group #  | 4            | - 13                                                         | 2              | -14             | - 15            |               |  |  |  |
|        | Show tags from Group #  | 5            |                                                              | 3              | 5               | 13              | 3             |  |  |  |
|        | Show tags from Group #  | 6            |                                                              | Ň              | Ŭ               |                 | Ŭ             |  |  |  |
|        | Show tags from Group #  | 7            |                                                              |                | - 19            | 20              | _             |  |  |  |
|        | Show tags from Group #  | 8            |                                                              | 5              | 6               |                 | 4             |  |  |  |
|        | Show tags from Group #  | .9           | - 23                                                         | 3              | -24             | 25              |               |  |  |  |
|        | Separate groups         |              |                                                              | 0              | 2               |                 | 1             |  |  |  |
|        | Show group #0 at top    |              |                                                              |                | 29              | - 20            |               |  |  |  |
| 20     | 1                       | 4            |                                                              | 1              | 1               |                 | 2             |  |  |  |
|        |                         |              |                                                              |                |                 |                 |               |  |  |  |
| - 31 - | 0                       | - 32         | 33                                                           | ,              | - 34            | - 35            | <u>0</u>      |  |  |  |
|        | Z                       | •            |                                                              | 3              | 2               |                 | <u>v</u>      |  |  |  |
| - 36 - |                         | - 37         | - 38                                                         | 3              | - 39            | - 40            | _             |  |  |  |
|        | 0                       | 1            |                                                              | <mark>0</mark> | 4               |                 | 0             |  |  |  |
| - 41 - |                         | - 42         |                                                              | }              |                 |                 |               |  |  |  |
|        | 0                       | 1            |                                                              | 2              | 0               |                 | 0             |  |  |  |
| 40     |                         | 17           |                                                              |                |                 |                 |               |  |  |  |
| - 46 - | Δ                       | 4/1          | - 48                                                         | ,<br><u>n</u>  | 49 2            | - 50            | 1             |  |  |  |
|        | <u>v</u>                |              |                                                              | <u> </u>       | 2               |                 |               |  |  |  |
| - 51 - |                         | -52          |                                                              |                |                 |                 |               |  |  |  |
|        | 2                       | 3            |                                                              |                |                 |                 |               |  |  |  |
|        | Control                 | All<br>(106) | Reader#1<br>(0)                                              | Reader#2       | Reader#3<br>(0) | Reader#4<br>(0) | <u>R</u> ESET |  |  |  |

Abb. 71: Menü "Group Selection"

| A G:0 R#0-capture      | box                     | A State                   | Malipert                  | Call In                   |                           | - • ×         |
|------------------------|-------------------------|---------------------------|---------------------------|---------------------------|---------------------------|---------------|
| Group selection        | -                       |                           | -                         |                           |                           |               |
| -1                     | 2                       | 0                         | 0<br>0                    | 3                         |                           | 5             |
| - 15                   | - 16                    | 6                         | 17 <b>4</b>               | -18                       |                           | 6             |
| - 38                   |                         |                           |                           |                           |                           |               |
| - 29                   | - 30                    | 2                         | 31 <b>2</b>               | - 32                      | - 33                      | 3             |
| - 342                  | - 35                    | 0                         | 36 <mark>0</mark>         | -371                      | - 45                      | 0             |
| - 46                   | - 47                    | 1                         | 48 0                      |                           |                           |               |
| -40                    | - 5                     | 3                         | 6 3                       |                           |                           |               |
| 2                      |                         |                           |                           |                           |                           |               |
| -20<br>-20             | 21                      | 2                         | .22- <b>4</b>             | 23                        | - 24                      | 2             |
| 1                      | - 26                    | 1                         | .27- <b>4</b>             | -28                       | 49                        | 2             |
| -50 1                  | 51                      | 2                         | <sup>52</sup> 3           |                           |                           |               |
| 8 2                    | 9                       | 4                         | 4 <b>4</b>                | 5                         | 12                        | 4             |
| <sup>39</sup> <b>4</b> | - 40                    | 0                         | 41                        | - 42                      | 43                        | 2             |
| - 44                   |                         |                           |                           |                           |                           |               |
| Control                | All<br>(106)<br>[38/52] | Reader#1<br>(0)<br>[0/52] | Reader#2<br>(0)<br>[0/52] | Reader#3<br>(0)<br>[0/52] | Reader#4<br>(0)<br>[0/52] | <u>r</u> eset |

Ist die Funktion "Show all" ausgewählt, kann im Menü "Group Selection" zusätzlich die Option "Separate Groups" aktiviert werden. "Separate Groups" ermöglicht eine nach Gruppen getrennte Ansicht der Capture-Box.

Abb. 72: Capture-Box bei aktivierter Option "Show group #0 at top"

Ist die Funktion "Show all" ausgewählt, kann im Menü "Group Selection" zusätzlich die Option "Show group #0 at top" aktiviert werden. "Show group #0 at top" bewirkt die Anzeige der von Datenträgern, die keiner Gruppe zugeordnet sind, in der oberen Zeile der Capture-Box.

### 7.6 Beispiel: Capture-Box aufbauen

► Lesen Sie alle gewünschten Datenträger mit RDemo ein.

### HINWEIS

Für die "Tag Capture-Funktion" können nur die Datenträger-IDs verwendet werden, die im Fenster "Transponder data" angezeigt werden.

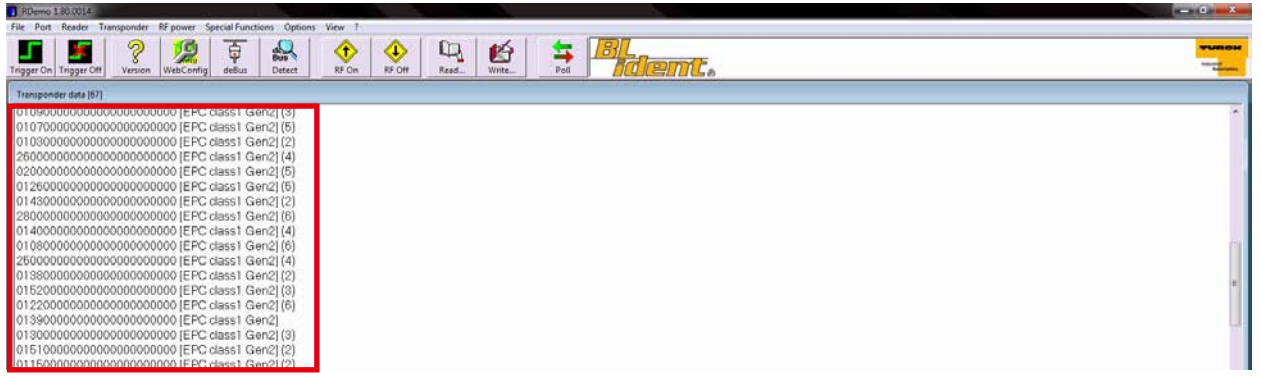

Abb. 73: Datenträger im Fenster "Transponder data"

- ► Starten Sie die Funktion "Tag Capture Control" über das Menü "Special Functions".
- > Klicken Sie auf den Button "Add All Tags from RDemo Data Window to Capture List".
- ► Klicken Sie auf den Button "Build Capture Boxes from Taglist".

| 🙀 Tag Capture Control                                                                                                    |       |         |   |                          |  |  |  |
|----------------------------------------------------------------------------------------------------|-------|---------|---|--------------------------|--|--|--|
| File Edit                                                                                                    |       |         |   |                          |  |  |  |
| <ul> <li>Taglist (serial numbers to capture) - 52 -</li> </ul>                                                                        |       |         |   | set caption 2            |  |  |  |
| SerialNo                                                                                                    | Group | Caption |   |                          |  |  |  |
| 0103000000000000000000000                                                                                                    | 2     | 32      |   | Assign                   |  |  |  |
| 260000000000000000000000000000000000000                                                                                               | 2     | 33      |   | Caption                  |  |  |  |
| 020000000000000000000000000000000000000                                                                                               | 2     | 34      |   |                          |  |  |  |
| 012600000000000000000000000000000000000                                                                                               | 2     | 35      |   | assign group ?           |  |  |  |
| 014300000000000000000000000000000000000                                                                                               | 2     | 36      |   |                          |  |  |  |
| 280000000000000000000000000000000000000                                                                                               | 2     | 37      |   |                          |  |  |  |
| 014000000000000000000000000000000000000                                                                                               | 1     | 38      |   | 5 6 7 8 9                |  |  |  |
| 01080000000000000000000000                                                                                                    | 0     | 39      |   |                          |  |  |  |
| 250000000000000000000000000000000000000                                                                                               | 0     | 40      |   |                          |  |  |  |
| 013800000000000000000000000000000000000                                                                                               | 0     | 41      |   |                          |  |  |  |
| 0152000000000000000000000                                                                                                    | 0     | 42      |   | Add All Tags from RDemo  |  |  |  |
| 0122000000000000000000000                                                                                                    | 0     | 43      |   | Data Window to Capture   |  |  |  |
| 0139000000000000000000000                                                                                                    | 0     | 44      |   | List                     |  |  |  |
| 01300000000000000000000000                                                                                                    | 2     | 45      |   |                          |  |  |  |
| 01510000000000000000000000                                                                                                    | 2     | 46      |   |                          |  |  |  |
| 01150000000000000000000000                                                                                                    | 2     | 47      | = | Build Capture Boxes from |  |  |  |
| 01560000000000000000000000                                                                                                    | 2     | 48      |   | Taglist                  |  |  |  |
| 220000000000000000000000000000000000000                                                                                               | 7     | 49      |   |                          |  |  |  |
| 0129000000000000000000000                                                                                                    | 7     | 50      |   |                          |  |  |  |
| 0121000000000000000000000                                                                                                    | 7     | 51      |   |                          |  |  |  |
| 012700000000000000000000                                                                                                    | 7     | 52      | Ŧ | Reset All Tag Counters   |  |  |  |
| <                                                                                                    |       | •       |   |                          |  |  |  |
| Capture boxes         Layout         Fags per row 5         HiLite mode         Isst read         ✓         '0'-Tags with group color |       |         |   |                          |  |  |  |

Abb. 74: Funktion "Tag Capture Control"

→ Die Capture-Box öffnet sich. Für jeden Datenträger erscheint ein Feld.

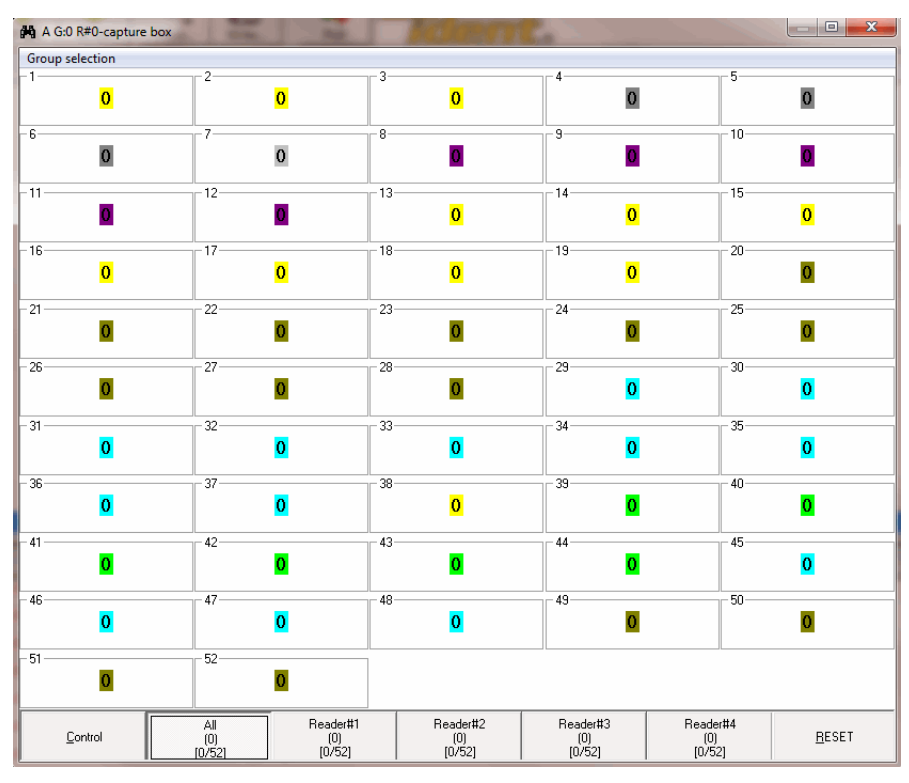

Abb. 75: Capture-Box

► Platzieren Sie die Datenträger im Übertragungsfeld des Schreib-Lese-Kopfs.

➡ Die gelesenen Felder werden wie folgt dargestellt:

| A G:0 R#0-capture box | 1                                           | Marama                    |                                       |                                   |
|-----------------------|---------------------------------------------|---------------------------|---------------------------------------|-----------------------------------|
| Group selection       |                                             | _ 2                       |                                       | 5                                 |
| <b>0</b>              | 2<br>0                                      | 0<br>0                    | 0                                     | 3                                 |
| 3                     | 2                                           | 2                         | -9                                    | 4                                 |
| -11                   | -12                                         | -13                       | - <sup>14</sup>                       | 3                                 |
| - <sup>16</sup>       | 17                                          | - <sup>18</sup>           | -19<br><b>6</b>                       | 4                                 |
| 21 2                  | 4                                           | - 23                      | - <sup>24</sup> 2                     | 1                                 |
| -26                   | 27- <b>4</b>                                | 1                         | -29<br>1                              | 2                                 |
| -312                  | <sup>32</sup> 1                             | 33                        | 2                                     | - 35                              |
| - 36<br>0             | - 37                                        | - 38                      | - 39<br><b>4</b>                      | - 40 <b>O</b>                     |
| - 41<br>0             | 1                                           | 43 2                      | 0<br>0                                | 45                                |
| - 46                  | 1                                           | 0                         | -49                                   | 1                                 |
| -51                   | 3                                           |                           |                                       |                                   |
| <u>C</u> ontrol       | All Reader#1<br>(106) (0)<br>(76/52) [0/52] | Reader#2<br>(0)<br>[0/52] | Reader#3 Read<br>(0) ()<br>[0/52] [0/ | der#4<br>0) <u>B</u> ESET<br>(52] |

Abb. 76: Capture-Box (Datenträger gelesen)

## 8 Störungen beseitigen

| Problem                                                                                                    | Lösung                                                                                                    |
|----------------------------------------------------------------------------------------------------|----------------------------------------------------------------------------------------------------|
| Der COM-Port wird nicht im RDemo Port-Menü angezeigt.                                                                  | <ul> <li>Suchen und aktivieren Sie den COM-Port in RDemo über<br/>"Special Functions" &gt; "Search for Serial Ports".</li> <li>Starten Sie RDemo neu.</li> <li>Der COM-Port steht zur Verfügung.</li> </ul>                                                                                                    |
| COM-Port unbekannt (z. B. bei der Verwendung eines<br>Schnittstellenkonverters)                                        | Ermitteln Sie den vom System angelegten COM-Port<br>über > "Systemsteuerung" > "Hardware und Sound" ><br>"Geräte-Manager" > "Anschlüsse (COM und LPT).                                                                                                    |
| Fehlermeldung 8005 (Anschluss bereits geöffnet): Der<br>COM-Port wird bereits von einem anderen Programm<br>verwendet. | <ul> <li>Schließen Sie alle anderen Programme.</li> <li>Starten Sie RDemo ggf. neu.</li> <li>Sollte die Fehlermeldung weiterhin auftauchen, wechseln Sie die COM-PortNummer ("Systemsteuerung" &gt; "Hardware und Sound" &gt; "Geräte-Manager" &gt; Anschlüsse (COM und LPT)" &gt; "Eigenschaften" &gt; "Anschlusseinstellungen" &gt; "Erweitert" &gt; "COM-Anschlussnummer"</li> </ul> |
| Fehlermeldung 1001 ("A break was received")                                                                            | <ul> <li>Entfernen Sie alle Datenträger aus dem Erfassungsbereich des Schreib-Lese-Kopfs.</li> <li>Stellen Sie sicher, dass keine Daten vom Schreib-Lese-Kopf an den Host oder PC gesendet werden.</li> <li>Stellen Sie in RDemo die korrekte Baudrate ein.</li> </ul>                                                                                                    |
| Fehlermeldung 1004 ("Framing Error")                                                                                   | <ul> <li>Entfernen Sie alle Datenträger aus dem Erfassungsbereich des Schreib-Lese-Kopfs.</li> <li>Stellen Sie sicher, dass keine Daten vom Schreib-Lese-Kopf an den Host oder PC gesendet werden.</li> <li>Stellen Sie in RDemo die korrekte Baudrate ein.</li> </ul>                                                                                                    |

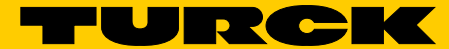

## Industri<mark>elle</mark> Au<mark>tomation</mark>

Ihr Automatisierungspartner weltweit! Hans Turck GmbH & Co. KG Witzlebenstraße 7 45472 Mülheim an der Ruhr Germany Tel. +49 208 4952-0 Fax +49 208 4952-264 E-Mail more@turck.com Internet www.turck.com

D500007 2014/10